## Nozioni di base

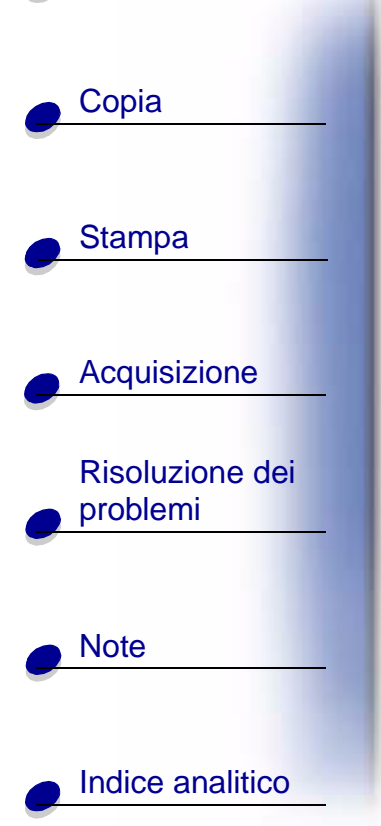

#### Edizione: Giugno 2002

Le informazioni incluse nel seguente paragrafo non si applicano a tutti quei paesi in cui tali disposizioni non risultano conformi alle leggi locali: LEXMARK INTERNATIONAL, INC. FORNISCE IL PRESENTE MANUALE NEL SUO STATO DI FATTO SENZA GARANZIA DI NESSUN GENERE, ESPLICITA O IMPLICITA, INCLUSA, MA NON LIMITATA, RELATIVA ALLA COMMERCIABILITÀ O IDONEITÀ PER UNO SCOPO SPECIFICO. In alcuni paesi non è consentita la rinuncia di responsabilità esplicita o implicita in determinate transazioni, pertanto la presente dichiarazione potrebbe non essere valida.

Il presente manuale potrebbe includere inesattezze di carattere tecnico o errori tipografici. Le modifiche alle informazioni ivi riportate vengono eseguite periodicamente e aggiornate nelle edizioni successive. I miglioramenti o le modifiche al prodotto o ai programmi descritti potranno essere eseguiti in qualsiasi momento.

Eventuali commenti su questa pubblicazione possono essere inviati a Lexmark International, Inc., Department F95/032-2, 740 West New Circle Road, Lexington, Kentucky 40550, U.S.A. Gli utenti del Regno Unito e della Repubblica d'Irlanda possono inviare i loro commenti a Lexmark International Ltd., Marketing and Services Department, Westhorpe House, Westhorpe, Marlow Bucks SL7 3RQ. Lexmark può utilizzare o distribuire le informazioni fornite in qualsiasi modo ritenga opportuno senza alcun obbligo nei confronti dell'utente. È possibile acquistare ulteriori copie di pubblicazioni relative a questo prodotto chiamando il numero 1-800-553-9727 negli Stati Uniti. Nel Regno Unito e nella Repubblica d'Irlanda, chiamare il numero +44(0)8704 440 044. Negli altri paesi, rivolgersi al proprio rivenditore.

I riferimenti a prodotti, programmi o servizi contenuti in questa pubblicazione non implicano che il produttore intenda renderli disponibili in tutti i paesi in cui opera. Qualsiasi riferimento ad un prodotto, programma o servizio non è inteso a dichiarare o sottintendere che sia possibile utilizzare soltanto quel prodotto, programma o servizio. Ogni prodotto, programma o servizio funzionalmente equivalente che non violi diritti di proprietà intellettuale può essere utilizzato al suo posto. La valutazione e la verifica del funzionamento insieme ad altri prodotti, programmi o servizi, tranne quelli espressamente progettati dal produttore, sono di responsabilità dell'utente.

© Copyright 2001, 2002 Lexmark International, Inc. Tutti i diritti riservati.

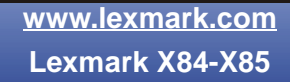

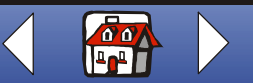

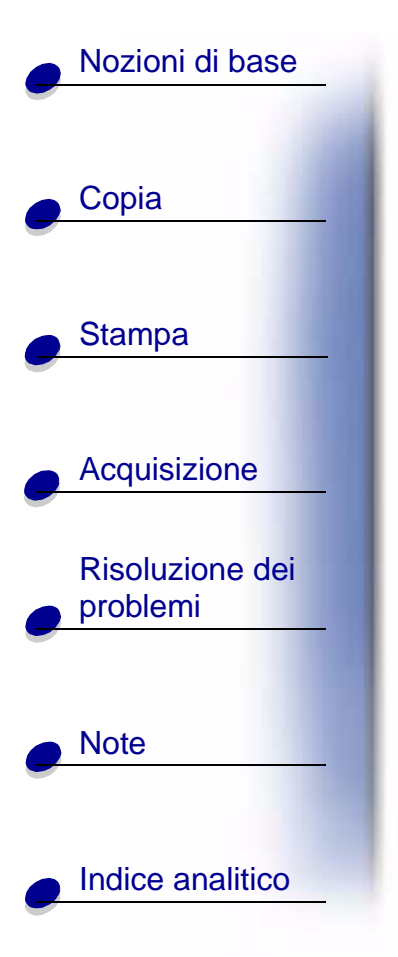

## Lexmark<sup>™</sup> X84-X85 Scan/Print/Copy

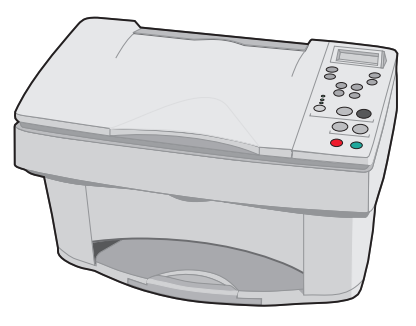

#### Suggerimenti per l'utilizzo di questo manuale

- Per scorrere ogni sezione del manuale, selezionare le categorie lungo il lato sinistro della pagina.
- Per scorrere tutte le pagine del manuale, selezionare la freccia destra o sinistra nell'angolo in basso a destra della pagina.
- Per ritornare alla home page, selezionare l'icona a forma di casa nell'angolo in basso a destra della pagina.
- Fare clic su Note di edizione per visualizzare le informazioni relative all'edizione.
- Per stampare questo manuale, selezionare File 
   Stampa 
   Proprietà. Assicurarsi che sia selezionata l'opzione Orizzontale. Selezionare le pagine che si desidera stampare, quindi fare clic su OK.

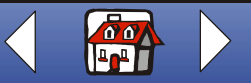

## Nozioni di base 3

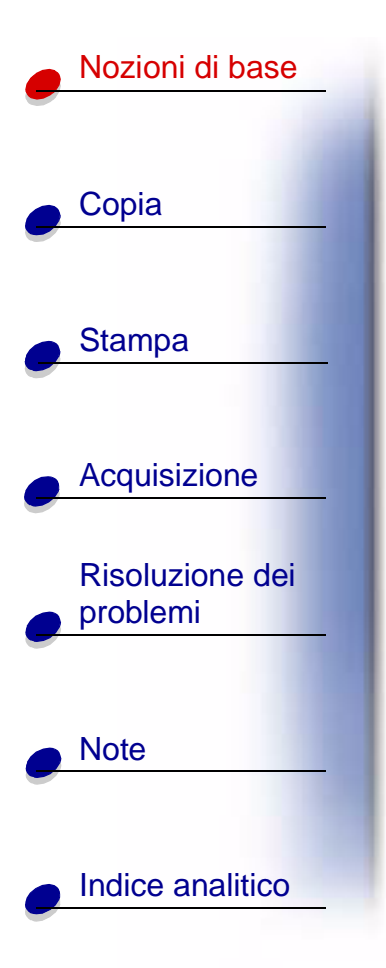

Congratulazioni per l'acquisto di Lexmark<sup>™</sup> X84-X85 Scan/Print/Copy. È possibile acquisire, stampare e copiare documenti utilizzando il pannello operativo e il software della stampante.

- Utilizzo del pannello operativo
- Utilizzo dei menu
- Utilizzo del Programma di controllo acquisizione/copia
- Utilizzo del Programma di controllo stampa
- Caricamento della carta
- Sostituzione delle cartucce
- Allineamento delle cartucce
- Conservazione delle cartucce

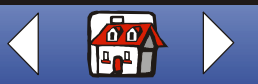

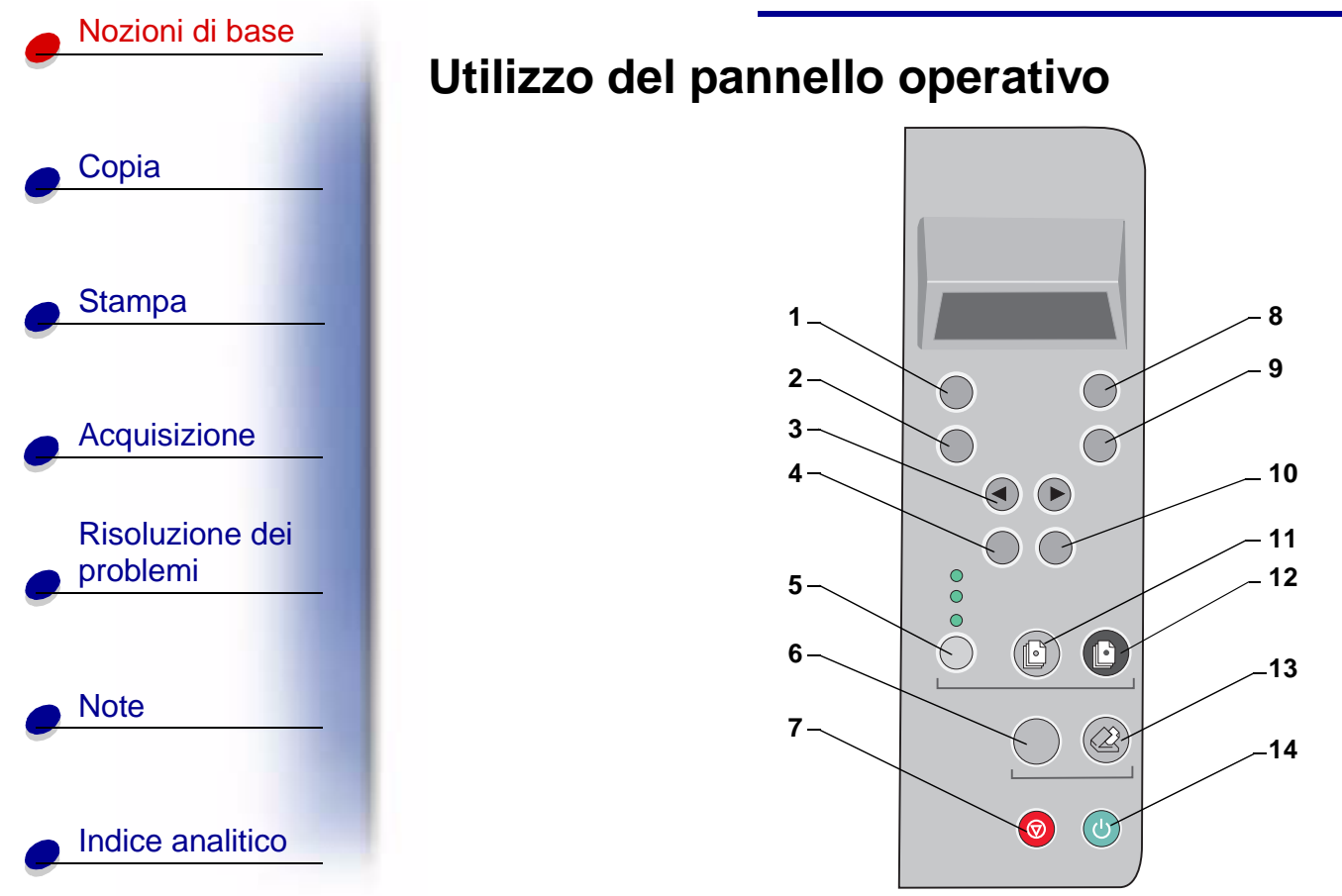

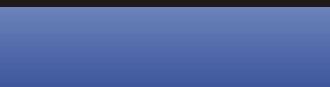

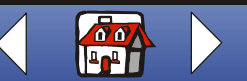

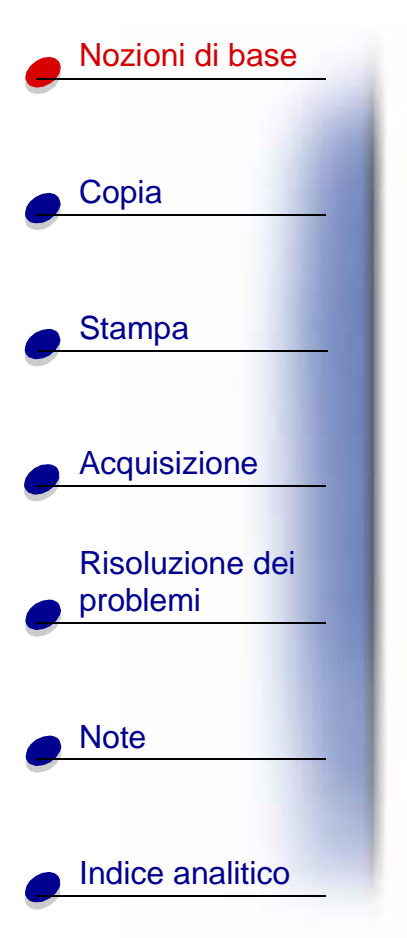

La tabella seguente corrisponde al grafico nella pagina precedente.

| # | Premere questo pulsante:                 | Per:                                                                                                    |
|---|------------------------------------------|----------------------------------------------------------------------------------------------------|
| 1 | Numero di copie<br>(Number of Copies)    | Selezionare il numero di copie, da 1 a 99.                                                                   |
| 2 | Riduci/Ingrandisci<br>(Reduce/Enlarge)   | Eseguire una copia ridotta o ingrandita dell'originale.                                                      |
| 3 | <b>∢</b> 0►                              | Scorrere le categorie di menu.                                                                               |
| 4 | Menu                                     | Modificare le impostazioni utilizzando i menu. Per le opzioni di menu, vedere pagina 6.                      |
| 5 | Qualità (Quality)                        | Scegliere l'impostazione della copia come fotografia, bozza o normale.                                       |
| 6 | Scansione su (Scan To)                   | Selezionare una destinazione, ad esempio Su<br>applicazione, Su file, Su e-mail o Su fax.                    |
| 7 | Annulla (Cancel)                         | Annulla un processo di copia o acquisizione o ripristina le impostazioni predefinite di un elemento di menu. |
| 8 | Più chiaro/Più scuro<br>(Lighter/Darker) | Eseguire una copia più chiara o più scura dell'originale.                                                    |
| 9 | Tipo di carta (Paper Type)               | Selezionare il tipo di carta lucida, fotografica, da lucido o normale.                                       |

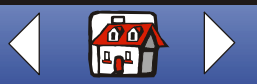

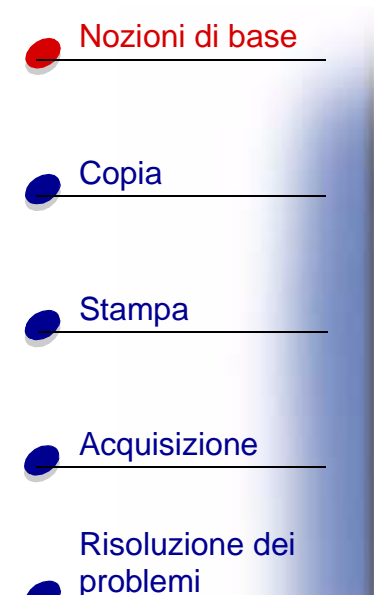

Note

Indice analitico

| #  | Premere questo pulsante:    | Per:                                                                                 |
|----|-----------------------------|--------------------------------------------------------------------------------------|
| 10 | Selezione (Select)          | Scegliere la selezione visualizzata.                                                 |
| 11 | Copia a colori (Color Copy) | Eseguire una copia a colori.                                                         |
| 12 | Copia in nero (Black Copy)  | Eseguire una copia in bianco e nero.                                                 |
| 13 | Scansione (Scan)            | Premere il pulsante <b>Scansione (Scan)</b> dopo avere selezionato una destinazione. |
| 14 | Accensione (Power)          | Spegnere o accendere la stampante.                                                   |

## Utilizzo dei menu

- 1 Premere Menu fino a visualizzare il menu desiderato.
- 2 Premere Selezione (Select).
- 3 Premere ◀ 0 ► fino a visualizzare l'elemento di menu desiderato.
- 4 Premere Selezione (Select).

| Fascicolazione singola                                                                                                    | Duplica                                                                                                    |
|----------------------------------------------------------------------------------------------------|----------------------------------------------------------------------------------------------------|
| Consente di stampare più pagine di un<br>documento, in modo da stampare le pagine da<br>1 a 5 della prima copia quindi le pagine da 1 a 5<br>della seconda copia, e così via. | Stampa diverse copie di un'immagine su una<br>stessa pagina. Selezionare 4, 9 oppure 16<br>immagini per pagina. |

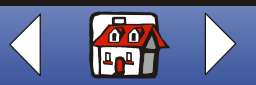

## Nozioni di base 7

|                                             | Poster                                                                                                    | Lingua                                                                                                    | Tipo documento originale                                                     |
|---------------------------------------------|----------------------------------------------------------------------------------------------------|----------------------------------------------------------------------------------------------------|------------------------------------------------------------------------------|
| Copia<br>Stampa                             | Stampa un'immagine su più<br>pagine. Selezionare 4<br>pagine, 9 pagine o 16<br>pagine.                                  | <ul> <li>Inglese</li> <li>Francese</li> <li>Tedesco</li> <li>Spagnolo</li> <li>Italiano</li> <li>Olandese</li> <li>Portoghese (Brasile)</li> <li>Polacco</li> </ul> | <ul> <li>Fotografica</li> <li>Testo</li> <li>Linea</li> <li>Misto</li> </ul> |
|                                             | Dimensioni originali copia                                                                                              | Intensità colore                                                                                                    | Imposta valori predefiniti                                                   |
| Acquisizione<br>Risoluzione dei<br>problemi | <ul> <li>A4</li> <li>Letter</li> <li>3 x 5 pollici,<br/>76 x 127 mm</li> <li>4 x 6 pollici,<br/>101 x 152 mm</li> </ul> | <ul><li>Meno</li><li>Più</li></ul>                                                                                                    | Rende predefinite le impostazioni correnti.                                  |
|                                             | Impostazioni predefinite                                                                                                | Manutenzione                                                                                                    | Timeout risparmio energia                                                    |
| Note                                        | Riporta le impostazioni ai valori predefiniti.                                                                          | <ul> <li>Sostituisci cartucce</li> <li>Allinea cartucce</li> <li>Pulisci cartucce</li> <li>Autodiagnostica</li> </ul>                                               | <ul><li>Immediato</li><li>10 min</li><li>30 min</li><li>60 min</li></ul>     |
| La Regiona Refere                           | Attesa conteggio copie                                                                                                  | Attesa ridurre/ingrandire                                                                                                    | Livelli d'inchiostro                                                         |
| indice analitico                            | • 2 min                                                                                                    | • 2 min                                                                                                    | Nero                                                                         |

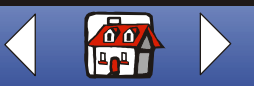

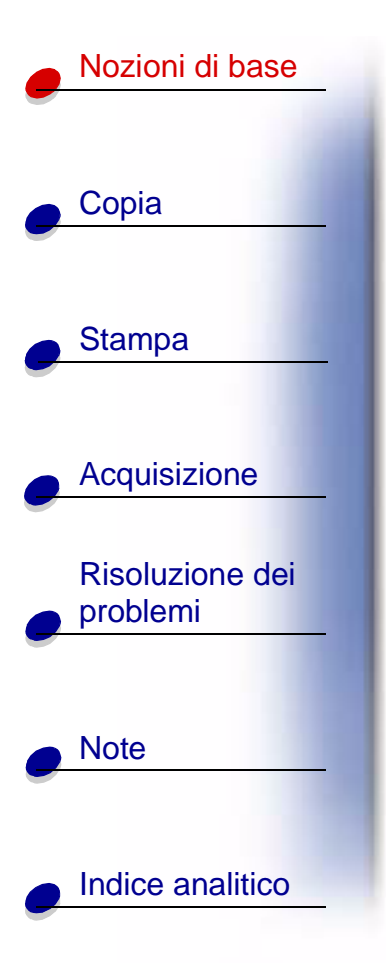

# Utilizzo del Programma di controllo acquisizione/copia

Dopo avere installato il software nel computer, è possibile utilizzare il Programma di controllo acquisizione/copia per personalizzare i processi di acquisizione, stampa e copia. Per aprire il Programma di controllo acquisizione/copia:

1 Fare clic su Start ► Programmi ► Lexmark X84-X85 ► Programma di controllo acquisizione/copia.

| Selezionare:           | Per:                                                                 |
|------------------------|----------------------------------------------------------------------|
| Il tastierino          | Impostare il numero di copie da stampare, da 1 a 99.                 |
| Ridurre/Ingrandire     | Scorrere e selezionare il formato del documento stampato.            |
| Adatta alla pagina     | Scorrere e selezionare il formato del documento stampato.            |
| Ritaglio automatico    | Ritagliare l'immagine durante l'acquisizione.                        |
| Ruota                  | Ruotare l'immagine di 90° in senso orario durante l'acquisizione.    |
| La barra di luminosità | Decidere se si desidera una copia più chiara o più scura.            |
| Colore                 | Eseguire una acquisizione o copia a colori di un originale a colori. |

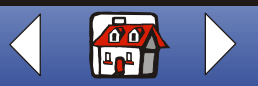

### Nozioni di base 9

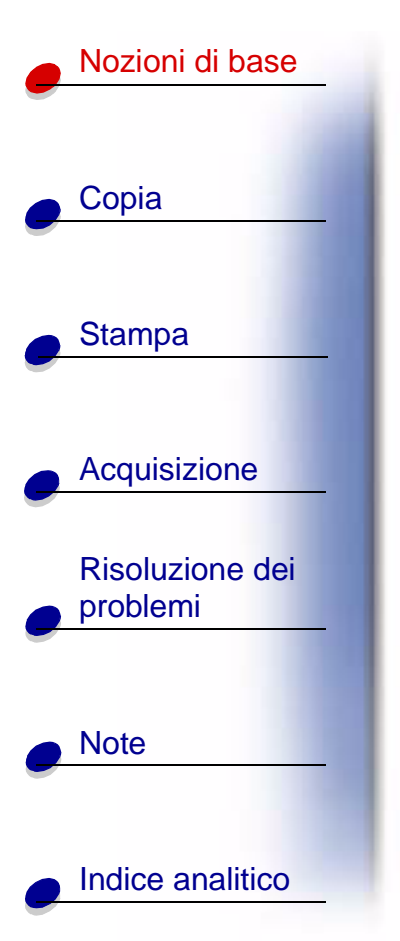

| Selezionare:          | Per:                                                                                |
|-----------------------|-------------------------------------------------------------------------------------|
| Grigio                | Eseguire una acquisizione o copia in bianco e nero di un originale a colori.        |
| B/N                   | Eseguire un'acquisizione o copia in bianco e nero di un originale in bianco e nero. |
| Testo (OCR)           | Acquisire un documento su un'applicazione per consentire la modifica del testo.     |
| Copia                 | Eseguire una copia del documento originale.                                         |
| Fax                   | Acquisire l'immagine e inviarla a un fax.                                           |
| Email                 | Acquisire l'immagine o il documento e allegarli a un nuovo messaggio e-mail.        |
| Invia ad applicazione | Acquisire l'immagine o il documento sull'editor immagini o di testo selezionato.    |
| Acquisisci su file    | Acquisire l'immagine o il documento e salvarli come file di immagine o di testo.    |

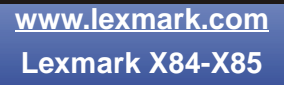

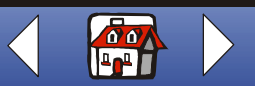

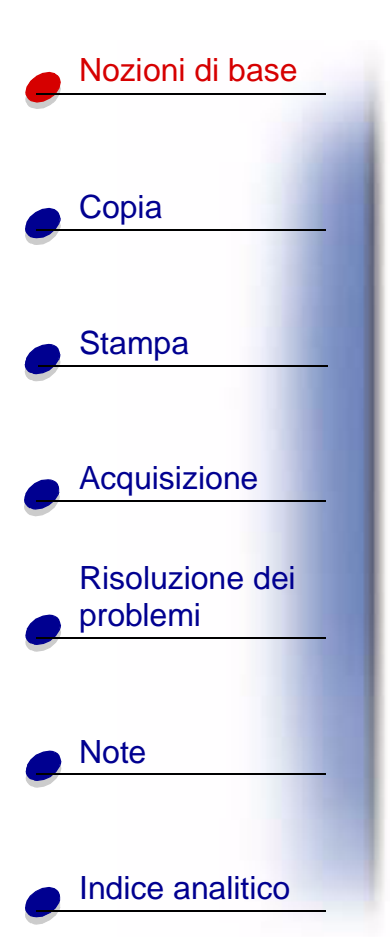

Per eseguire modifiche aggiuntive ai documenti prima di copiare, stampare o acquisire:

2 Fare clic su File ► Imposta.

| Selezionare la scheda<br>seguente: | Per:                                                                                                    |
|------------------------------------|----------------------------------------------------------------------------------------------------|
| Immagine                           | Regolare le proprietà dell'immagine acquisita.                                                                                                    |
| Acquisisci                         | Modificare come e quando le immagini sono state acquisite.                                                                                          |
| Pagina                             | Impostare la posizione e le dimensioni della cornice di acquisizione.                                                                               |
| Copia/Fax                          | Impostare Proprietà della stampante o scegliere il driver del fax.                                                                                  |
| Email                              | Modificare le impostazioni relative a operazioni di posta elettronica.                                                                              |
| Applicazione                       | Scegliere e configurare le applicazioni nel computer per il pulsante Invia ad applicazione.                                                         |
| OCR                                | Selezionare la lingua desiderata per il riconoscimento caratteri.                                                                                   |
| Descreening/Nitidezza              | <ul> <li>Rimuovere un modello di mezzitoni dallo sfondo di un'immagine acquisita.</li> <li>Attivare e impostare il livello di nitidezza.</li> </ul> |

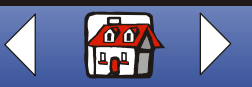

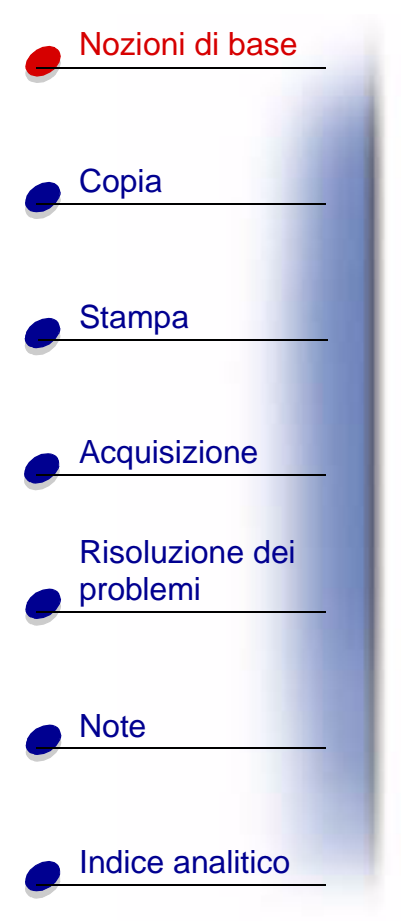

## Utilizzo del Programma di controllo stampa

Il Programma di controllo consente di monitorare la stampante e di installare o sostituire le cartucce di stampa. Per aprire il Programma di controllo, fare clic su Start + Programmi + Lexmark X84-X85 + Programma di controllo stampa.

#### Windows 98/Me

| Fare c<br>segue | lic sulla scheda<br>nte: | Per:                                                                                                    |
|-----------------|--------------------------|----------------------------------------------------------------------------------------------------|
| Stato           |                          | Controllare lo stato del processo di stampa.                                                                                               |
|                 |                          | Annullare il processo di stampa.                                                                                                    |
| Opzior          | i                        | Attivare e disattivare varie funzioni del software, ad esempio Effetti sonori e Modalità buffer.                                           |
| Cartuc          | се                       | Visualizzare i livelli d'inchiostro.                                                                                                    |
|                 |                          | <ul> <li>Installare o sostituire le cartucce di stampa.</li> </ul>                                                                         |
|                 |                          | Pulire gli ugelli di stampa.                                                                                                    |
|                 |                          | Stampare una pagina di prova.                                                                                                    |
|                 |                          | <ul> <li>Allineare le cartucce per ottenere la massima qualità.</li> </ul>                                                                 |
|                 |                          | <ul> <li>Visualizzare i numeri parte delle cartucce e ordinare i materiali di<br/>consumo direttamente dal sito Web di Lexmark.</li> </ul> |

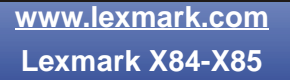

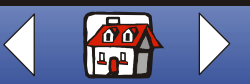

# Nozioni di base Copia Stampa Acquisizione **Risoluzione dei** problemi

Note

Indice analitico

#### Windows 2000/XP

| Fare clic sulla scheda seguente: | Per:                                                                                                    |
|----------------------------------|----------------------------------------------------------------------------------------------------|
| Stato                            | Controllare lo stato del processo di stampa.                                                                                               |
|                                  | Annullare il processo di stampa.                                                                                                    |
| Cartucce                         | Visualizzare i livelli d'inchiostro.                                                                                                    |
|                                  | Allineare le cartucce per ottenere la massima qualità.                                                                                     |
|                                  | Pulire gli ugelli di stampa.                                                                                                    |
|                                  | Stampare una pagina di prova.                                                                                                    |
|                                  | <ul> <li>Visualizzare i numeri parte delle cartucce e ordinare i materiali di<br/>consumo direttamente dal sito Web di Lexmark.</li> </ul> |
| Opzioni                          | Controllare come e quando viene visualizzato il Programma di<br>controllo.                                                                 |
|                                  | Disabilitare la scelta rapida stampante.                                                                                                   |

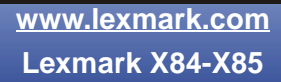

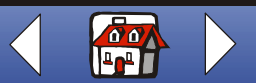

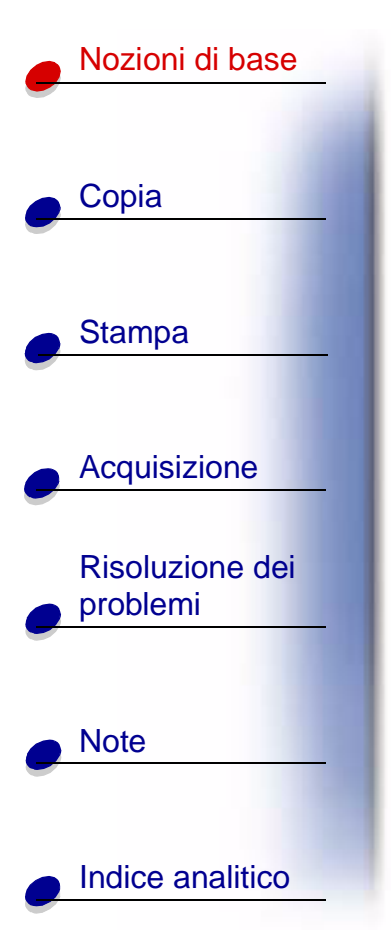

## Impostazioni predefinite

Se si utilizza spesso una determinata impostazione per copiare e acquisire, ad esempio un formato di carta specifico, è possibile impostarla come predefinita. Se si utilizza la stampante con un computer, è necessario apportare le modifiche tramite **sia** il pannello operativo che il Programma di controllo acquisizione / copia.

| Dal pannello operativo:                                           | Dal computer:                                                            |
|-------------------------------------------------------------------|--------------------------------------------------------------------------|
| Verificare che:                                                   | Verificare che:                                                          |
| <ul> <li>Formato carta sia impostato sul</li></ul>                | <ul> <li>Formato carta sia impostato sul formato carta</li></ul>         |
| formato carta desiderato. <li>Dimensioni originali copia sia</li> | desiderato. <li>L'area da acquisire sia impostata sul formato carta</li> |
| impostato sulle dimensioni                                        | desiderato nel Programma di controllo acquisizione/                      |
| desiderate per la copia.                                          | copia.                                                                   |
| 1 Premere Menu.                                                   | 1 Nel menu File del programma, selezionare Stampa.                       |
| 2 Premere ◀ 0 ► fino a visualizzare                               | 2 Per personalizzare le impostazioni di stampa fare clic                 |
| Lingua 0 Dimensioni                                               | su Proprietà di stampa o Preferenze di stampa.                           |
| originali copia, quindi                                           | <ol> <li>Selezionare la scheda Carta per scegliere il formato</li></ol>  |
| premere <b>Selezione (Select)</b> .                               | carta desiderato, quindi fare clic su OK.                                |

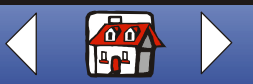

#### Nozioni di base 14

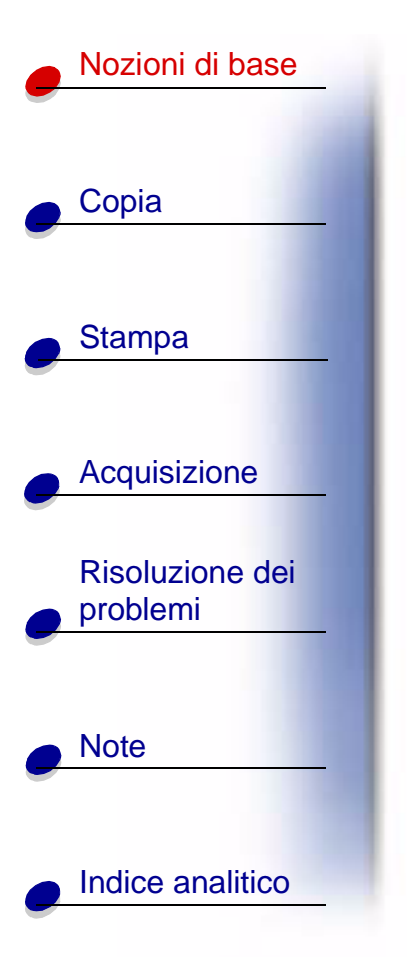

| Dal pannello operativo:                                                                                                 | Dal computer:                                                                                   |
|----------------------------------------------------------------------------------------------------|-------------------------------------------------------------------------------------------------|
| 3 Premere ◀ º ► fino a visualizzare<br>l'impostazione desiderata, quindi                                                | 4 Fare clic su Start ► Programmi ► Lexmark X84-X85 ► Programma di controllo acquisizione/copia. |
| premere Selezione (Select).                                                                                             | 5 Fare clic su File > Imposta, quindi selezionare la                                            |
| 4 Premere Menu.                                                                                                    | scheda Pagina.                                                                                  |
| 5 Premere ◄ 0 ► fino a visualizzare<br>Imposta valori predefiniti<br>sul display, quindi premere<br>Selezione (Select). | 6 Selezionare il formato carta desiderato, quindi fare clic<br>su OK.                           |

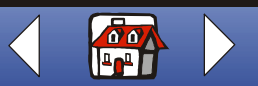

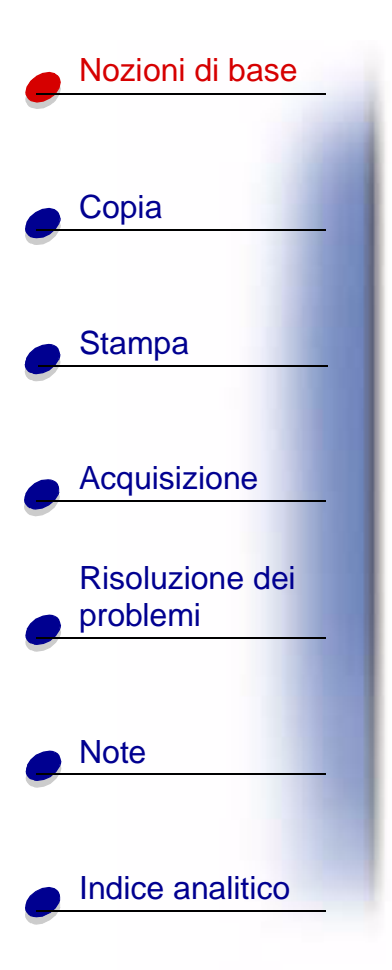

## Caricamento della carta

1 Allineare la carta al lato destro del supporto carta, con il lato di stampa rivolto verso l'alto.

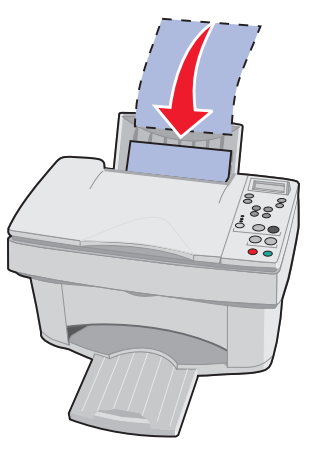

Nota: Non forzare la carta nella stampante.

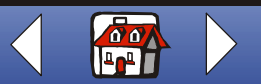

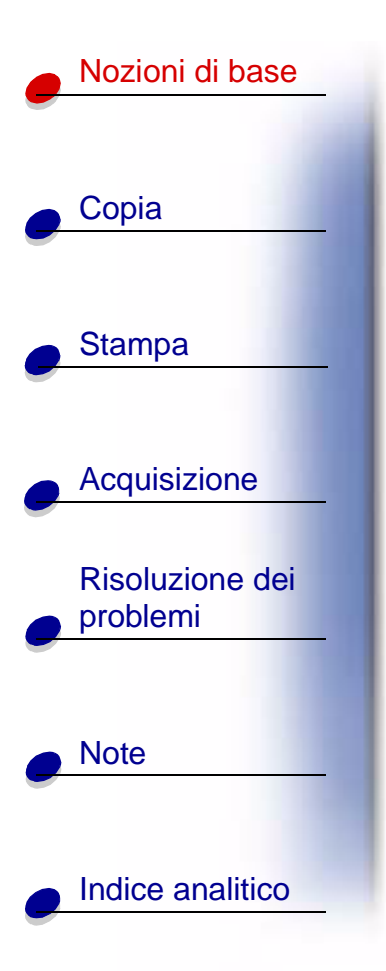

**2** Premere la linguetta di rilascio e spostare la guida del supporto verso destra fino al bordo della carta.

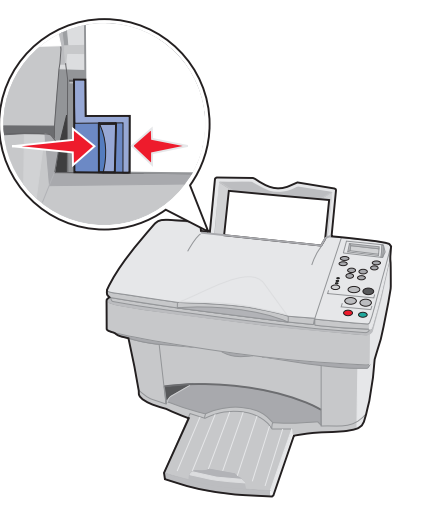

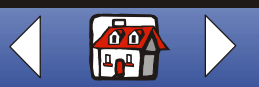

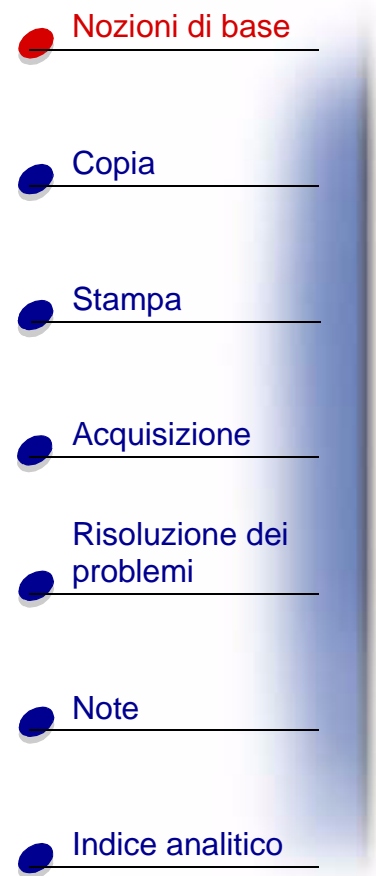

#### Caricamento di carta speciale

Per caricare carta speciale, attenersi alle istruzioni seguenti:

|    | Caricare fino a:                              | Verificare che:                                                                                            |
|----|-----------------------------------------------|----------------------------------------------------------------------------------------------------|
|    | 100 fogli di carta per                        | Il lato di stampa sia rivolto verso l'alto.                                                                |
|    | d'inchiostro, a seconda<br>dello spessore     | La carta sia allineata lungo il lato destro del supporto carta.                                            |
|    | 10 buste                                      | Il lato di stampa sia rivolto verso l'alto.                                                                |
| -  |                                               | Le buste siano caricate verticalmente lungo il lato destro del supporto carta.                             |
| ei |                                               | Il punto di affrancatura sia posizionato nell'angolo superiore sinistro.                                   |
|    |                                               | La guida della carta sia appoggiata al bordo delle buste.                                                  |
|    | 10 biglietti d'auguri,                        | Il lato di stampa sia rivolto verso l'alto.                                                                |
|    | schede, cartoline o<br>cartoline fotografiche | <ul> <li>I cartoncini siano caricati verticalmente lungo il lato destro del<br/>supporto carta.</li> </ul> |
| )  |                                               | La guida della carta sia appoggiata al bordo dei cartoncini.                                               |

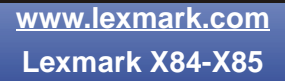

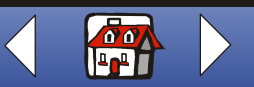

### Nozioni di base 18

| Nozioni di base          |
|--------------------------|
|                          |
| Copia                    |
| Stampa                   |
|                          |
| Acquisizione             |
| Risoluzione dei problemi |
| -                        |
| Note                     |
| -                        |
| Indice analitico         |

| Caricare fino a:              | Verificare che:                                                                                                    |
|-------------------------------|----------------------------------------------------------------------------------------------------|
| 25 fogli di carta fotografica | <ul> <li>Il lato lucido o patinato sia rivolto verso l'alto.</li> </ul>                                                                      |
|                               | <ul> <li>La guida della carta sia appoggiata al bordo della carta<br/>fotografica.</li> </ul>                                                |
| 10 lucidi                     | Il lato ruvido dei lucidi sia rivolto verso l'alto.                                                                                          |
|                               | La guida della carta sia appoggiata al bordo dei lucidi.                                                                                     |
| 100 fogli di carta di         | Il lato di stampa sia rivolto verso l'alto.                                                                                                  |
| formato personalizzato        | Le dimensioni della carta siano comprese nei seguenti valori:                                                                                |
|                               | <ul> <li>Larghezza:<br/>da 76 a 216 mm<br/>da 3,0 a 8,5 pollici</li> <li>Lunghezza:<br/>da 127 a 432 mm<br/>da 5,0 a 17,0 pollici</li> </ul> |
|                               | <ul> <li>La guida della carta sia appoggiata al bordo della carta.</li> </ul>                                                                |
| 25 trasferibili a caldo       | <ul> <li>Siano state seguite le istruzioni riportate sulla confezione per il<br/>caricamento dei trasferibili a caldo.</li> </ul>            |
|                               | <ul> <li>Il lato di stampa (lato bianco) sia rivolto verso l'alto.</li> </ul>                                                                |
|                               | La guida della carta si trovi lungo il bordo dei trasferibili a caldo.                                                                       |

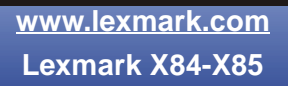

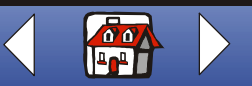

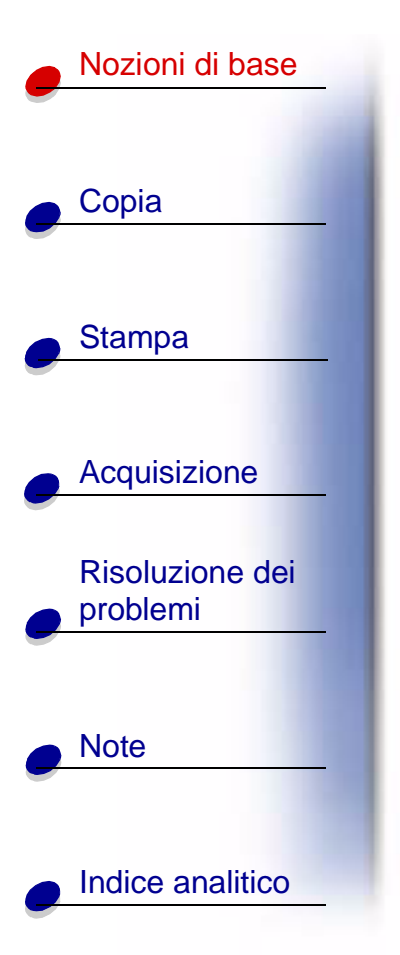

## Sostituzione delle cartucce

Lexmark X84-X85 utilizza le seguenti cartucce:

| Nera                  | 12A1970 |
|-----------------------|---------|
| A colori              | 15M0120 |
| Nera ad alta resa     | 12A1975 |
| A colori ad alta resa | 15M0125 |

1 Verificare che la stampante sia accesa.

2 Aprire lo sportello delle cartucce.

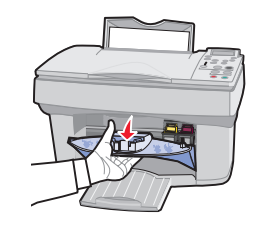

Il supporto della cartuccia si sposta nella posizione di caricamento, a meno che non sia in corso una stampa.

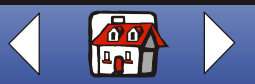

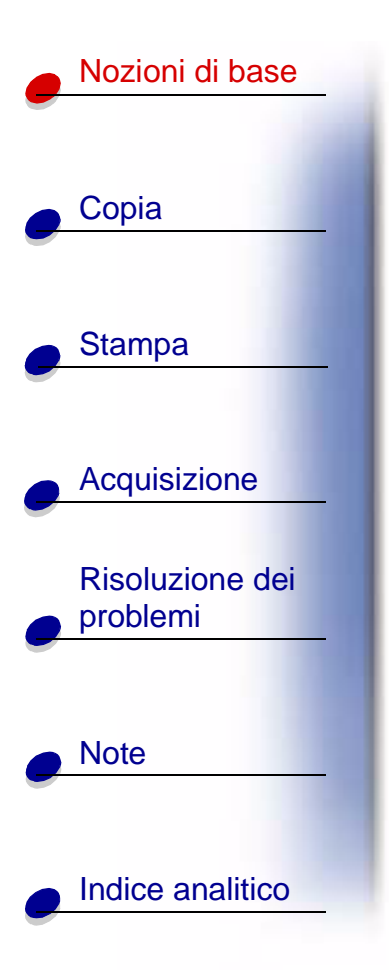

**3** Tirare la cartuccia verso di sé ed estrarla. Conservarla in un contenitore a tenuta stagna oppure smaltirla in modo appropriato.

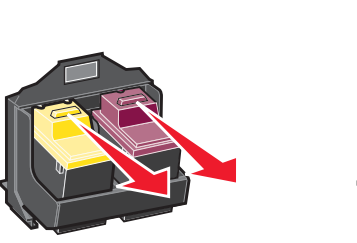

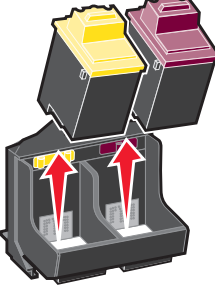

- 4 Installare la cartuccia nuova o di ricambio.
  - **a** Se si installa una nuova cartuccia, rimuovere solo l'adesivo e il nastro trasparente dal fondo della cartuccia.

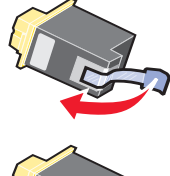

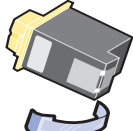

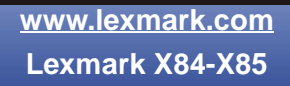

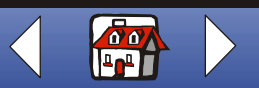

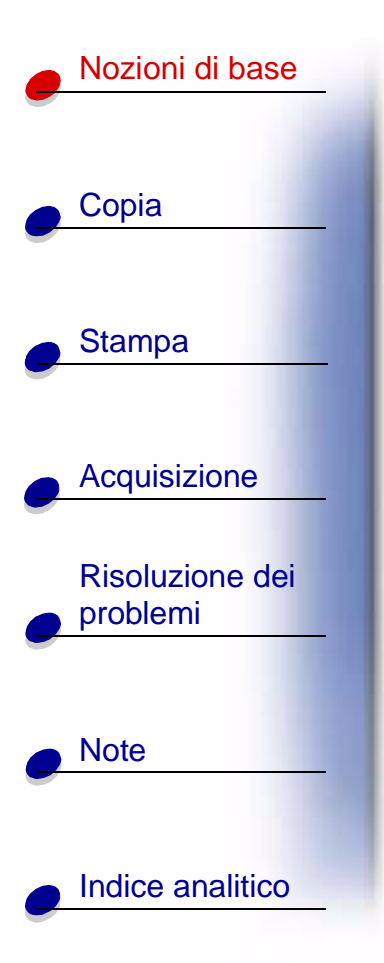

**b** Inserire la cartuccia nel supporto.

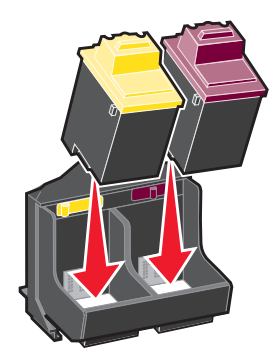

**c** Spingere indietro la cartuccia finché non si blocca nella posizione corretta.

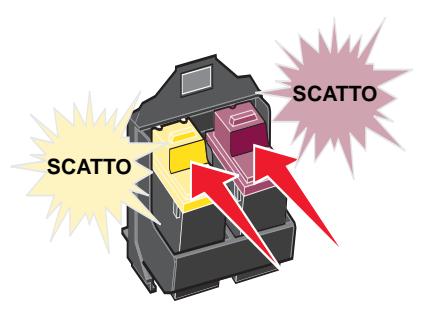

Avviso: Non toccare l'area dei contatti delle cartucce.

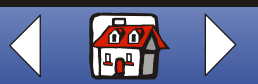

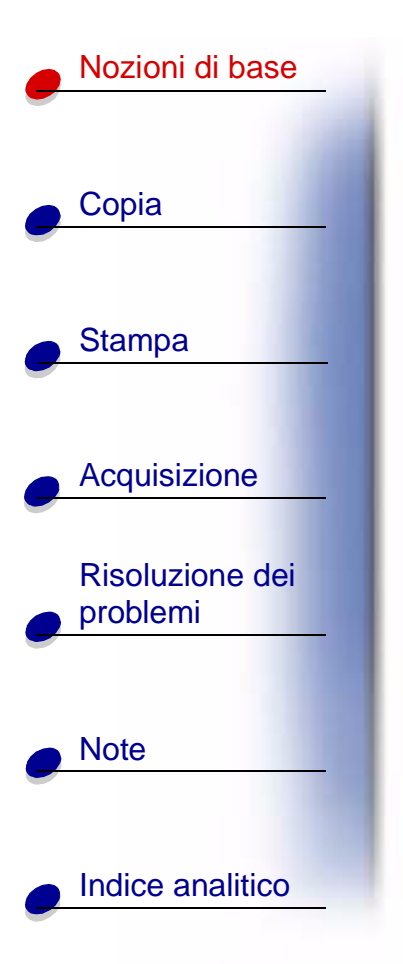

- 5 Chiudere lo sportello delle cartucce.
- 6 Dal pannello operativo, selezionare il tipo di cartuccia installato.
- 7 Utilizzare <o ► per scorrere le scelte possibili.
- 8 Premere Selezione (Select).
  - **Nota:** Se è stata installata una nuova cartuccia, viene stampata una pagina di allineamento. Utilizzare i pulsanti freccia del pannello operativo per scegliere il modello e selezionare i numeri che più si avvicinano a una linea retta. Per istruzioni, vedere la sezione successiva.

## Allineamento delle cartucce

Per migliorare la qualità di stampa, può essere necessario allineare le cartucce. È possibile allineare le cartucce utilizzando il pannello operativo o il Programma di controllo. Per ulteriori informazioni sul Programma di controllo, vedere pagina 11. Per utilizzare il pannello operativo:

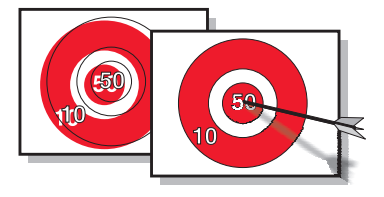

- 1 Premere Menu fino a visualizzare Manutenzione.
- 2 Premere *d* o ► fino a visualizzare Allinea cartucce.
- 3 Premere Selezione (Select).

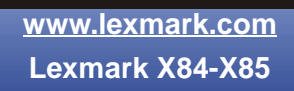

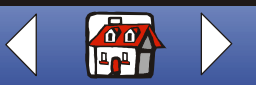

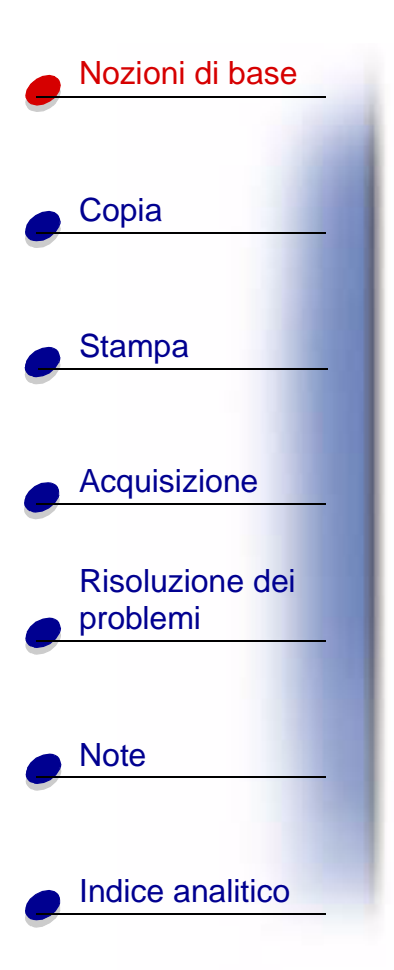

4 Viene stampata una pagina di allineamento con diversi modelli. Ad ogni modello corrisponde un numero. Il modello di prova stampato è simile a quello visualizzato:

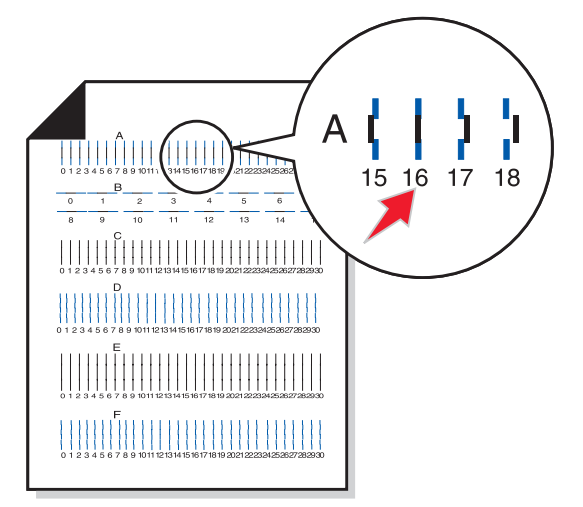

- **5** In ciascun gruppo di allineamento sulla pagina di prova, individuare il numero del modello di allineamento che più si avvicina a una linea retta.
- 6 Premere *⊲* o *▶* e scorrere fino al numero selezionato nella pagina di prova.
- 7 Premere Selezione (Select).

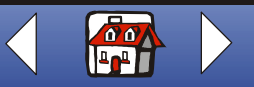

# Nozioni di base Copia Stampa Acquisizione **Risoluzione dei** problemi Note Indice analitico

## **Conservazione delle cartucce**

Per far sì che le cartucce di stampa abbiano una lunga durata ed ottenere le massime prestazioni dalla stampante:

- Conservare la nuova cartuccia nella confezione originale fino al momento dell'installazione.
- Non rimuovere una cartuccia di stampa dalla stampante a meno che non debba essere sostituita, pulita o conservata in un contenitore stagno. La cartuccia di stampa non stampa correttamente se viene rimossa dalla stampante e rimane esposta alla luce per un lungo periodo di tempo.
- Se l'inchiostro di una cartuccia di stampa termina, lasciare la cartuccia vuota nella stampante fino a quando non si è pronti per sostituirla. L'esecuzione di stampe con una sola cartuccia può causare problemi di stampa.

La garanzia della stampante Lexmark non copre le riparazioni dovute a danni o guasti provocati da una cartuccia ricaricata. Si sconsiglia l'uso di cartucce ricaricate. La ricarica delle cartucce può avere ripercussioni sulla qualità di stampa e provocare danni alla stampante. Per risultati ottimali, utilizzare materiali di consumo Lexmark.

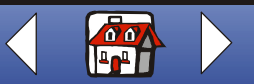

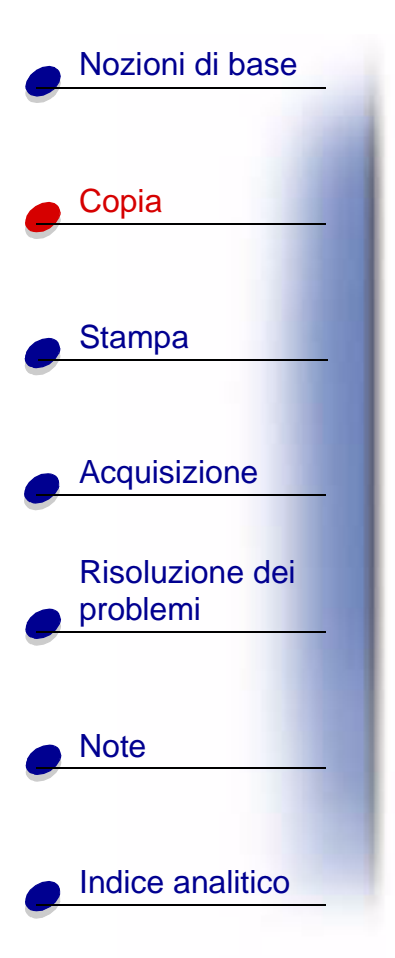

La sezione seguente contiene informazioni su:

- Istruzioni di copia
- Personalizzazione delle impostazioni di copia
- Utilizzo di funzioni speciali di copia
- Creazione di progetti

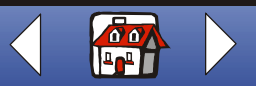

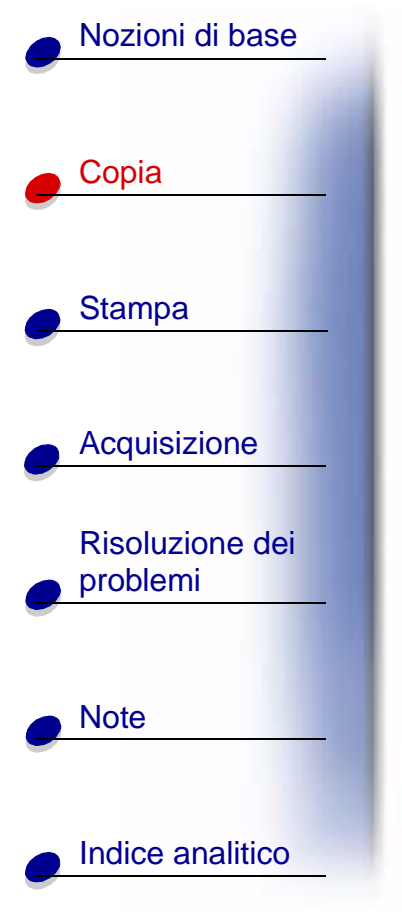

# Istruzioni di copia

**Nota:** Per chi utilizza il formato carta A4, vedere pagina 13 per l'impostazione del formato carta predefinito.

| Dal pannello operativo:                                                   | Dal computer:                                                                                                    |
|---------------------------------------------------------------------------|----------------------------------------------------------------------------------------------------|
| 1 Verificare che la stampante sia accesa.                                 | 1 Verificare che la stampante e il computer<br>siano accesi.                                                         |
| 2 Aprire il coperchio                                                     | 2 Aprire il coperchio superiore.                                                                                     |
| <ul><li>3 Posizionare il documento rivolto verso il basso sulla</li></ul> | 3 Posizionare il documento rivolto verso il<br>basso sulla superficie dello scanner<br>nell'angolo inferiore destro. |
| superficie dello scanner<br>nell'angolo inferiore destro.                 | 4 Chiudere il coperchio superiore.                                                                                   |
| 4 Chiudere il coperchio superiore.                                        | 5 Fare clic su Start ► Programmi ►<br>Lexmark X84-X85 ► Programma di                                                 |
| 5 Premere Copia a colori (Color Copy) o Copia                             | controllo acquisizione/copia.                                                                                        |
| in nero (Black Copy).                                                     | 6 Selezionare il numero di copie.                                                                                    |
|                                                                           | 7 Fare clic sul pulsante di opzione<br>corrispondente al colore desiderato della<br>copia.                           |
|                                                                           | 8 Fare clic su <b>Copia</b> .                                                                                        |

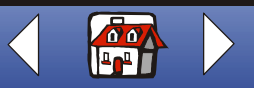

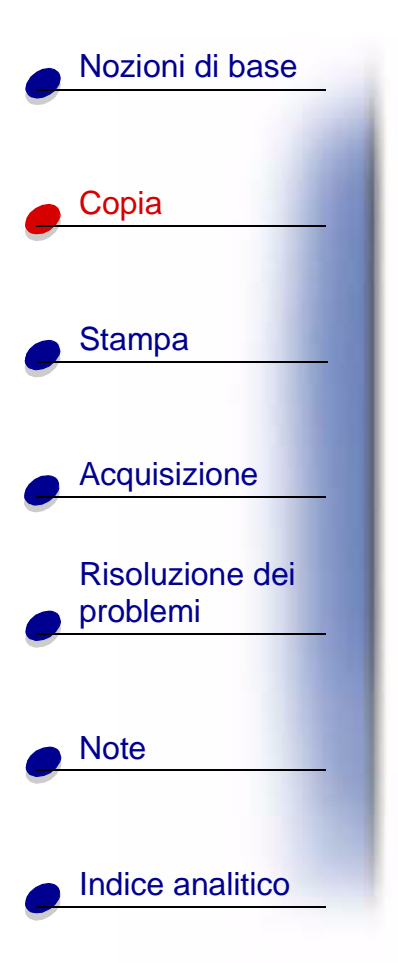

## Personalizzazione delle impostazioni di copia

È possibile modificare il documento prima di eseguire la copia.

- 1 Fare clic su Start ► Programmi ► Lexmark X84-X85 ► Programma di controllo acquisizione/copia.
- 2 Fare clic su File ► Imposta.
- **3** Selezionare la scheda Copia/Fax.
- 4 Personalizzare le impostazioni.
- 5 Fare clic su OK per eseguire la copia.

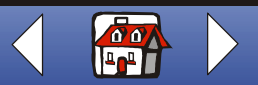

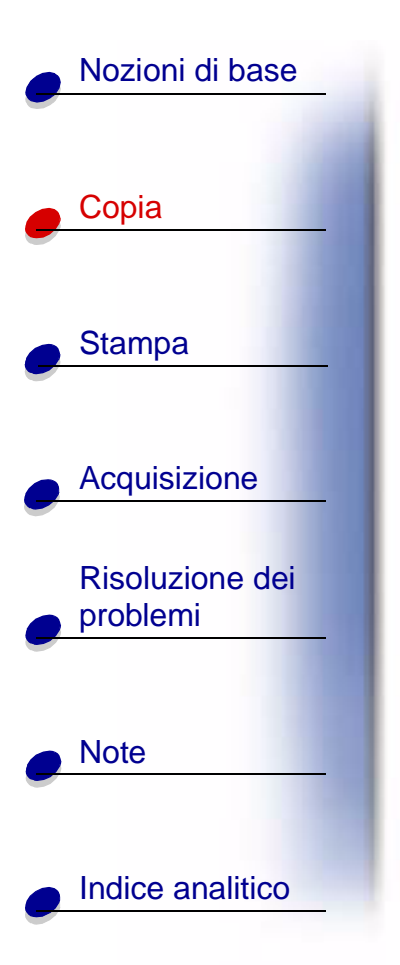

## Utilizzo di funzioni speciali di copia

- 1 Fare clic su Start ► Programmi ► Lexmark X84-X85 ► Programma di controllo acquisizione/copia.
- 2 Dall'area Adatta alla pagina, scorrere e selezionare Poster, Duplica o Adatta.
- **3** Fare clic su **Tipo di carta/Qualità di stampa** e selezionare la scheda Carta per scegliere la funzione di fascicolazione.

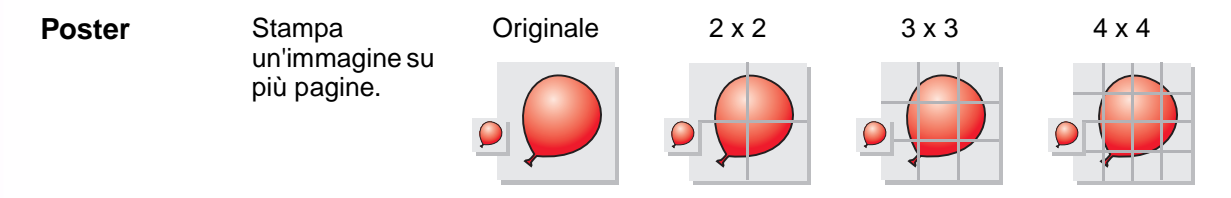

È possibile creare un poster anche senza utilizzare il computer. Vedere pagina 31.

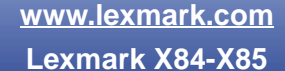

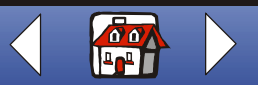

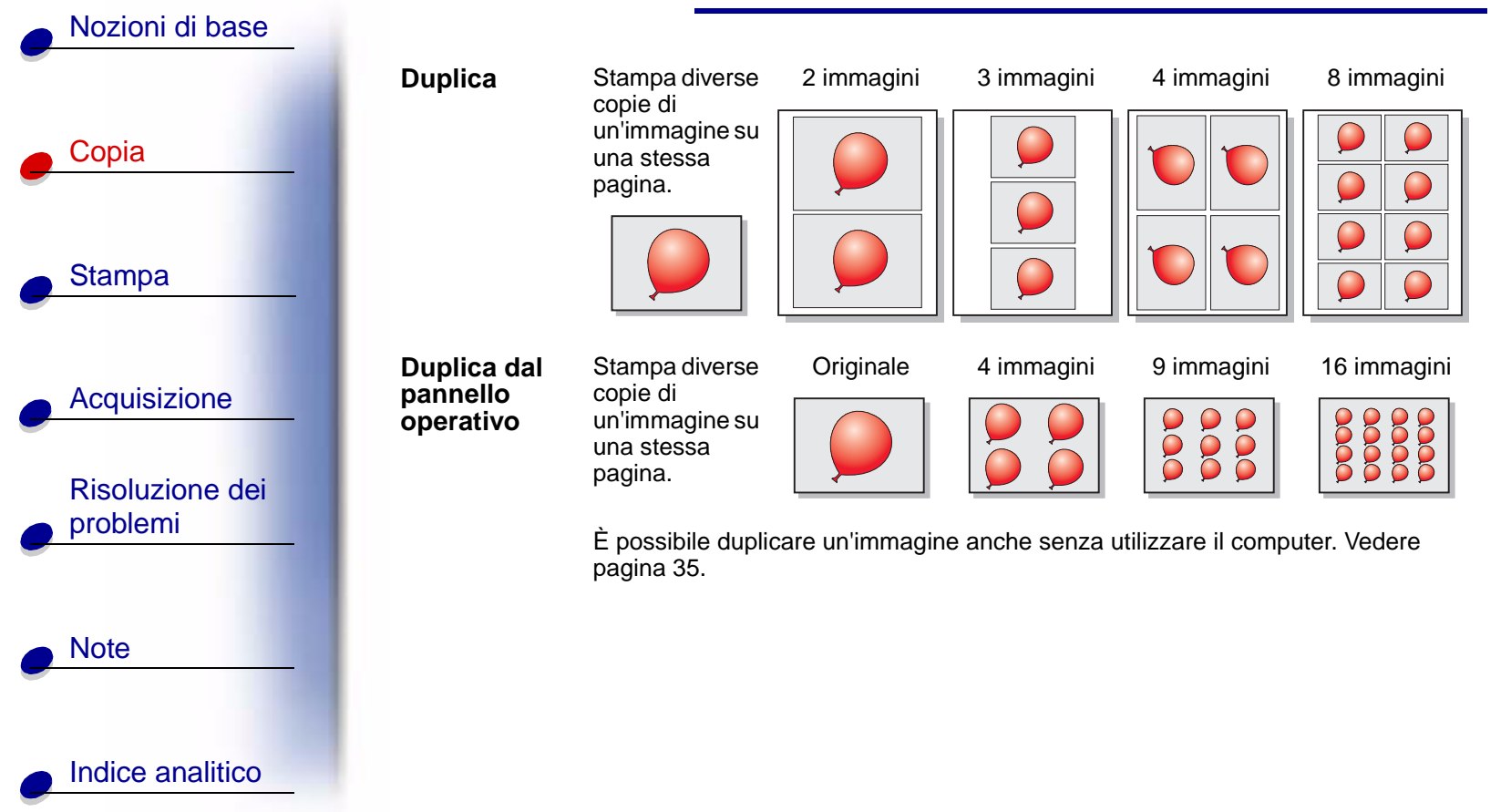

www.lexmark.com Lexmark X84-<u>X85</u>

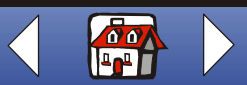

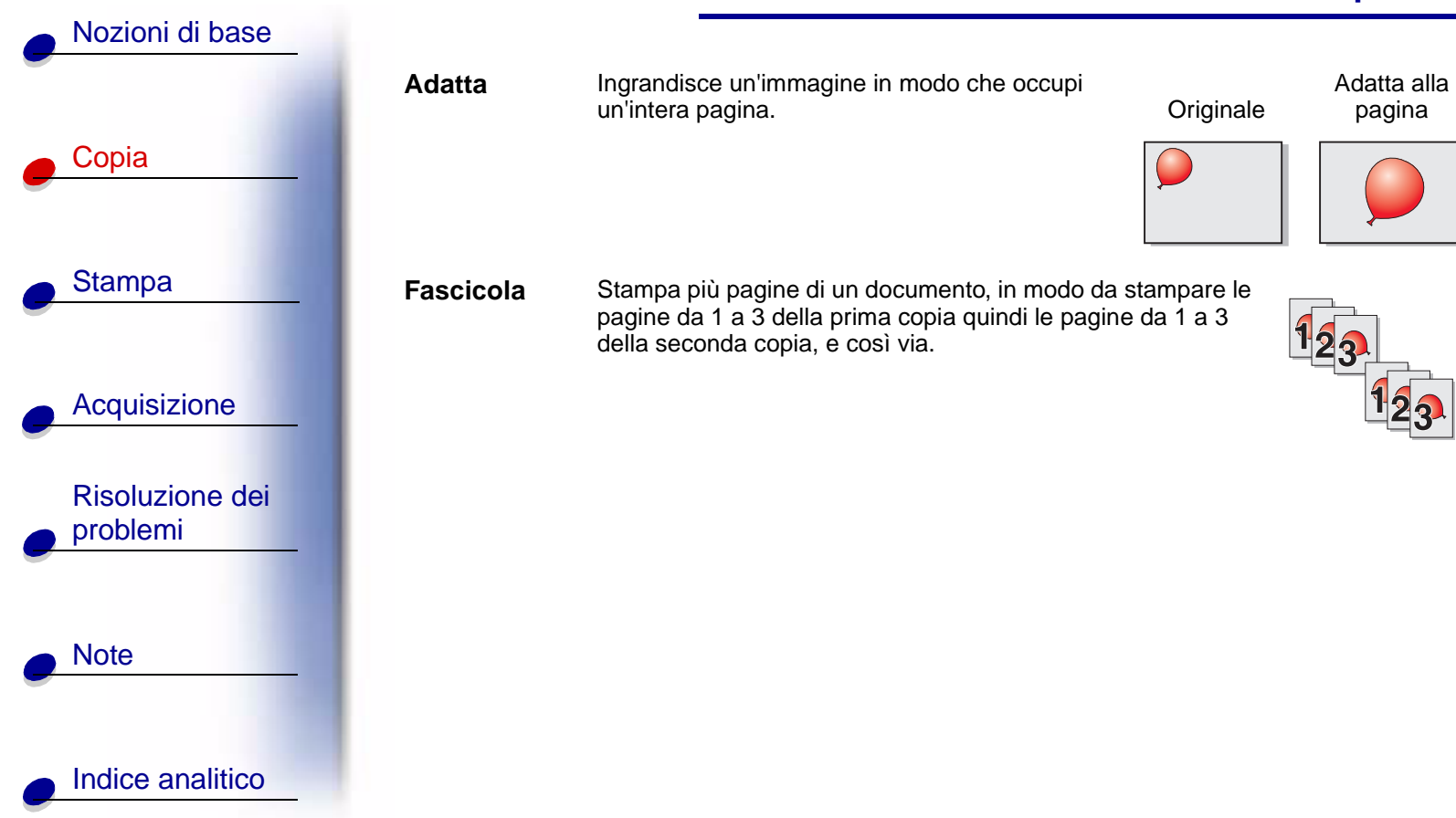

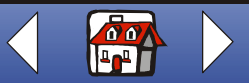

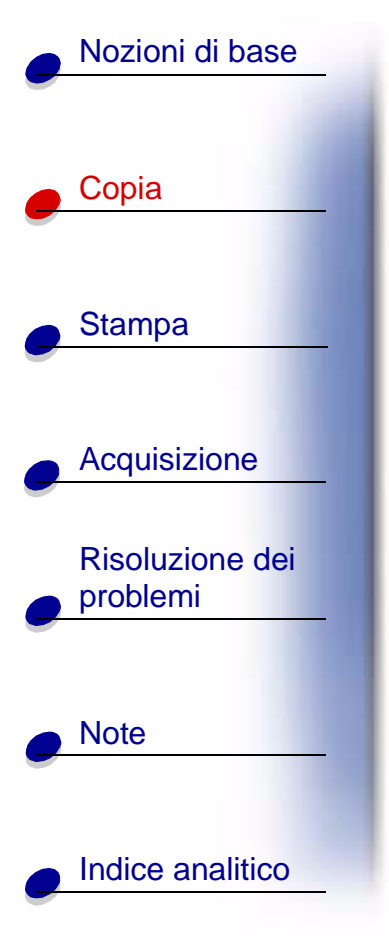

# Creazione di progetti

#### Stampa di poster

| Dal pannello operativo:                                                       | Dal computer:                                                                                                    |  |
|-------------------------------------------------------------------------------|----------------------------------------------------------------------------------------------------|--|
| 1 Verificare che la stampante sia accesa.                                     | 1 Verificare che la stampante e il computer                                                                                           |  |
| 2 Aprire il coperchio superiore.                                              | siano accesi.                                                                                                    |  |
| 3 Posizionare il documento rivolto verso il                                   | 2 Aprire il coperchio superiore.                                                                                                    |  |
| basso sulla superficie dello scanner<br>nell'angolo inferiore destro.         | 3 Posizionare il documento rivolto verso il<br>basso sulla superficie dello scanner                                                   |  |
| 4 Chiudere il coperchio superiore.                                            | nell'angolo inferiore destro.                                                                                                    |  |
| 5 Premere Menu fino a visualizzare Poster.                                    | <ul> <li>4 Chiudere il coperchio superiore.</li> <li>5 Fare clic su Start ▶ Programmi ▶<br/>Lexmark X84-X85 ▶ Programma di</li> </ul> |  |
| 6 Premere Selezione (Select).                                                 |                                                                                                    |  |
| 7 Premere ◀ 0 ► fino a visualizzare il formato desiderato (4, 9 o 16 pagine). | controllo acquisizione/copia.                                                                                                    |  |

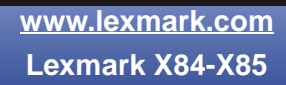

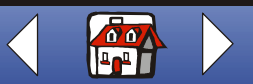

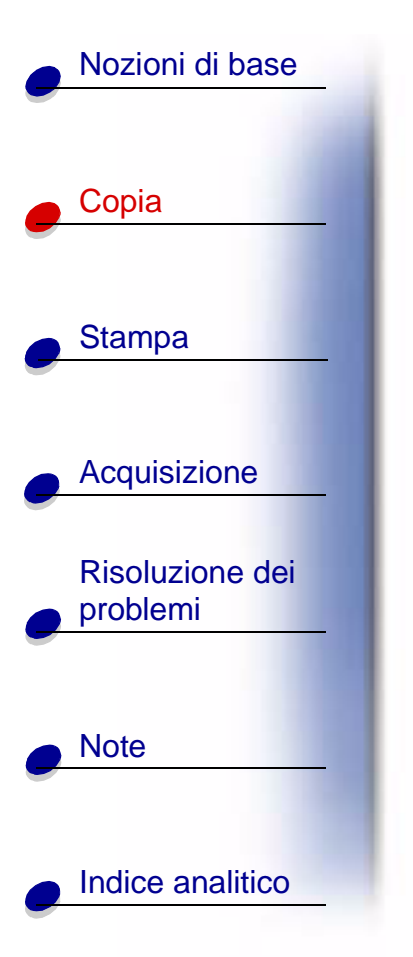

| Dal pannello operativo:                                                                                                    | Dal computer:                                                                                            |
|----------------------------------------------------------------------------------------------------|----------------------------------------------------------------------------------------------------|
| <ul> <li>8 Premere Selezione (Select).</li> <li>9 Premere Copia a colori (Color Copy) o Copia<br/>in nero (Black Copy).</li> </ul> | <ol> <li>Selezionare il pulsante di opzione<br/>corrispondente al colore selezionato.</li> </ol>         |
|                                                                                                    | <li>7 Selezionare Poster dall'area Adatta alla<br/>pagina.</li>                                          |
|                                                                                                    | 8 Selezionare il formato poster che si<br>desidera stampare (2 x 2, 3 x 3 o 4 x 4) e<br>fare clic su OK. |
|                                                                                                    | 9 Fare clic su <b>Copia</b> .                                                                            |

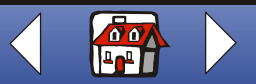

### Copia 33

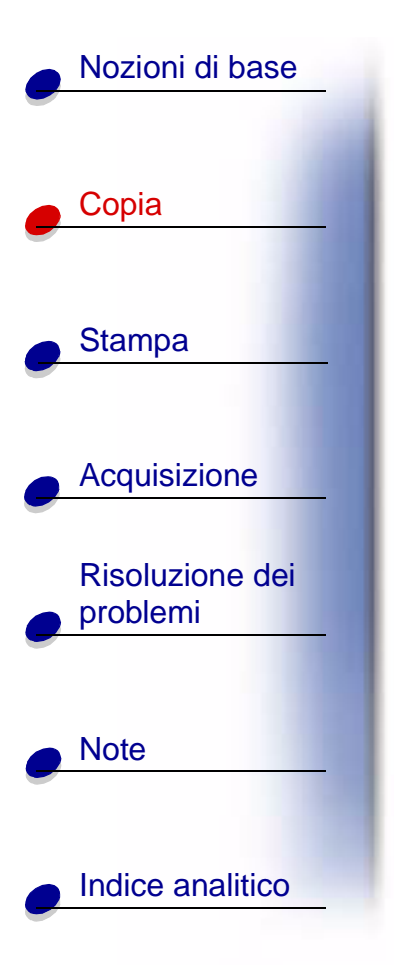

#### Composizione di poster

1 Su ogni pagina stampata, ritagliare i bordi non stampati dai due lati adiacenti.

Ad esempio, ritagliare i bordi non stampati dai lati superiore e sinistro di ogni pagina.

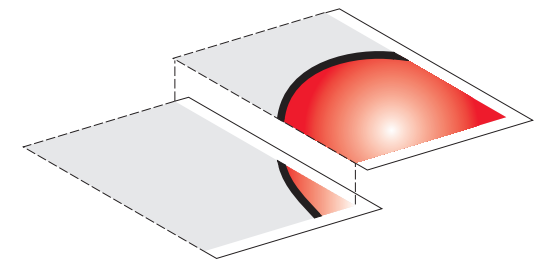

- **2** Sistemare le pagine in modo che ogni bordo tagliato si sovrapponga a uno non tagliato (il bordo bianco).
- 3 Incollare la parte posteriore delle pagine.
- 4 Per completare il poster, ritagliare eventuali bordi non stampati.

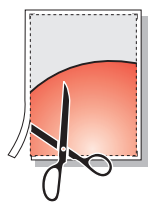

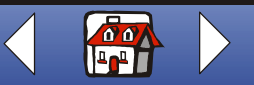

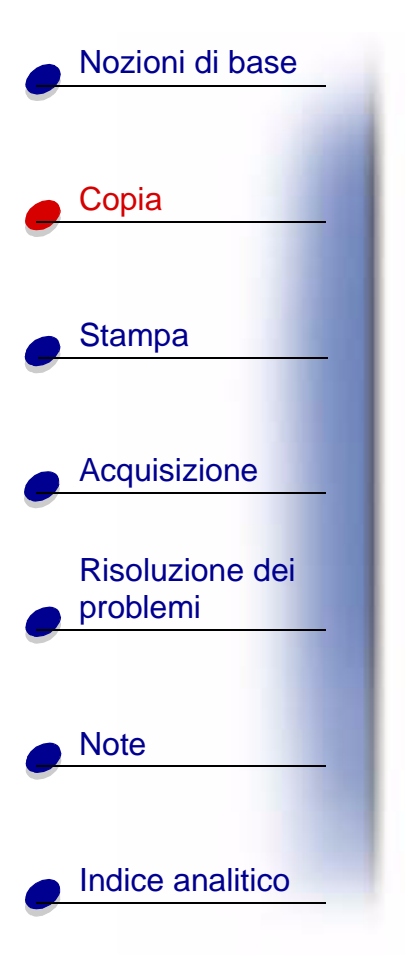

#### Copia di ricevute

| Dal pannello operativo:                                                                                                    | Dal computer:                                                                                                    |
|----------------------------------------------------------------------------------------------------|----------------------------------------------------------------------------------------------------|
| <ol> <li>Verificare che la stampante sia accesa.</li> <li>Aprire il coperchio superiore.</li> <li>Posizionare la ricevuta rivolta verso il basso<br/>sulla superficie dello scanner nell'angolo<br/>inferiore destro.</li> <li>Chiudere il coperchio superiore.</li> <li>Premere Copia in nero (Black Copy).</li> </ol> | <ol> <li>Verificare che la<br/>stampante e il<br/>computer siano<br/>accesi.</li> <li>Aprire il coperchio<br/>superiore.</li> <li>Posizionare la ricevuta rivolta verso il basso<br/>sulla superficie dello scanner nell'angolo<br/>inferiore destro.</li> <li>Chiudere il coperchio superiore.</li> <li>Fare clic su Start ▶ Programmi ▶<br/>Lexmark X84-X85 ▶ Programma di<br/>controllo acquisizione/copia.</li> <li>Fare clic su Copia.</li> </ol> |

**Nota:** In caso di ricevute con stampa chiara, è possibile utilizzare l'opzione chiaro/scuro del pannello operativo o il Programma di controllo acquisizione/copia.

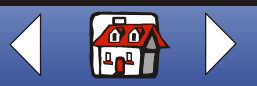

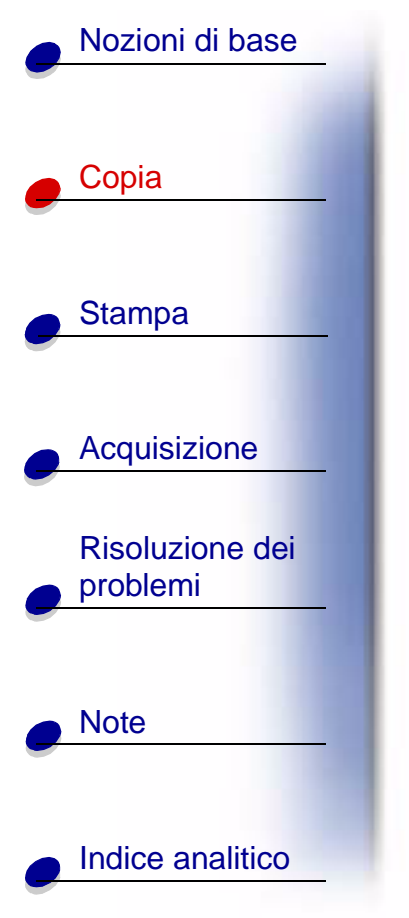

### Duplicazione di bustine per semente su file di etichette

| Dal pannello operativo:                                                                                                    | Dal computer:                                                             |
|----------------------------------------------------------------------------------------------------|---------------------------------------------------------------------------|
| 1 Verificare che la stampante sia accesa.                                                                                      | 1 Verificare che la                                                       |
| 2 Aprire il coperchio superiore.                                                                                               | stampante e il                                                            |
| 3 Posizionare la bustina per semente rivolta<br>verso il basso sulla superficie dello scanner<br>nell'angolo inferiore destro. | 2 Aprire il coperchio<br>superiore.                                       |
| 4 Chiudere il coperchio superiore.                                                                                             | 3 Posizionare la bustina                                                  |
| 5 Premere Menu fino a visualizzare Duplica,<br>quindi premere Selezione (Select).                                              | superficie dello scanner nell'angolo inferiore destro.                    |
| 6 Utilizzare ◀ ○ ► fino a visualizzare il numero                                                                               | 4 Chiudere il coperchio superiore.                                        |
| di immagini desiderato (4, 9 o 16<br>immagini).                                                                                | 5 Fare clic su Start ► Programmi ►                                        |
| 7 Premere Selezione (Select).                                                                                                  | acquisizione/copia.                                                       |
| 8 Premere Copia a colori (Color Copy) o Copia<br>in nero (Black Copy).                                                         | <ol> <li>Selezionare Duplica dall'area Adatta alla<br/>pagina.</li> </ol> |
|                                                                                                    | 7 Selezionare 2, 3, 4 oppure 8 immagini.                                  |
|                                                                                                    | 8 Selezionare Colore, Grigio o B/N.                                       |
|                                                                                                    | 9 Fare clic su <b>Copia</b> .                                             |

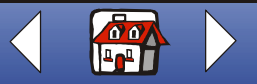

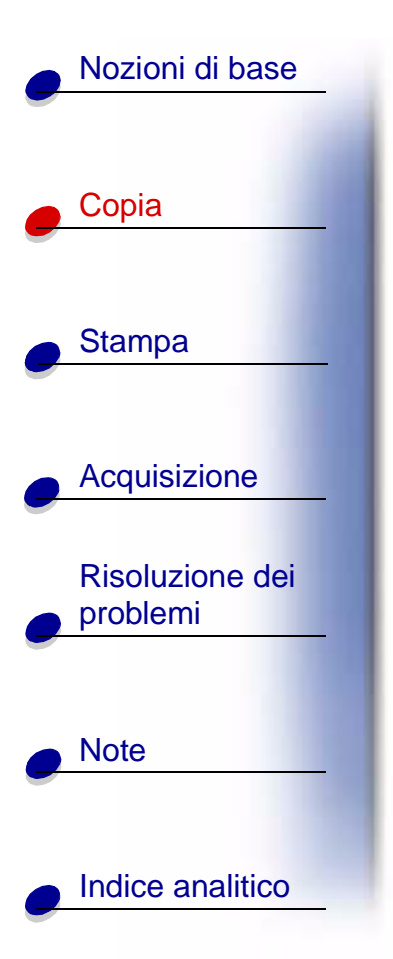

Ritagliare le immagini ed attaccarle ad oggetti che possano essere piantati nel terreno.

Nota: Se si intende utilizzare le immagini all'aperto, è consigliabile plastificarle.

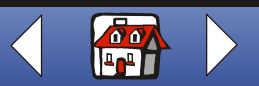
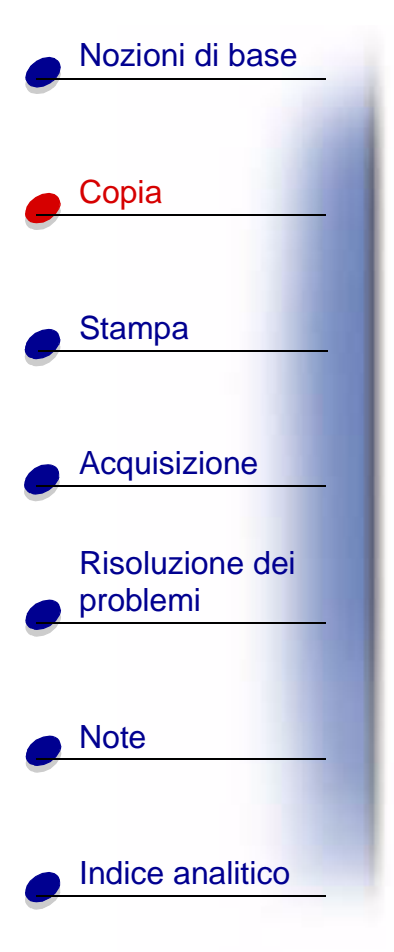

#### Ingrandimento di modelli

| Dal pannello operativo:                                                                                                    | Dal computer:                                                                                                    |
|----------------------------------------------------------------------------------------------------|----------------------------------------------------------------------------------------------------|
| <ol> <li>Verificare che la stampante sia accesa.</li> <li>Aprire il coperchio superiore.</li> </ol>                                                                                 | 1 Verificare che<br>la stampante e<br>il computer                                                                                |
| <ul> <li>3 Posizionare il modello rivolto verso il basso<br/>sulla superficie dello scanner nell'angolo<br/>inferiore destro.</li> <li>4 Chiudere il coperchio superiore</li> </ul> | siano accesi.<br>2 Aprire il<br>coperchio                                                                                        |
| <ul> <li>5 Premere Riduci/Ingrandisci (Reduce/<br/>Enlarge) fino a visualizzare il formato<br/>desiderato o Personalizzato.</li> </ul>                                              | <ul> <li>3 Posizionare il<br/>modello rivolto verso il basso sulla<br/>superficie dello scanner nell'angolo inferiore</li> </ul> |
| <ul> <li>6 Premere Selezione (Select).</li> <li>7 Ad esempio, se si seleziona l'opzione</li> </ul>                                                                                  | destro.<br>4 Chiudere il coperchio superiore.                                                                                    |
| Personalizzato, premere ◀ 0 ► fino a visualizzare la percentuale desiderata.                                                                                                    | 5 Fare clic su Start ► Programmi ►<br>Lexmark X84-X85 ► Programma di                                                             |
| <ul> <li>8 Premere Selezione (Select).</li> <li>9 Premere Copia a colori (Color Copy) o<br/>Copia in nero (Black Copy).</li> </ul>                                                  | <ul> <li>6 Dall'area Ridurre/Ingrandire, selezionare la percentuale desiderata.</li> </ul>                                       |
|                                                                                                    | 7 Selezionare Colore, Grigio o B/N.                                                                                              |
|                                                                                                    | 8 Fare clic su <b>Copia</b> .                                                                                                    |

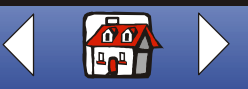

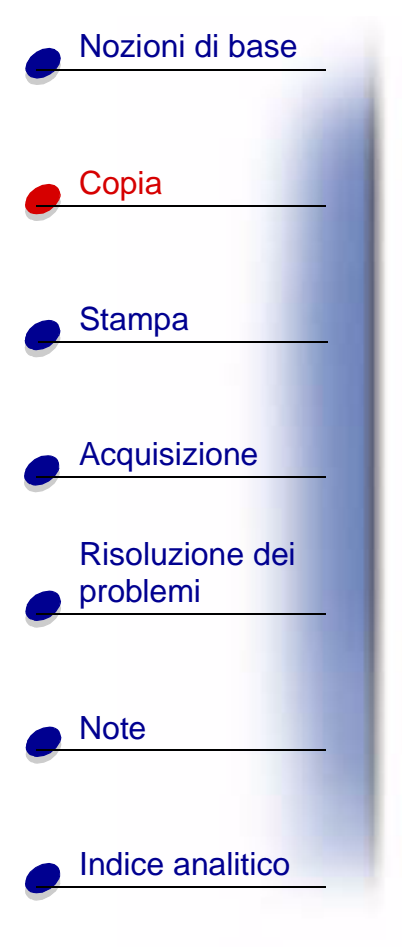

#### Recupero di vecchie fotografie

| Dal pannello op                   | erativo:                                                        | Dal | computer:                                                   |                                                        |
|-----------------------------------|-----------------------------------------------------------------|-----|-------------------------------------------------------------|--------------------------------------------------------|
| 1 Verificare cl                   | ne la stampante sia accesa.                                     | 1   | Verificare che                                              |                                                        |
| 2 Aprire il cop                   | erchio superiore.                                               |     | la stampante e<br>il computer                               |                                                        |
| 3 Posizionare                     | la fotografia rivolta verso il                                  |     | siano accesi.                                               |                                                        |
| basso sulla<br>nell'angolo        | superficie dello scanner<br>inferiore destro.                   | 2   | Aprire il                                                   |                                                        |
| 4 Chiudere il                     | coperchio superiore.                                            |     | superiore.                                                  |                                                        |
| 5 Premere Me<br>carta.            | enu fino a visualizzare Tipo di                                 | 3   | Posizionare la fot<br>basso sulla supe                      | tografia rivolta verso il<br>rficie dello scanner      |
| 6 Premere Se                      | lezione (Select).                                               |     | nell'angolo inferio                                         | ore destro.                                            |
| 7 Premere <                       | o ► fino a visualizzare il tipo di                              | 4   | Chiudere il coper                                           | chio superiore.                                        |
| carta selezi<br><b>(Select)</b> . | carta selezionato, quindi premere <b>Selezione</b><br>(Select). |     | Fare clic su Start<br>Lexmark X84-X8                        | : ▶ Programmi ▶<br>5 ▶ Programma di                    |
| 8 Selezionare                     | Massima qualità fotografica.                                    |     | controllo acquisiz                                          | zione/copia.                                           |
| 9 Premere Co                      | ppia a colori (Color Copy).                                     | 6   | Dall'area Ridurre<br>pagina, seleziona<br>della fotografia. | /Ingrandire o Adatta alla<br>are il formato desiderato |
|                                   |                                                                 | 7   | Selezionare Colo                                            | ore.                                                   |
|                                   |                                                                 | 8   | Fare clic su <b>Copi</b>                                    | a.                                                     |

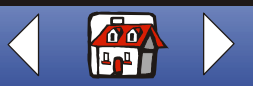

LEXMARK

LEXMARK

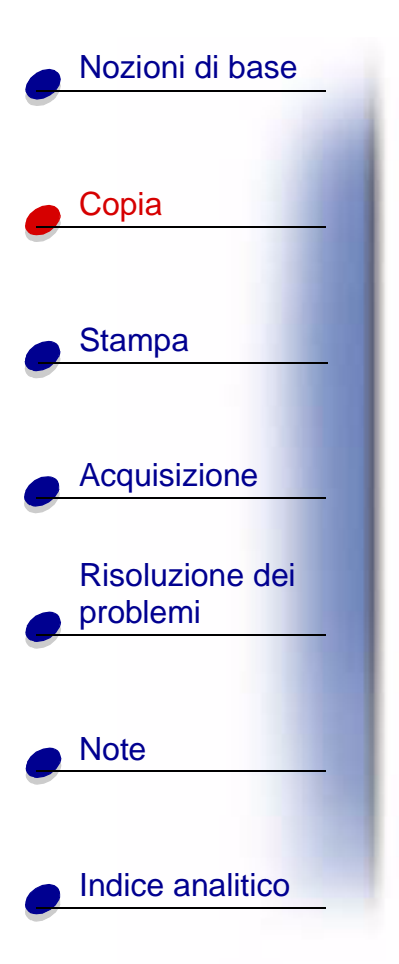

#### Creazione di lucidi

È possibile creare lucidi per presentazioni in bianco e nero oppure a colori.

- **1** Stampare la presentazione su carta normale.
- 2 Caricare i lucidi nella stampante.
- **3** Posizionare il documento rivolto verso il basso sul piatto dello scanner nell'angolo inferiore destro.
- 4 Premere Copia a colori (Color Copy) per produrre un lucido a colori. Premere Copia in nero (Black Copy) per produrre un lucido in bianco e nero.

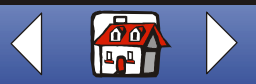

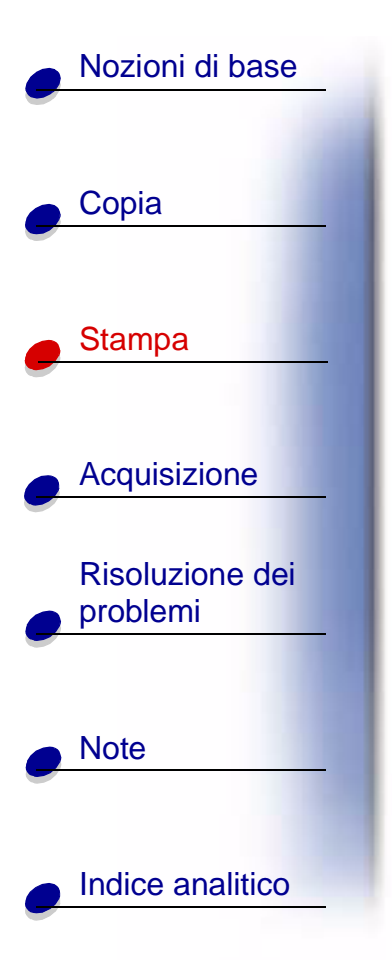

La sezione seguente contiene informazioni su:

- Istruzioni di stampa
- Personalizzazione delle proprietà
- Creazione di progetti

www.lexmark.com Lexmark X84-X85

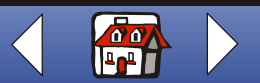

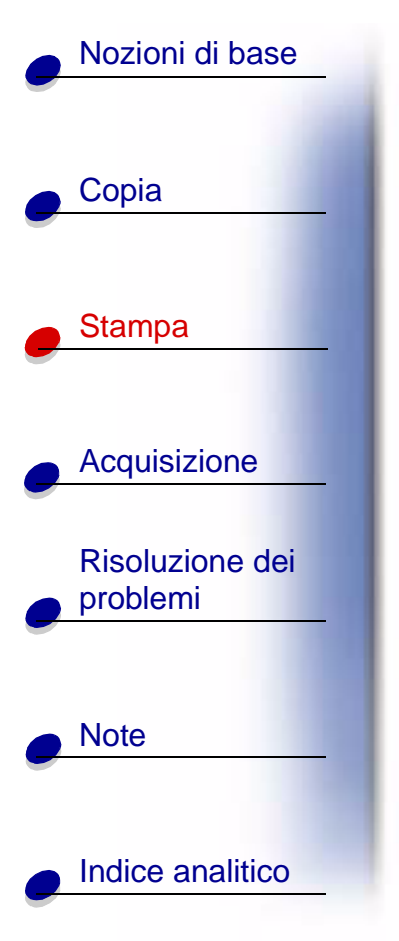

### Istruzioni di stampa

- 1 Scegliere Stampa dal menu File dell'applicazione.
- 2 Nella la finestra di dialogo Stampa, fare clic su OK.

Se si utilizza Windows 98/Me, fare clic su Proprietà della stampante per personalizzare il processo di stampa.

Se si utilizza Windows 2000/XP, fare clic sulle preferenze di stampa per personalizzare il processo di stampa. Per ulteriori informazioni, vedere pagina 44.

### Personalizzazione delle proprietà

Il software comprende molte applicazioni che consentono di eseguire le operazioni di stampa. Le proprietà o le preferenze di stampa consentono di eseguire modifiche alle proprietà.

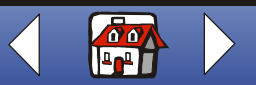

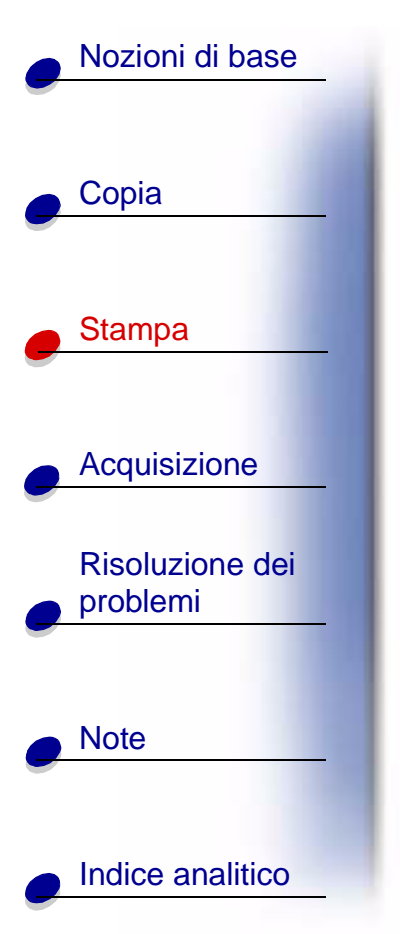

#### Apertura di Proprietà o Preferenze di stampa da un'applicazione

Aprire le proprietà o le preferenze di stampa in un'applicazione, per modificare le proprietà **solo** per i documenti dell'applicazione in corso di creazione.

- **1** Aprire il menu File dell'applicazione.
- **2** Selezionare Imposta stampante.
- **3** Nella finestra di dialogo Imposta stampante, fare clic su Proprietà, Opzioni o Imposta, in base all'applicazione.

**Proprietà della stampante** per Windows 98/Me si compone di quattro schede: Stile di stampa, Carta, Documento/Qualità e Avanzate. Ogni scheda contiene le impostazioni che consentono di utilizzare la stampante e il relativo software.

| Fare clic sulla scheda seguente: | Per:                  |
|----------------------------------|-----------------------|
| Stile di stampa                  | Stampare              |
|                                  | Volantini.            |
|                                  | Poster.               |
|                                  | Opuscoli.             |
|                                  | Documento a due lati. |

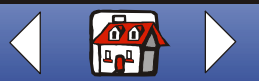

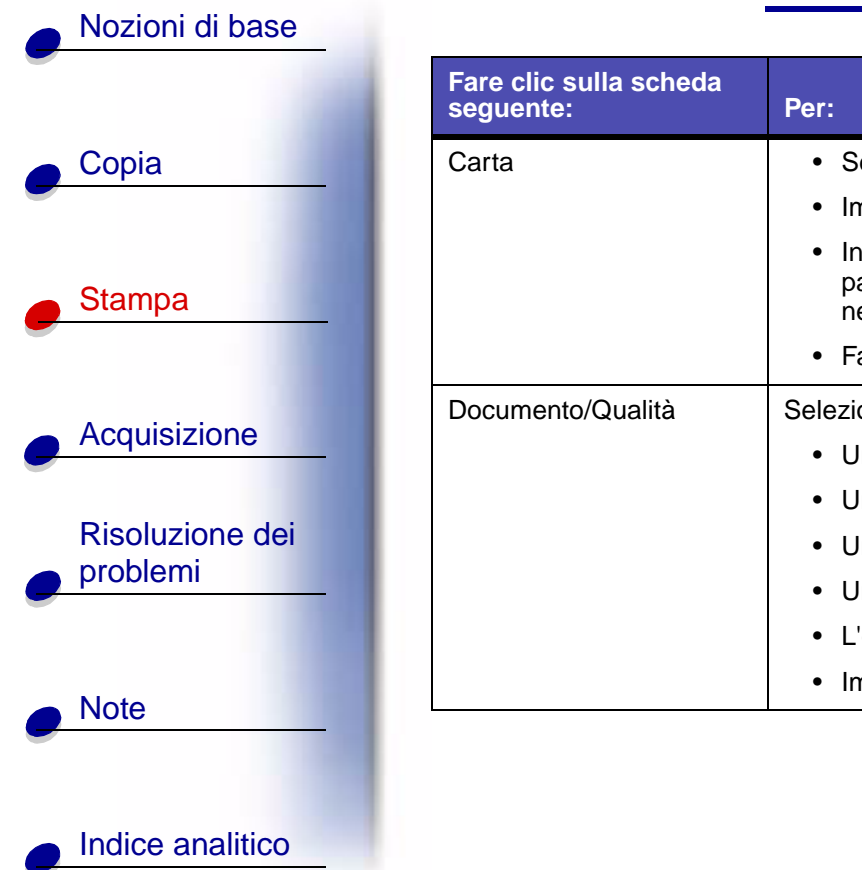

| ic sulla scheda<br>nte: | Per:                                                                                                    |
|-------------------------|----------------------------------------------------------------------------------------------------|
|                         | Selezionare formato e orientamento della carta.                                                                                                    |
|                         | <ul> <li>Impostare il numero di copie da stampare.</li> </ul>                                                                                                    |
|                         | <ul> <li>Invertire l'ordine di stampa delle pagine dei documenti. La prima<br/>pagina del documento si troverà sulla parte superiore della risma<br/>nel vassoio di uscita della carta.</li> </ul> |
|                         | Fascicolare i documenti.                                                                                                    |
| ento/Qualità            | Selezionare                                                                                                    |
|                         | Una impostazione dei colori.                                                                                                    |
|                         | Un tipo di carta.                                                                                                    |
|                         | <ul> <li>Una impostazione della qualità di stampa.</li> </ul>                                                                                                    |
|                         | Uniforma per Web per stampare immagini nitide da Internet.                                                                                                    |
|                         | L'opzione Fare asciugare le pagine.                                                                                                    |
|                         | Impostazioni predefinite.                                                                                                    |
|                         |                                                                                                    |

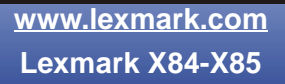

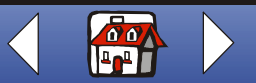

# Nozioni di base Copia

Stampa

Acquisizione

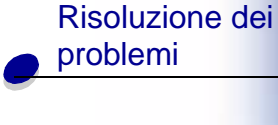

Indice analitico

Note

| Fare clic sulla scheda seguente: | Per:                    |
|----------------------------------|-------------------------|
| Avanzate                         | Regolare                |
|                                  | Impostazioni mezzitoni. |
|                                  | Impostazioni immagini.  |

**Nota:** Fare clic sul pulsante ? in qualsiasi scheda di Proprietà della stampante per accedere alla Guida del driver della stampante.

La sezione delle **preferenze di stampa** per Windows 2000/XP si compone di cinque schede: Generale, Opzioni, Impostazione pagina, Colore e Funzioni. Ogni scheda contiene le impostazioni che consentono di utilizzare la stampante e il relativo software.

| Fare clic sulla scheda seguente: | Per:                |
|----------------------------------|---------------------|
| Generale                         | Selezionare         |
|                                  | Una stampante.      |
|                                  | Pagine da stampare. |
|                                  | Numero di copie.    |

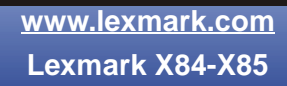

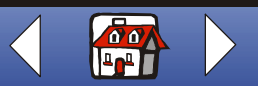

# Nozioni di base

Stampa

Copia

Indice analitico

Note

Acquisizione

| Fare clic sulla scheda<br>seguente: | Per:                                |
|-------------------------------------|-------------------------------------|
| Opzioni                             | Stampare                            |
|                                     | Cornici.                            |
|                                     | Tutti i documenti collegati.        |
|                                     | Una tabella di collegamenti.        |
| Impostazioni pagina                 | Selezionare                         |
|                                     | Il formato della carta.             |
|                                     | Un tipo di supporto.                |
|                                     | Una qualità di stampa.              |
|                                     | Un orientamento della carta.        |
|                                     | L'opzione Stampa in ordine inverso. |
|                                     | Il numero di copie da stampare.     |
|                                     | L'opzione Fascicola copie.          |

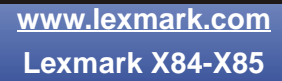

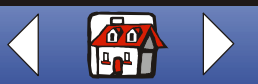

#### Nozioni di base

|   | Copia            |
|---|------------------|
|   | Stampa           |
|   | Acquisizione     |
| • | Risoluzione dei  |
| • | problemi         |
| • | Note             |
|   | Indice analitico |

| Fare clic sulla scheda seguente: | Per:                                                     |  |
|----------------------------------|----------------------------------------------------------|--|
| Colore                           | Selezionare                                              |  |
|                                  | • Il colore.                                             |  |
|                                  | L'ombreggiatura.                                         |  |
|                                  | L'aspetto di un colore.                                  |  |
|                                  | La luminosità e il contrasto.                            |  |
| Funzioni                         | Selezionare                                              |  |
|                                  | L'opzione Ritardo asciugatura.                           |  |
|                                  | <ul> <li>L'opzione Stampa su entrambi i lati.</li> </ul> |  |
|                                  | L'opzione di rilegatura.                                 |  |
|                                  | L'opzione relativa alle istruzioni di stampa.            |  |

**Nota:** Fare clic sul pulsante ? in qualsiasi scheda di preferenze della stampante per accedere alla Guida del driver della stampante.

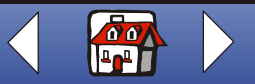

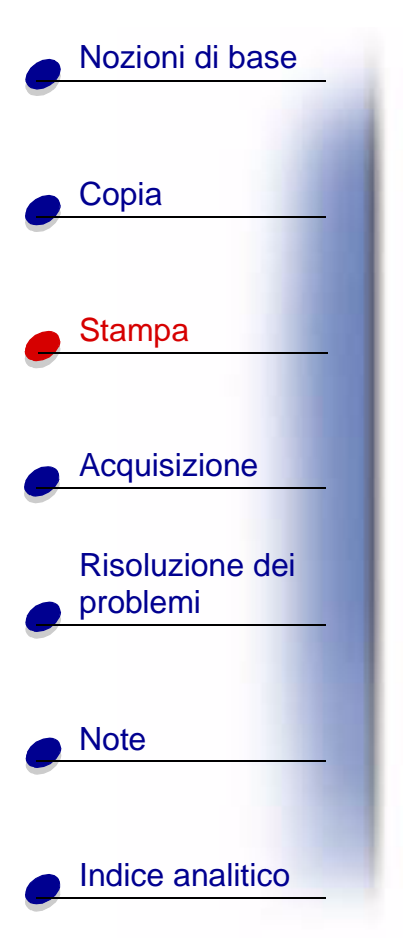

#### Apertura di Proprietà e Preferenze di stampa da Windows

L'apertura delle proprietà o preferenze di stampa da Windows consente di applicare le impostazioni a **tutti** i documenti.

- 1 Selezionare Start > Impostazioni > Stampanti.
- 2 Nella cartella Stampanti fare clic con il pulsante destro del mouse sull'icona della stampante.
- 3 Scegliere le proprietà o le preferenze di stampa dal menu a barre laterali.

**Proprietà della stampante** per Windows 98/Me è composta da sette schede: Stile di stampa, Carta, Documento/Qualità, Avanzate, Generale, Dettagli e Gestione colore. Ogni scheda contiene le impostazioni che consentono di utilizzare la stampante e il relativo software.

| Fare clic sulla scheda seguente: | Per:                  |
|----------------------------------|-----------------------|
| Stile di stampa                  | Stampare              |
|                                  | Volantini.            |
|                                  | Poster.               |
|                                  | Opuscoli.             |
|                                  | Documento a due lati. |

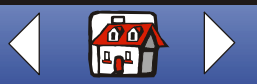

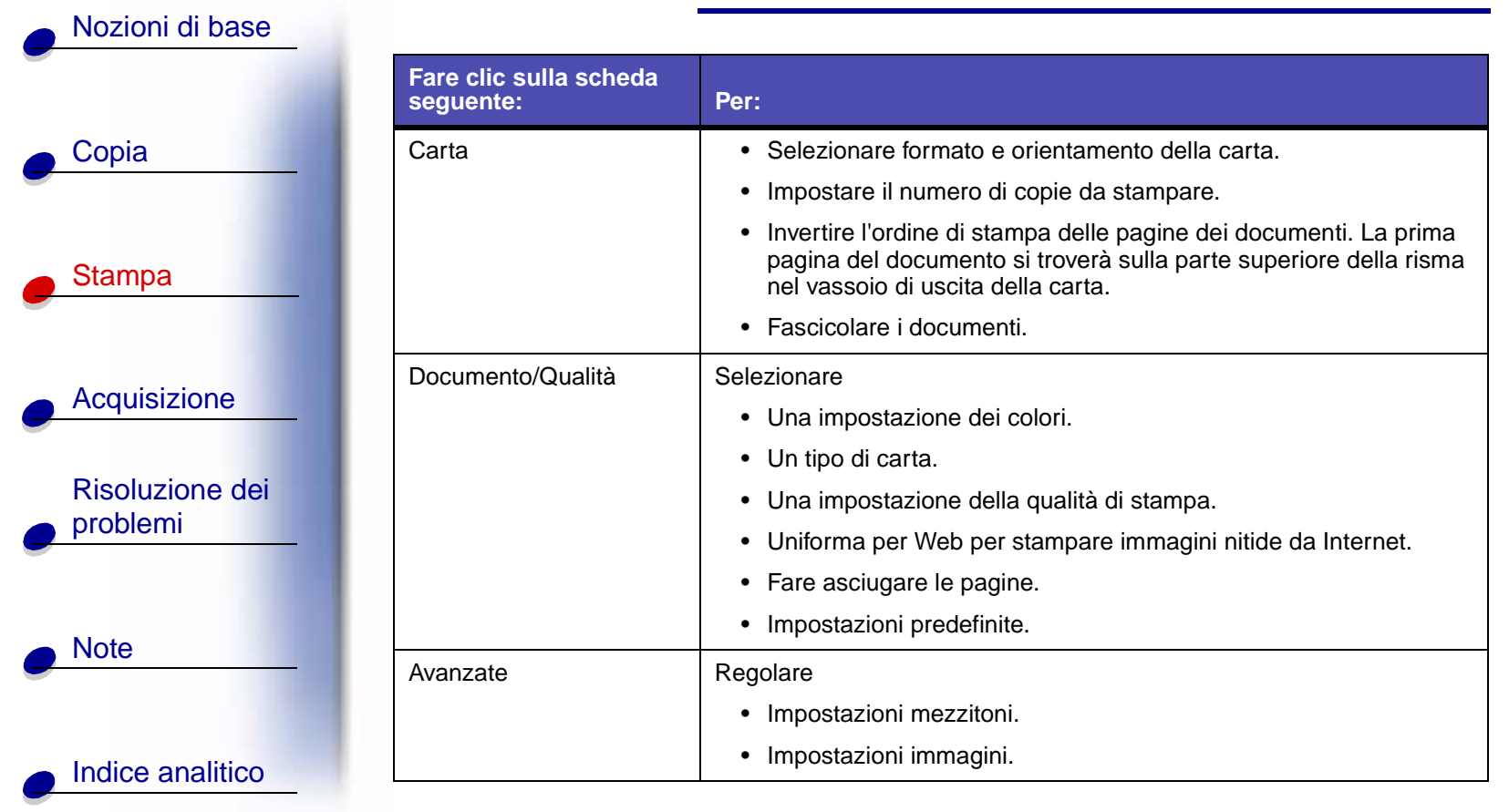

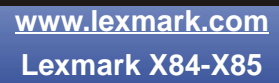

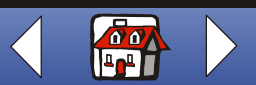

### Nozioni di base

Note

Indice analitico

|                          | Fare clic sulla sched seguente: | a<br>Per:                                                                                                    |
|--------------------------|---------------------------------|----------------------------------------------------------------------------------------------------|
| Copia                    | Generale                        | Aggiungere un commento.                                                                                                   |
|                          |                                 | Inserire una pagina di separazione.                                                                                       |
|                          |                                 | Stampare una pagina di prova.                                                                                             |
| Stampa                   | Dettagli                        | Aggiungere o eliminare porte o driver della stampante.                                                                    |
|                          |                                 | Selezionare un driver della stampante.                                                                                    |
|                          |                                 | Rilevare le porte della stampante.                                                                                        |
| Acquisizione             |                                 | Impostare i valori di attesa.                                                                                             |
|                          |                                 | Personalizzare le impostazioni di spooler e porte.                                                                        |
| Risoluzione dei problemi | Gestione colori                 | Impostare i profili colore per la stampante.                                                                              |
|                          | Nota: Fa                        | re clic sul pulsante ? in qualsiasi scheda di Proprietà della stampante r accedere alla Guida del driver della stampante. |

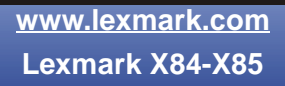

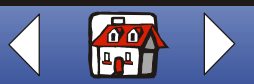

# Nozioni di base Copia Stampa Acquisizione **Risoluzione dei** problemi Note Indice analitico

La sezione delle **preferenze di stampa** per Windows 2000/XP si compone di tre schede: Impostazione pagina, Colore e Funzioni. Ogni scheda contiene le impostazioni che consentono di utilizzare la stampante e il relativo software.

|   | Fare clic sulla scheda seguente: | Per:                                                    |
|---|----------------------------------|---------------------------------------------------------|
|   | Impostazioni pagina              | Selezionare                                             |
|   |                                  | Il formato della carta.                                 |
|   |                                  | Un tipo di supporto.                                    |
|   |                                  | Una qualità di stampa.                                  |
|   |                                  | Un orientamento della carta.                            |
|   |                                  | <ul> <li>L'opzione Stampa in ordine inverso.</li> </ul> |
|   |                                  | Il numero di copie da stampare.                         |
|   |                                  | L'opzione Fascicola copie.                              |
|   | Colore                           | Selezionare                                             |
| _ |                                  | Il colore del documento.                                |
|   |                                  | L'ombreggiatura.                                        |
|   |                                  | L'aspetto di un colore.                                 |
| _ |                                  | La luminosità e il contrasto.                           |

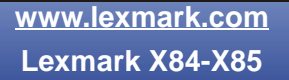

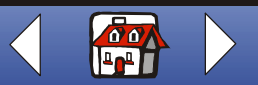

# Nozioni di base Copia Stampa Acquisizione **Risoluzione dei** problemi Note Indice analitico

| Fare clic sulla scheda<br>seguente: | Per:                                                     |
|-------------------------------------|----------------------------------------------------------|
| Funzioni                            | Selezionare                                              |
|                                     | L'opzione Ritardo asciugatura.                           |
|                                     | <ul> <li>L'opzione Stampa su entrambi i lati.</li> </ul> |
|                                     | L'opzione di rilegatura.                                 |
|                                     | L'opzione relativa alle istruzioni di stampa.            |

**Nota:** Fare clic sul pulsante ? in qualsiasi scheda di preferenze della stampante per accedere alla Guida del driver della stampante.

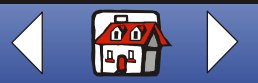

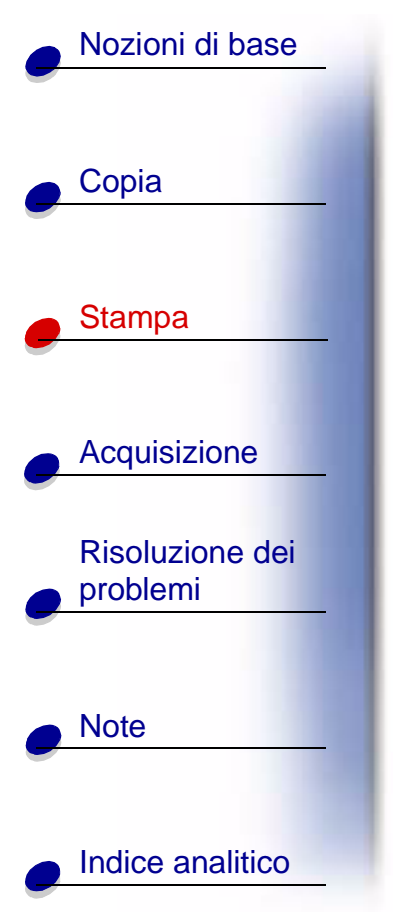

#### Personalizzazione delle impostazioni di stampa per carta speciale

Al momento dell'installazione del software, le impostazioni predefinite sono assegnate alle Proprietà della stampante. Utilizzare le impostazioni predefinite per la stampa della maggior parte dei documenti su carta per stampanti a getto d'inchiostro. Per cambiare le impostazioni per la stampa su carta speciale, utilizzare la seguente tabella.

| Per stampa su: | Fare clic sulla<br>scheda Proprietà<br>della stampante: | Per effettuare queste selezioni:                                                                                                    |
|----------------|---------------------------------------------------------|----------------------------------------------------------------------------------------------------|
| Buste          | Carta                                                   | <ol> <li>Nell'area Formato carta,<br/>scorrere per selezionare<br/>il formato buste<br/>appropriato.</li> <li>Selezionare<br/>l'orientamento<br/>Orizzontale.</li> <li>Nota: Le impostazioni<br/>dell'applicazione<br/>possono sostituire le impostazioni<br/>relative alle buste in Proprietà della<br/>stampante.</li> </ol> |

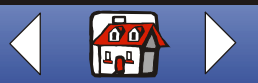

| Nozioni di base          |                                            |                                                         |                                                                                                    |
|--------------------------|--------------------------------------------|---------------------------------------------------------|----------------------------------------------------------------------------------------------------|
| Cania                    | Per stampa su:                             | Fare clic sulla<br>scheda Proprietà<br>della stampante: | Per effettuare queste selezioni:                                                                                                    |
|                          | Biglietti d'auguri,<br>schede, cartoline o | Carta                                                   | Selezionare l'impostazione appropriata di Formato carta.                                                                                                    |
| Stampa                   |                                            | Documento/Qualità                                       | Nella sezione Tipo di carta, selezionare Cartoncini per biglietti d'auguri.                                                                                  |
|                          | Trasferibili a caldo                       | Documento/Qualità                                       | Nella sezione tipo di carta, selezionare Trasferibile a caldo.                                                                                               |
| Acquisizione             |                                            |                                                         | <b>Nota:</b> Provare a stampare il documento su carta semplice prima di stampare su un trasferibile a caldo.                                                 |
| Risoluzione dei problemi | Carta di formato<br>personalizzato         | Carta                                                   | 1 Nell'elenco Formato carta, scorrere per selezionare Personalizzata.                                                                                        |
|                          |                                            |                                                         | 2 Immettere le dimensioni del formato di carta personalizzato.                                                                                               |
| Note                     | Carta fotografica                          | Documento/Qualità                                       | Nella sezione tipo di carta, selezionare Carta lucida/fotografica.                                                                                           |
| Indice analitico         |                                            |                                                         | Nota: Quando si stampa su carta fotografica,<br>rimuovere ogni foto non appena<br>fuoriesce dalla stampante e farla<br>asciugare prima di unirla alle altre. |

www.lexmark.com Lexmark X84-X85

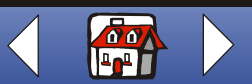

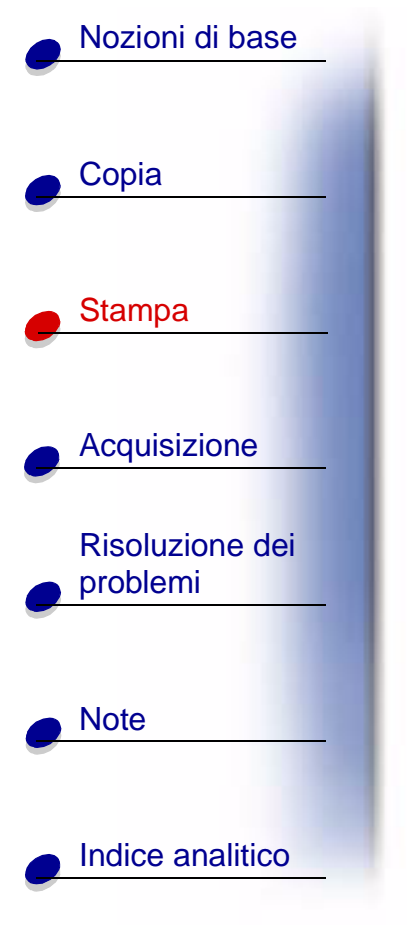

| Per stampa su: | Fare clic sulla<br>scheda Proprietà<br>della stampante: | Per effettuare queste selezioni:                                                                                                    |
|----------------|---------------------------------------------------------|----------------------------------------------------------------------------------------------------|
| Lucidi         | Documento/Qualità                                       | Nella sezione Tipo di carta, selezionare Lucido.<br>Selezionare Qualità di stampa normale.                                                          |
|                |                                                         | Nota: Quando si stampa su lucidi, rimuovere<br>ogni lucido non appena fuoriesce dalla<br>stampante e farlo asciugare prima di<br>unirlo agli altri. |

## Creazione di progetti

Windows 98/Me

#### Stampa su entrambi i lati

Oltre a risparmiare carta, questa funzione consente di stampare opuscoli.

- 1 Personalizzare le proprietà della stampante per il documento di stampa su due lati.
  - **a** Aprire le Proprietà della stampante. Per ulteriori informazioni, vedere pagina 42.
  - **b** Fare clic sulla scheda Carta per selezionare formato e orientamento delle pagine.

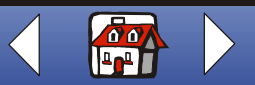

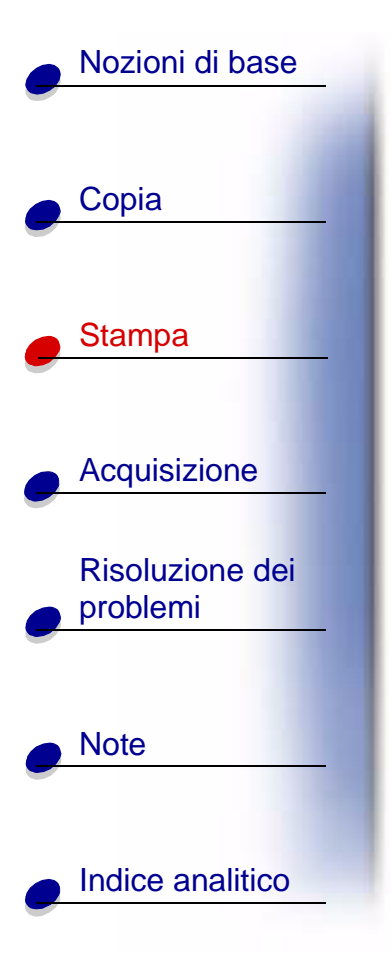

- c Fare clic sulla scheda Stile di stampa per selezionare Stampa su entrambi i lati.
- **d** Selezionare un bordo di rilegatura.
- e Per stampare le istruzioni su come ricaricare la carta, selezionare la relativa opzione visualizzata.
- f Fare clic su OK.
- 2 Scegliere Stampa dal menu File dell'applicazione.
- **3** Al termine della stampa del primo lato del documento, il software richiede di ricaricare la carta.
- **4** Attenersi alle istruzioni visualizzate sullo schermo oppure alle istruzioni stampate.
- 5 Fare clic su OK.

#### Per ritornare alla stampa su un lato:

- 1 Da Proprietà della stampante, fare clic sulla scheda Stile di stampa.
- 2 Deselezionare la casella Stampa su entrambi i lati.
- 3 Fare clic su OK.

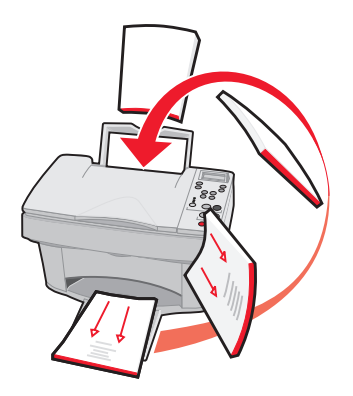

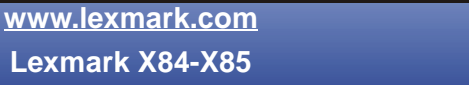

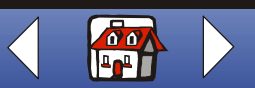

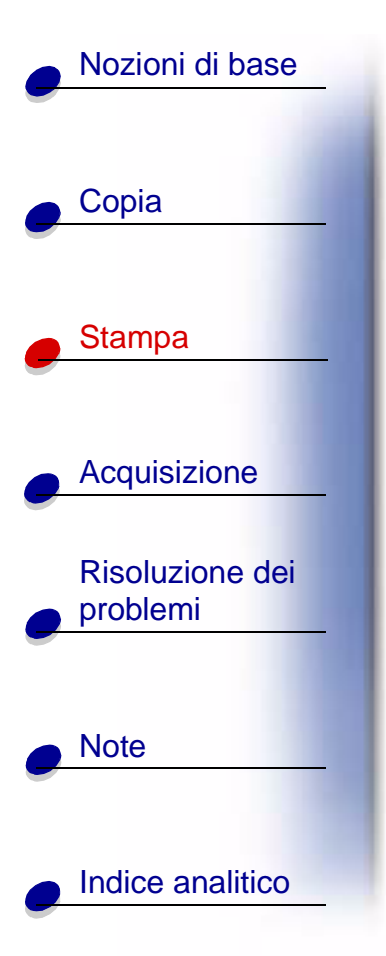

#### Stampa di un volantino

Se si stampano volantini, è possibile risparmiare carta stampando immagini di più pagine su un singolo foglio di carta.

- 1 Personalizzare le proprietà della stampante per i volantini.
  - **a** Aprire le Proprietà della stampante. Per ulteriori informazioni, vedere pagina 42.
  - **b** Fare clic sulla scheda Carta per selezionare formato e orientamento del documento.
  - c Fare clic sulla scheda Stile di stampa e selezionare:
    - Volantini
    - Numero di stampe
    - Stampa bordi di pagina (se necessario)
  - d Per stampare il volantino su un solo lato della carta, fare clic su OK.

Per stampare i volantini su entrambi i lati del foglio:

- Selezionare l'opzione Stampa su entrambi i lati. Per ulteriori informazioni, vedere pagina 54.
- Fare clic su Rilegatura sul bordo lungo o Rilegatura sul bordo corto.
- Fare clic su OK.

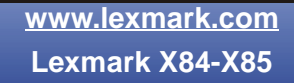

| <br> |
|------|
| <br> |
| <br> |
| <br> |
| <br> |
| <br> |
| <br> |
| <br> |
| <br> |
| <br> |
| <br> |
|      |
| <br> |
| <br> |
| <br> |
| <br> |
| <br> |
| <br> |
| <br> |
| <br> |
|      |
|      |
|      |
|      |
|      |
|      |
|      |

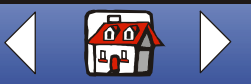

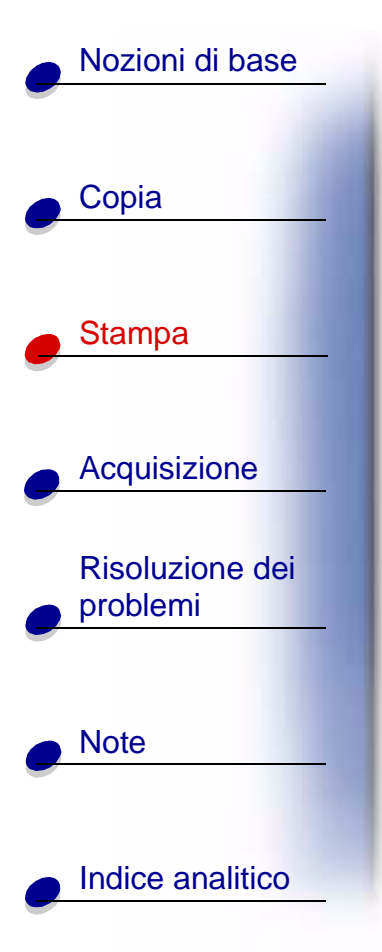

- 2 Stampare i volantini.
  - a Scegliere Stampa dal menu File dell'applicazione.
  - **b** Nella la finestra di dialogo Stampa, fare clic su **OK**.
  - Se i volantini sono formattati per la stampa su un solo lato della pagina, ritornare alla stampa normale.
  - Se i volantini sono formattati per la stampa su entrambi i lati, procedere con la stampa del secondo lato. Per ulteriori informazioni, vedere pagina 54.

#### Per ritornare alla stampa normale:

- 1 Nella scheda Stile di stampa, selezionare Normale.
- 2 Fare clic su OK.

#### Stampa di un opuscolo

- È possibile stampare e rilegare il documento per creare un opuscolo.
  - 1 Personalizzazione di proprietà della stampante per gli opuscoli.
    - a Selezionare Verticale.
    - **b** Selezionare il formato della carta. Le scelte includono Statement, Letter, A4 o A5.

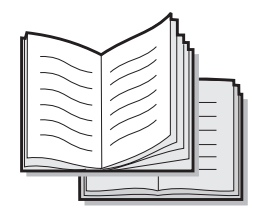

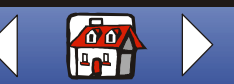

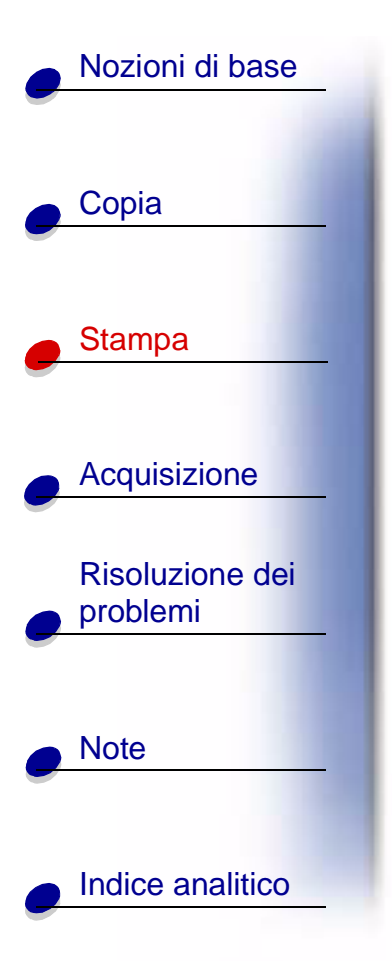

- c Aprire le Proprietà della stampante. Per ulteriori informazioni, vedere pagina 42.
- **d** Fare clic sulla scheda Stile di stampa.
- e Selezionare Opuscolo.
- f Selezionare il numero di fogli per il set.
  - **Nota:** Un set corrisponde a un determinato numero di fogli di carta piegati insieme. Quando si stampa con un tipo di carta più pesante, selezionare un numero inferiore di fogli per set.
- g Selezionare l'opzione di stampa delle istruzioni su come ricaricare la carta.
- h Fare clic su OK.
- 2 Stampare e quindi comporre l'opuscolo.
  - a Scegliere Stampa dal menu File dell'applicazione.
  - **b** Nella la finestra di dialogo Stampa, fare clic su **OK**. Viene stampato il primo lato del documento.

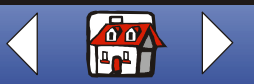

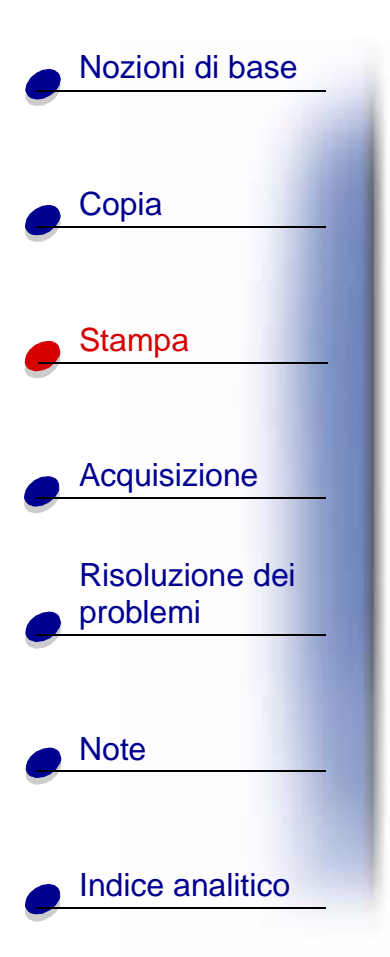

**c** Al termine della stampa del primo lato dell'opuscolo, il software richiede di ricaricare la carta.

**Nota:** Per informazioni sul ricaricamento e la stampa di documenti su entrambi i lati, vedere pagina 54.

d Fare clic su OK.

Nota: Per tornare alla stampa normale, vedere pagina 55.

e Comporre l'opuscolo.

#### Composizione di un opuscolo

Una volta stampato il documento, è necessario impilare i set e rilegare l'opuscolo.

- **1** Prendere il primo set dal vassoio di uscita della carta, piegarlo in due e metterlo da parte.
- 2 Piegare e sovrapporre gli altri set per completare l'opuscolo.
- 3 Rilegare insieme i set.

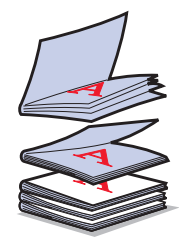

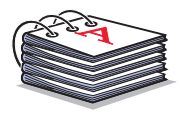

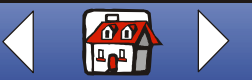

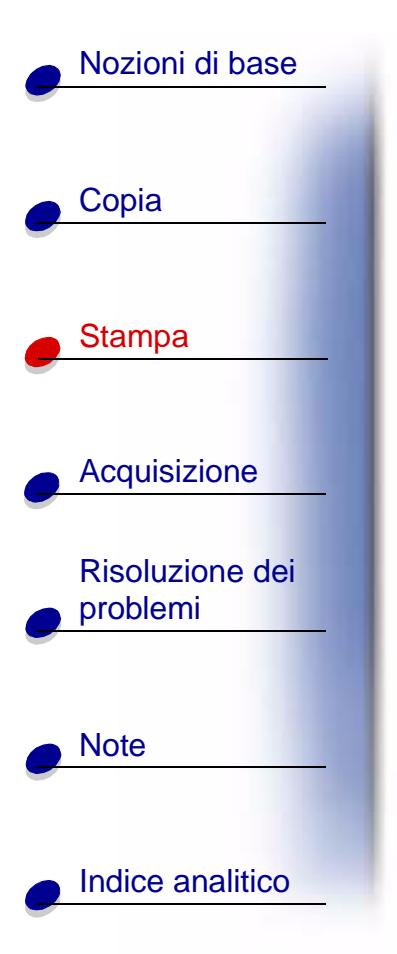

#### Personalizzazione di t-shirt

- 1 Caricare carta per trasferibili a caldo con il lato bianco rivolto verso l'esterno.
- **2** Avviare il programma di editing di immagini incluso con la stampante.
- **3** Creare o selezionare l'immagine desiderata (fotografia o immagini acquisite, clip art) in un programma di editing immagini.
- 4 Selezionare l'opzione speculare.
- 5 Stampare l'immagine.
- 6 Seguire le istruzioni riportate sulla confezione dei trasferibili a caldo.
  - **Nota:** È inoltre possibile personalizzare federe per guanciali, borsine o altri oggetti adatti al trasferimento a caldo.

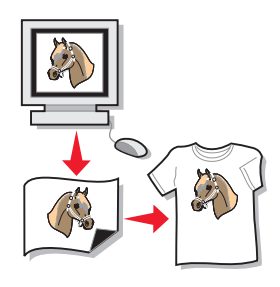

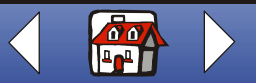

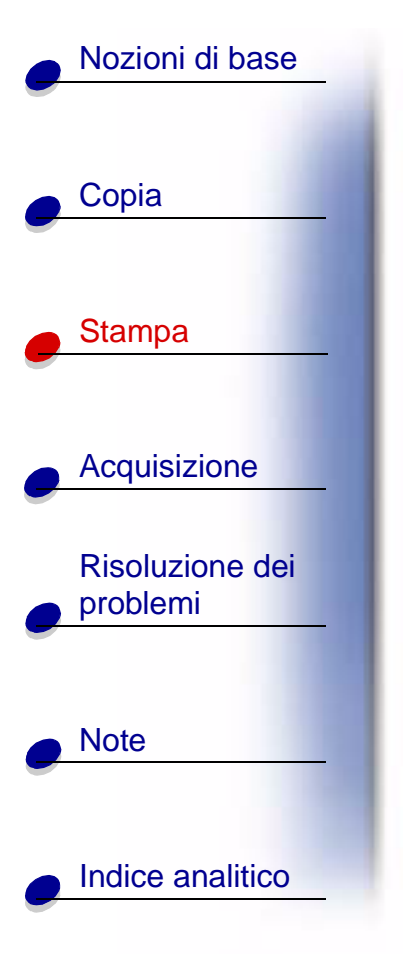

#### Creazione di etichette

- 1 Caricare un foglio di etichette.
- **2** Creare o selezionare l'immagine desiderata (fotografia o immagini acquisite, clip art) in un programma di editing immagini.
- **3** Personalizzare le etichette.
- 4 Stampare le etichette.

#### Creazione di attestati e certificati

- 1 Creare attestati o certificati in un elaboratore di testi o un programma di editing di immagini.
- 2 Centrare e ingrandire il testo dell'intestazione.
- **3** Ridurre il carattere e personalizzare l'attestato o il certificato per la specifica occasione.
- **4** Utilizzare, eventualmente, delle clip art o creare le proprie immagini.
- 5 Scegliere Stampa dal menu File dell'applicazione.
- 6 Fare clic su Proprietà.

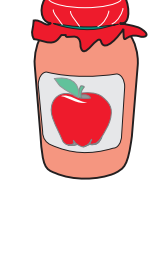

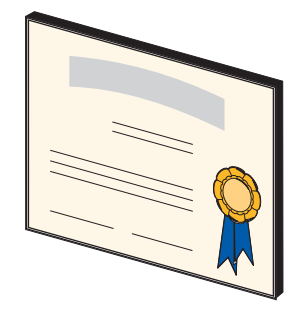

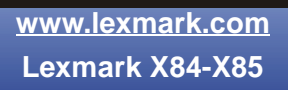

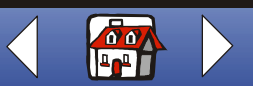

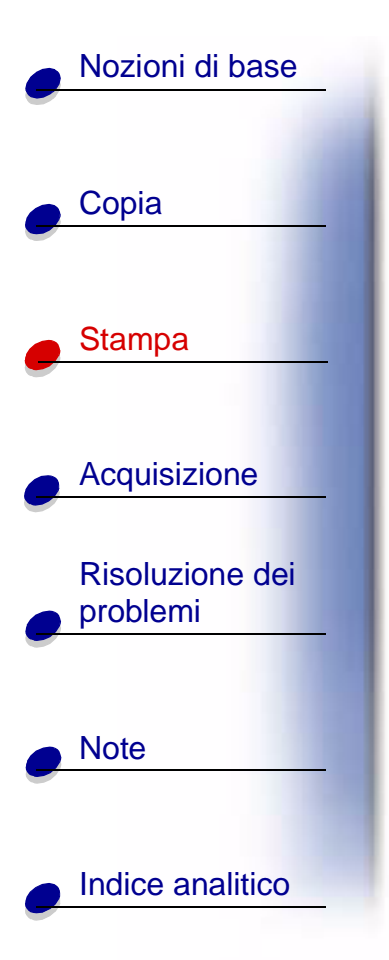

- **7** Dalla scheda Documento/Qualità, selezionare il tipo di documento, il tipo di carta e la qualità di stampa del documento.
- 8 Dalla scheda Carta, selezionare il formato della carta e l'orientamento del documento.
- 9 Fare clic su OK.
- 10 Fare clic su OK.
  - Nota: È possibile che si desideri stampare l'attestato o il certificato su un cartoncino per biglietti.

#### Creazione di insegne

- **1** Creare un'insegna in un elaboratore di testi o un programma di editing di immagini.
- 2 Creare o selezionare l'immagine desiderata.
- **3** Scegliere Stampa dal menu File dell'applicazione.
- 4 Fare clic su Proprietà.
- 5 Dalla scheda Documento/Qualità, selezionare il tipo di documento, il tipo di carta e la qualità di stampa del documento.
- 6 Dalla scheda Carta, selezionare il formato della carta e l'orientamento del documento.

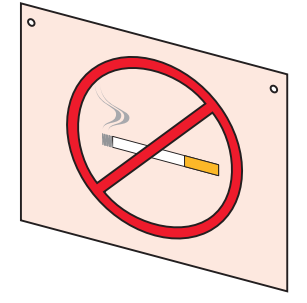

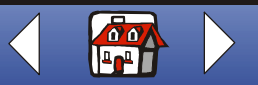

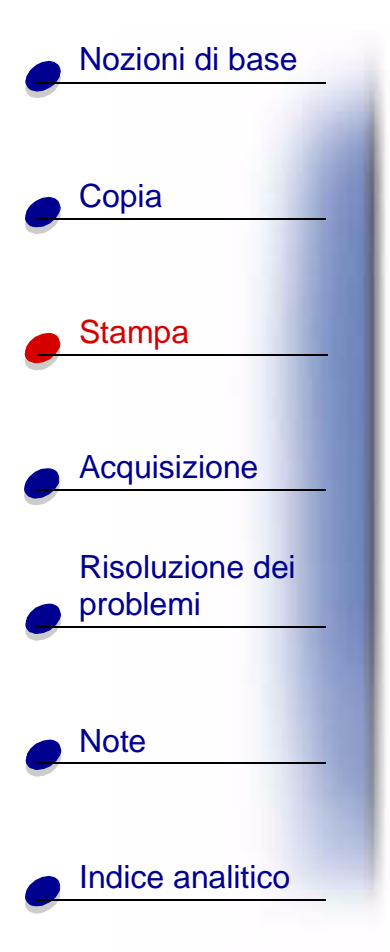

- 7 Fare clic su OK.
- 8 Fare clic su OK.

#### Creazione di magneti da frigorifero

- 1 Caricare la carta magnetica.
- 2 Creare o selezionare l'immagine desiderata (fotografia o immagini acquisite, clip art o altri oggetti) in un programma di editing immagini.
- 3 Scegliere Stampa dal menu File dell'applicazione.
- 4 Fare clic sul pulsante Proprietà della stampante.
- 5 Personalizzare le impostazioni.
- 6 Fare clic su Stampa.

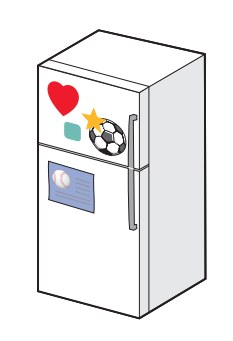

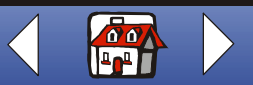

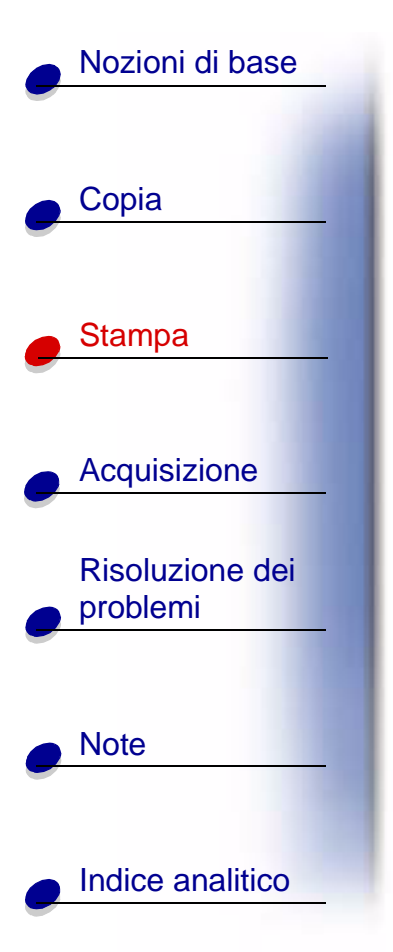

#### Personalizzazione di oggetti

- 1 Selezionare un oggetto da ricoprire.
- **2** Creare o selezionare l'immagine desiderata (fotografia o immagini acquisite, clip art) in un programma di editing immagini.
- 3 Stampare l'immagine.
- **4** Adattare l'immagine all'oggetto in questione, ritagliandone le parti in eccesso.
- 5 Attaccare l'immagine all'oggetto.

#### Creazione di copertine per CD

- 1 Creare o selezionare un'immagine per la copertina del CD.
- **2** Aggiungere del testo per personalizzare la copertina.
- **3** Scegliere Stampa dal menu File dell'applicazione.
- 4 Fare clic su Proprietà.
- **5** Dalla scheda Documento/Qualità, selezionare il tipo di documento, il tipo di carta e la qualità di stampa del documento.

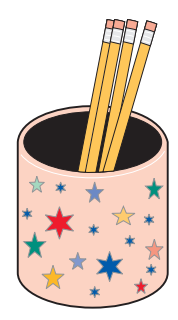

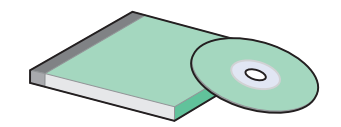

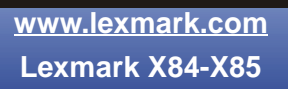

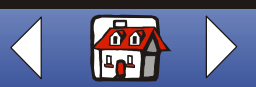

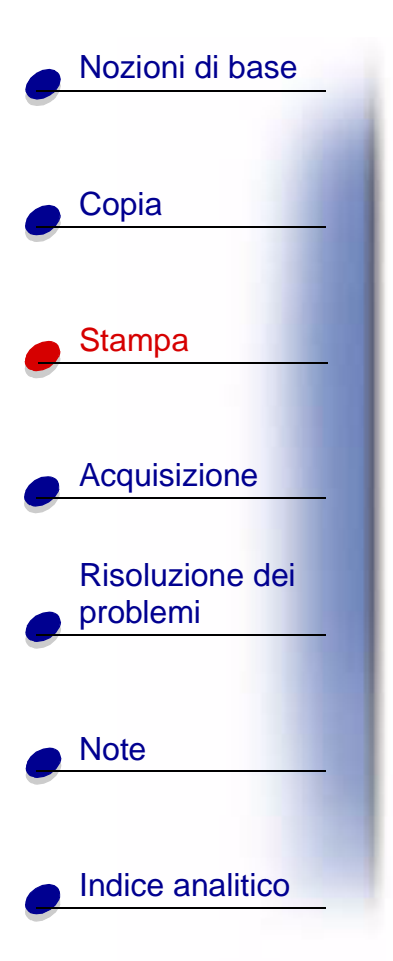

- 6 Dalla scheda Carta, selezionare il tipo e il formato di carta del documento.
- 7 Fare clic su OK.
- 8 Fare clic su OK.
- 9 Ritagliare la carta in modo da adattarla alla custodia del CD.

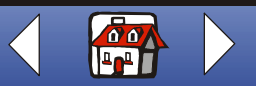

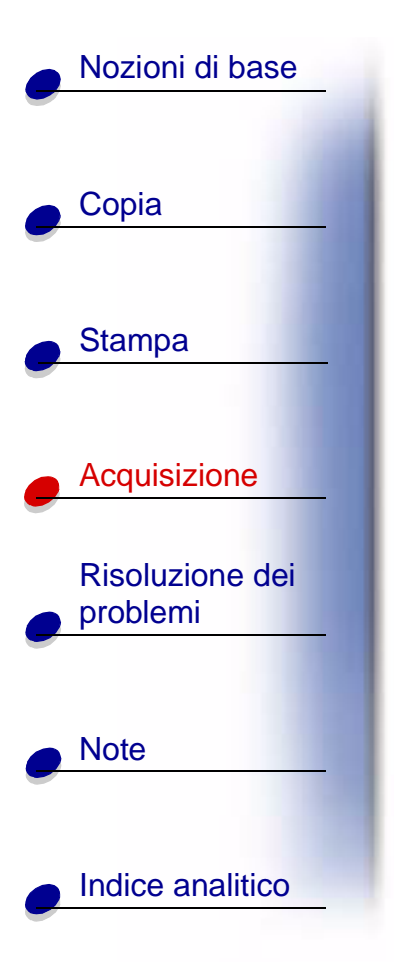

La sezione seguente contiene informazioni su:

- Istruzioni di acquisizione
- Personalizzazione di opzioni di acquisizione
- Utilizzo di funzioni speciali di acquisizione
- Creazione di progetti

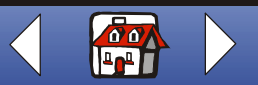

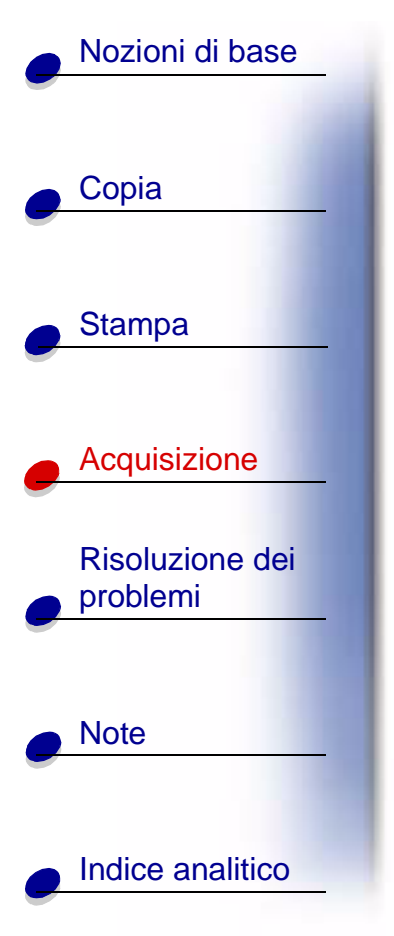

# Istruzioni di acquisizione

Per chi utilizza il formato carta **A4**, vedere pagina 13 per l'impostazione del formato carta predefinito.

| Dal pannello operativo:                                                                         | Dal computer:                                                                                                    |
|-------------------------------------------------------------------------------------------------|----------------------------------------------------------------------------------------------------|
| 1 Verificare che la stampante<br>e il computer siano accesi.                                    | <ol> <li>Verificare che la stampante e il computer<br/>siano accesi.</li> </ol>                                                  |
| 2 Aprire il coperchio                                                                           | 2 Aprire il coperchio superiore.                                                                                                 |
| <ul> <li>superiore.</li> <li>3 Posizionare il documento rivolto verso il basso sulla</li> </ul> | 3 Posizionare il documento rivolto verso il<br>basso sulla superficie dello scanner<br>nell'angolo inferiore destro.             |
| superficie dello scanner                                                                        | 4 Chiudere il coperchio superiore.                                                                                               |
| <ul><li>4 Chiudere il coperchio superiore.</li></ul>                                            | <ul> <li>5 Fare clic su Start ▶ Programmi ▶</li> <li>Lexmark X84-X85 ▶ Programma di<br/>controllo acquisizione/copia.</li> </ul> |

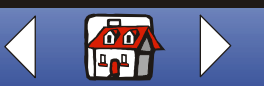

www.lexmark.com Lexmark X84-X85

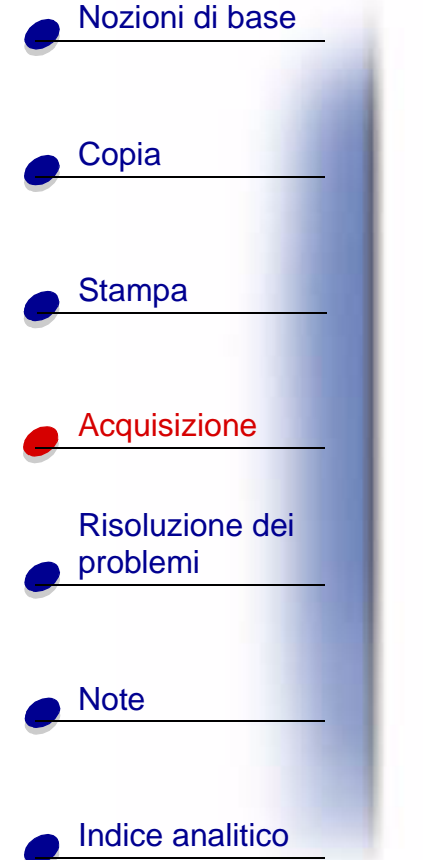

| Dal pannello operativo:                                                                                                    | Dal computer:                                                                                                    |
|----------------------------------------------------------------------------------------------------|----------------------------------------------------------------------------------------------------|
| 5 Premere Scansione su (Scan To) fino a<br>visualizzare la categoria corrispondente<br>alla destinazione (applicazione, file,<br>e-mail 0 fax). | 6 Fare clic sul pulsante corrispondente alla<br>destinazione (Invia ad applicazione,<br>Acquisisci su file, Acquisisci su e-mail<br>oppure Acquisisci su fax).                                                   |
| <ul> <li>6 Premere Scansione (Scan).</li> <li>Viene visualizzata una schermata che consente di selezionare la destinazione.</li> </ul>          | <ul> <li>7 Se è stato selezionato Invia ad applicazione, scorrere e selezionare l'applicazione.</li> <li>8 Selezionare il tipo di file in cui eseguire l'acquisizione.</li> <li>9 Fare clic su Invia.</li> </ul> |

# Personalizzazione di opzioni di acquisizione

È possibile personalizzare le impostazioni di acquisizione utilizzando il pannello operativo o il Programma di controllo acquisizione/copia. Per ulteriori informazioni sul pannello operativo, vedere pagina 5. Per ulteriori informazioni sul Programma di controllo acquisizione/copia, vedere pagina 8.

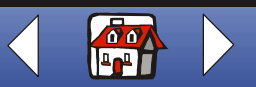

# Nozioni di base

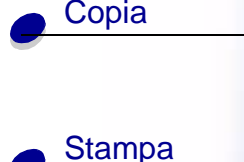

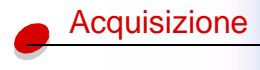

|   | Risoluzione dei problemi |
|---|--------------------------|
|   |                          |
| • | Note                     |
|   |                          |

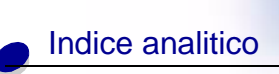

È possibile modificare il documento prima di eseguire l'acquisizione.

- 1 Fare clic su Start ► Programmi ► Lexmark X84-X85 ► Programma di controllo acquisizione/copia.
- 2 Fare clic su File > Imposta.
- 3 Selezionare la scheda Acquisisci.
- 4 Personalizzare le impostazioni.
- 5 Fare clic su OK.

### Utilizzo di funzioni speciali di acquisizione

- Acquisizione di una fotografia su e-mail
- Acquisizione di una fotografia su un file
- Acquisizione su testo/(OCR)
- Acquisizione su applicazione
- Acquisizione sugli Appunti di Windows

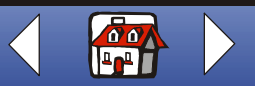

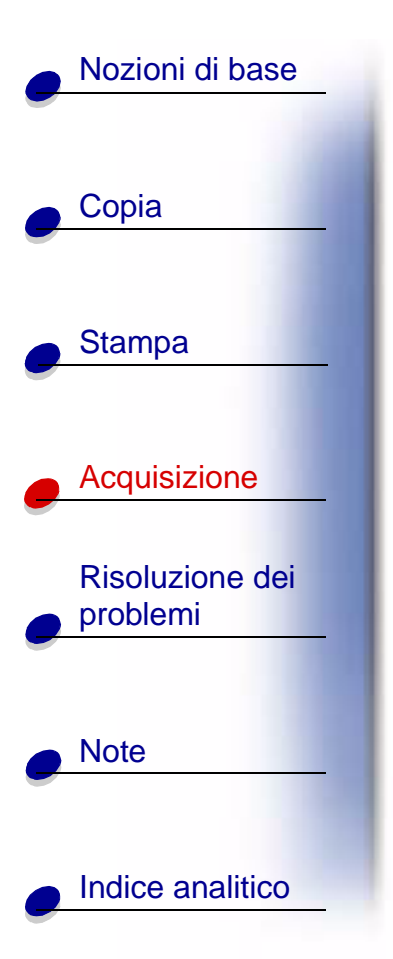

#### Acquisizione di una fotografia su e-mail

- **1** Aprire il coperchio superiore.
- **2** Posizionare la fotografia rivolta verso il basso sulla superficie dello scanner nell'angolo inferiore destro.
- 3 Chiudere il coperchio superiore.
- 4 Premere Scansione su (Scan To) fino a visualizzare E-mail.
- 5 Premere Scansione (Scan).
- 6 Immettere un indirizzo e-mail.
- 7 Fare clic su Invia.

#### Acquisizione di una fotografia su un file

- 1 Aprire il coperchio superiore.
- **2** Posizionare la fotografia rivolta verso il basso sulla superficie dello scanner nell'angolo inferiore destro.
- 3 Chiudere il coperchio.
- **4** Fare clic su Start ► Programmi ► Lexmark X84-X85 ► Programma di controllo acquisizione/copia.

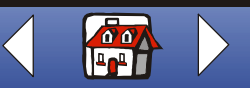

#### Acquisizione 71

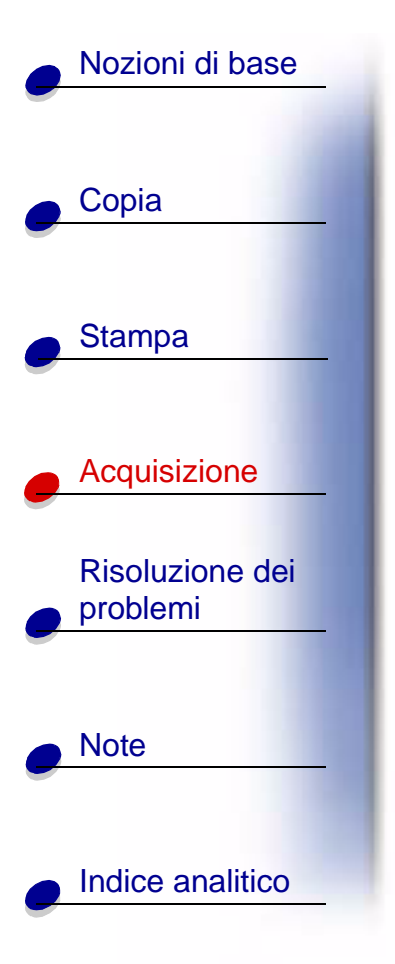

- 5 Fare clic sulla scheda File > Imposta > Acquisisci per personalizzare le impostazioni.
- 6 Fare clic su Acquisisci su file.
- 7 Premere Scansione (Scan).
- 8 Dall'elenco di file, selezionare la destinazione file dell'acquisizione.
- 9 Fare clic su Salva.

#### Acquisizione su testo/(OCR)

È possibile utilizzare l'opzione Testo (OCR), riconoscimento ottico dei caratteri, per acquisire come immagine un testo successivamente modificabile con elaboratore di testo.

- **1** Aprire il coperchio superiore.
- 2 Posizionare il documento rivolto verso il basso sulla superficie dello scanner nell'angolo inferiore destro.
- 3 Chiudere il coperchio.
- 4 Fare clic su Start ► Programmi ► Lexmark X84-X85 ► Programma di controllo acquisizione/copia.
- 5 Selezionare Testo/(OCR).
- 6 Fare clic sul pulsante di acquisizione corrispondente alla destinazione desiderata.

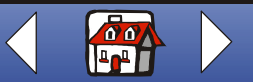

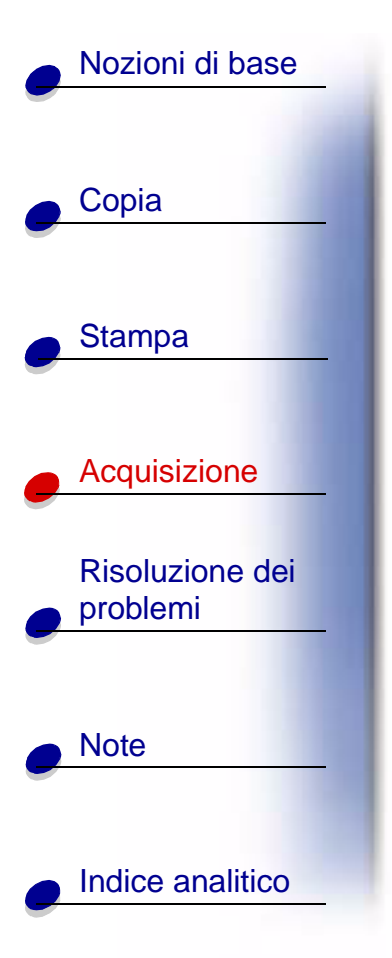

- 7 Selezionare l'applicazione software in cui eseguire l'acquisizione.
- 8 Fare clic su Invia.

È ora possibile modificare il documento nell'elaboratore di testo.

#### Acquisizione su applicazione

- **1** Aprire il coperchio superiore.
- **2** Posizionare la fotografia rivolta verso il basso sulla superficie dello scanner nell'angolo inferiore destro.
- 3 Chiudere il coperchio.
- 4 Fare clic su Start ► Programmi ► Lexmark X84-X85 ► Programma di controllo acquisizione/copia.
- 5 Fare clic su Invia all'applicazione.
- 6 Nell'elenco applicazioni, selezionare l'applicazione in cui eseguire l'acquisizione.
- 7 Selezionare il tipo di file dal relativo elenco.
- 8 Fare clic su Invia.

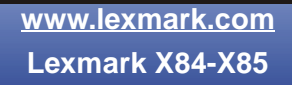

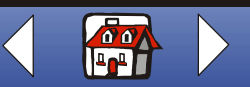
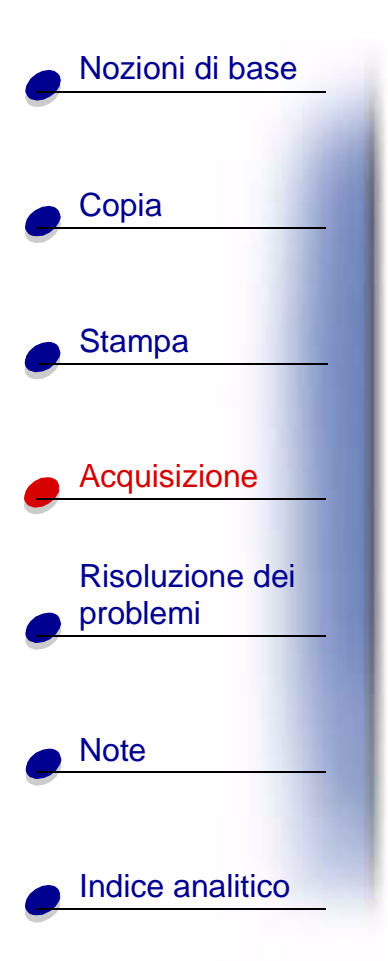

#### Acquisizione sugli Appunti di Windows

- **1** Aprire il coperchio superiore.
- 2 Posizionare la fotografia rivolta verso il basso sulla superficie dello scanner nell'angolo inferiore destro.
- 3 Chiudere il coperchio.
- 4 Fare clic su Start ► Programmi ► Lexmark X84-X85 ► Programma di controllo acquisizione/copia.
- 5 Fare clic su Invia all'applicazione.
- 6 Selezionare Appunti.
- 7 Selezionare il tipo di file dal relativo elenco.
- 8 Fare clic su Invia.

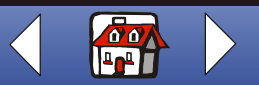

#### Acquisizione 74

## Creazione di progetti

Nozioni di base

Copia

Stampa

Acquisizione

**Risoluzione dei** 

Indice analitico

problemi

Note

#### Creazione di schede di ricette personalizzate

- 1 Caricare le schede o la carta di formato personalizzato.
- **2** Selezionare la ricetta da un libro di ricette, una rivista o da altra fonte.
- **3** Posizionare la ricetta rivolta verso il basso sulla superficie dello scanner nell'angolo inferiore destro.
- **4** Dal Programma di controllo acquisizione/copia, selezionare un formato dall'area Adatta alla pagina.
- 5 Personalizzare le impostazioni.
- 6 Fare clic su Copia.

## Personalizzazione di biglietti da visita, intestazioni di lettere e buste

- **1** Caricare i biglietti da visita, la carta normale o le buste.
- 2 Effettuare l'acquisizione del logo dell'azienda in un programma di editing di immagini.

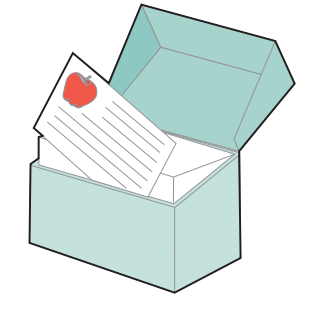

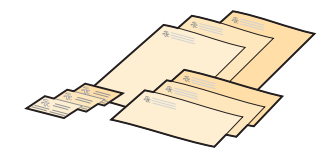

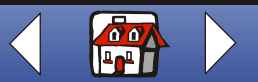

www.lexmark.com Lexmark X84-X85

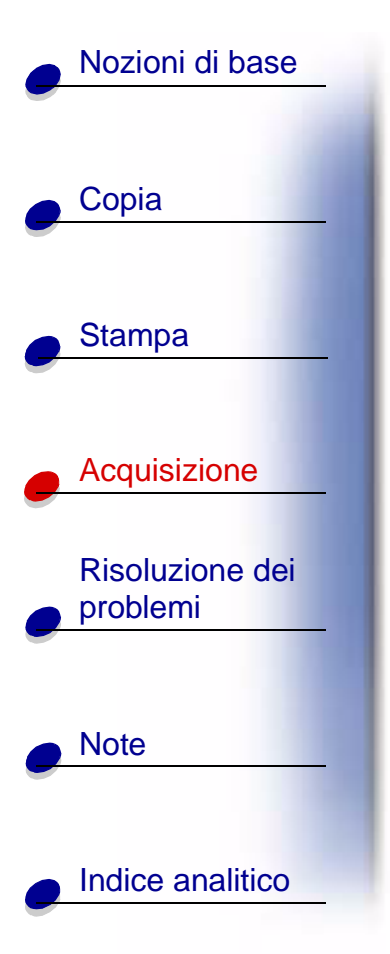

- 3 Inserire nome ed indirizzo dell'azienda.
- 4 Scegliere Stampa dal menu File dell'applicazione.
- 5 Fare clic su Proprietà.
- 6 Dalla scheda Documento/Qualità, selezionare il tipo di documento, il tipo di carta e la qualità di stampa del documento.
- 7 Dalla scheda Carta, selezionare il formato della carta e l'orientamento del documento.
- 8 Fare clic su OK.
- 9 Fare clic su OK.

#### Stampa di una partecipazione di nozze

- 1 Posizionare un fiore fresco o un altro oggetto sulla superficie dello scanner.
- 2 Coprire il fiore con un foglio di carta.
- **3** Acquisire il fiore o l'oggetto su un programma di editing di immagini.

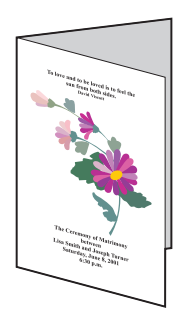

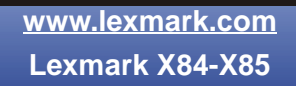

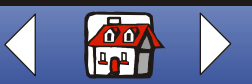

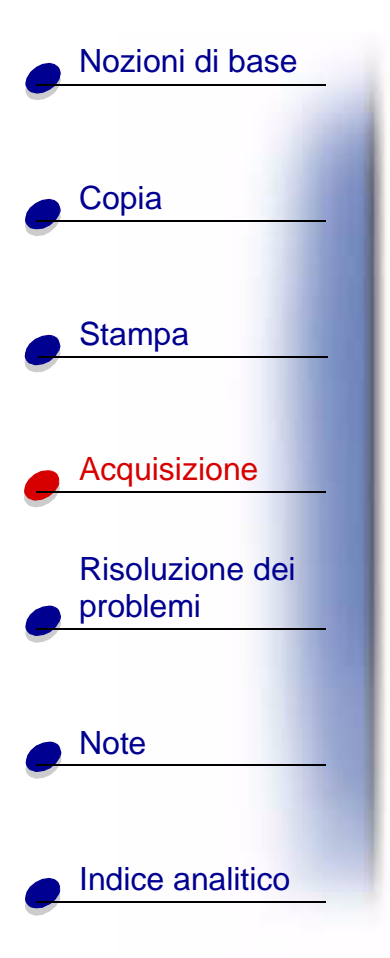

4 È possibile inserire testo per personalizzare la partecipazione di nozze.

Nota: Per stampare il programma come opuscolo, vedere pagina 57.

5 Stampare il programma.

#### Stampa di pagine di un album

- **1** Acquisire una fotografia su un programma di editing di immagini.
- **2** Personalizzare la fotografia.
- **3** Utilizzare lo strumento di testo per creare un titolo per la pagina.
- 4 Stampare la pagina dell'album.

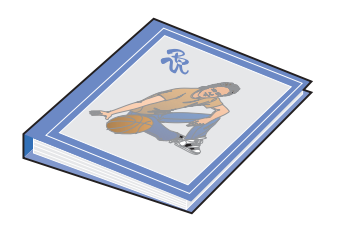

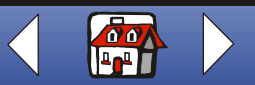

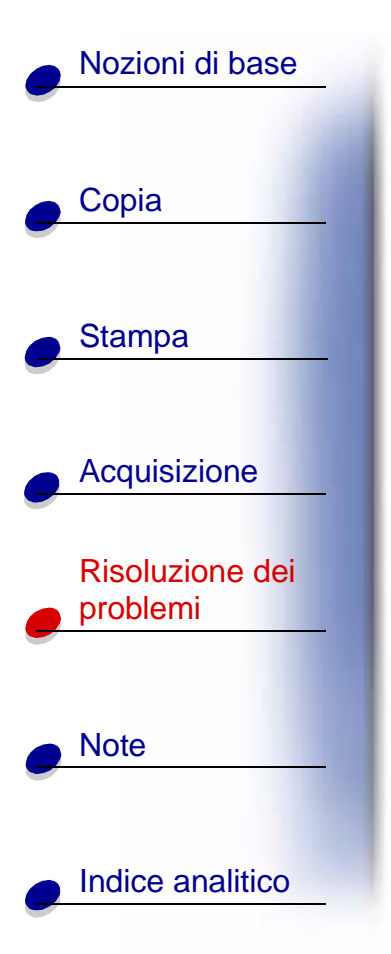

In caso di un problema della stampante, verificare innanzitutto che:

- Il cavo di alimentazione sia inserito nella stampante e collegato a una presa elettrica.
- La stampante sia accesa.
- Il nastro sia stato rimosso dal fondo delle cartucce.
- Il cavo USB sia correttamente collegato al computer e alla stampante.
- La carta sia caricata correttamente.
- La stampante sia impostata come stampante predefinita.
- Il computer sia acceso.

### Categorie

- Il documento non viene stampato
- La stampa è molto lenta
- Alimentazione scorretta o inceppamento del documento
- La qualità del documento stampato è scarsa
- Problemi con carte speciali
- Messaggi di errore

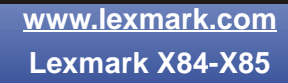

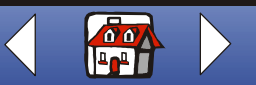

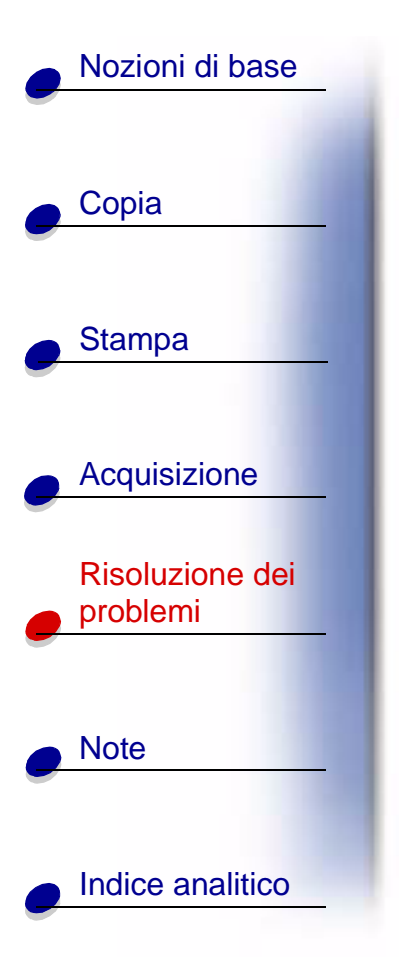

### Il documento non viene stampato

- Accertarsi che le cartucce siano state installate correttamente. Per ulteriori informazioni, vedere pagina 19.
- Utilizzare un cavo USB integro.
- Verificare lo stato della stampante per assicurarsi che il processo di stampa non sia in pausa.

Per verificare lo stato della stampante:

- 1 Fare clic su Start > Impostazioni > Stampanti.
- 2 Fare doppio clic sull'icona della stampante Lexmark X84-X85.
- **3** Verificare che non sia presente un segno di spunta accanto all'opzione Sospendi stampa.
- 4 Stampare una pagina di prova.
- **5** Controllare l'applicazione software.

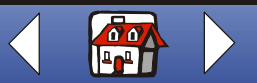

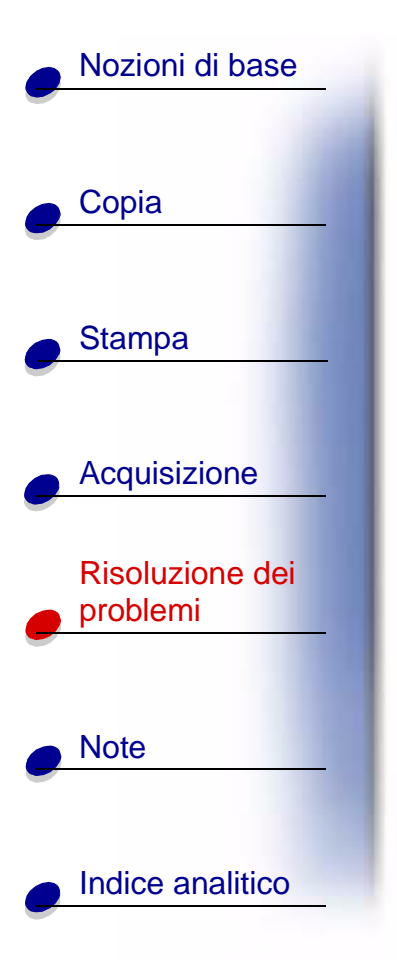

## La stampa è molto lenta

- Chiudere le applicazioni non in uso.
- Selezionare Normale o Bozza nella scheda Documento/Qualità di Proprietà della stampante, Preferenze di stampa oppure del Programma di controllo acquisizione/ copia. Per ulteriori informazioni, vedere pagina 42.
- Valutare l'acquisto di ulteriore memoria RAM per il computer.

**Nota:** La stampa di foto o documenti contenenti immagini grafiche può richiedere una maggiore quantità di tempo rispetto alla stampa di testo.

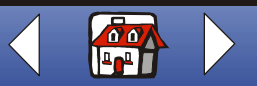

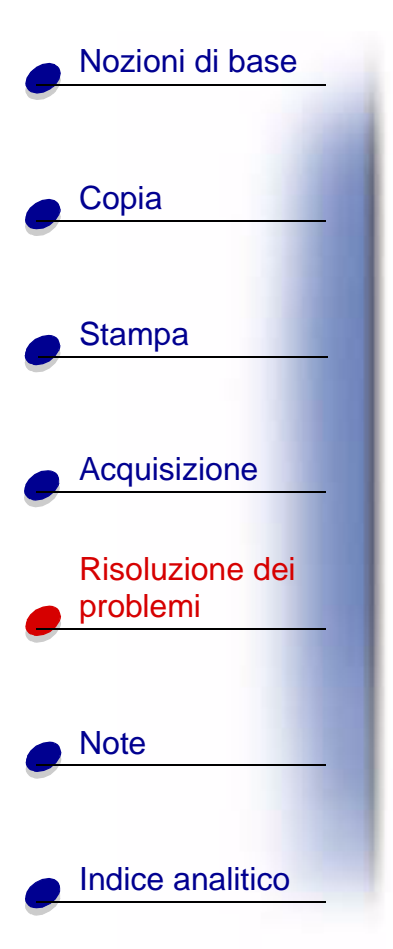

# Alimentazione scorretta o inceppamento del documento

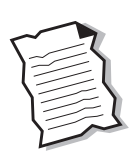

## La carta non viene alimentata correttamente o vengono prelevati più fogli

Verificare che:

- La carta utilizzata sia adatta per stampanti a getto d'inchiostro.
- Non venga forzata la carta nella stampante.
- Non venga caricata una quantità di carta eccessiva nella stampante. Per ulteriori informazioni, vedere pagina 15.
- La carta venga caricata correttamente.
- La guida del supporto sia appoggiata al bordo sinistro della carta e non provochi piegature della carta nel supporto.
- La stampante sia posizionata su una superficie piana e liscia.
- Il tipo e il formato corretto di carta siano selezionati in Proprietà della stampante, Preferenze di stampa oppure nel Programma di controllo acquisizione/copia.

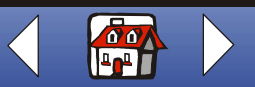

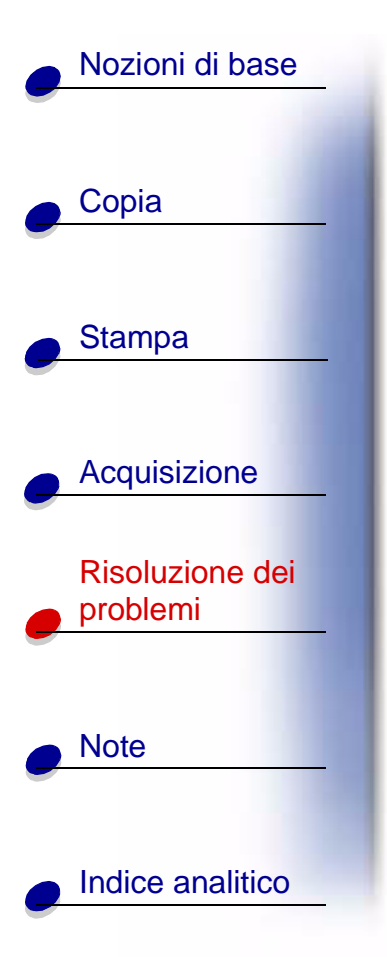

#### Inceppamento carta

Rimuovere la carta dalla stampante. Se l'inceppamento si verifica all'interno della stampante e non è possibile rimuovere la carta:

- 1 Premere Accensione (Power) per spegnere la stampante.
- 2 Tirare la carta per estrarla.

Se non si riesce a raggiungere la carta in quanto è all'interno della stampante:

- a Sollevare lo sportello delle cartucce ed estrarre la carta.
- **b** Chiudere lo sportello delle cartucce.
- **3** Premere Accensione (Power) per accendere la stampante, quindi inviare in stampa il documento.

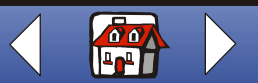

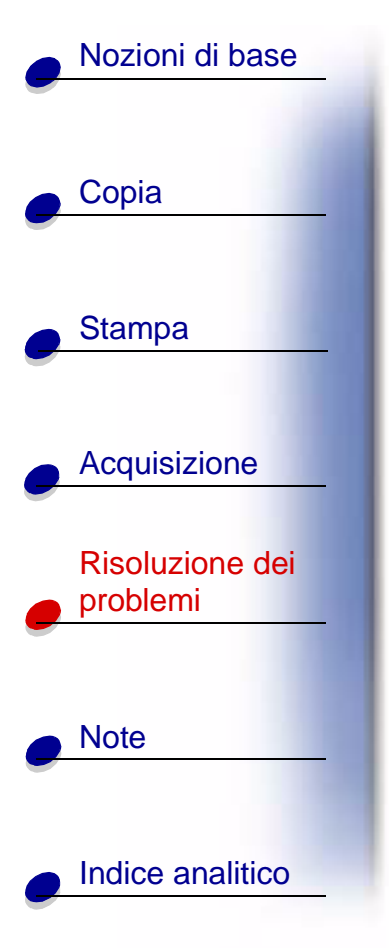

## La qualità del documento stampato è scarsa

#### Le linee rette verticali non sono uniformi

Per migliorare la qualità di stampa delle linee rette verticali di tabelle, bordi e diagrammi:

- Selezionare Fotografia oppure Massima qualità fotografica nella scheda Documento/Qualità di Proprietà della stampante, Preferenze di stampa oppure del Programma di controllo acquisizione/copia. Per ulteriori informazioni, vedere pagina 42.
- Provare l'allineamento delle cartucce. Per ulteriori informazioni, vedere pagina 22.
- Pulire gli ugelli di stampa. Per ulteriori informazioni, vedere pagina 86.

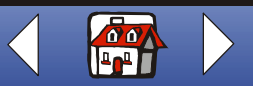

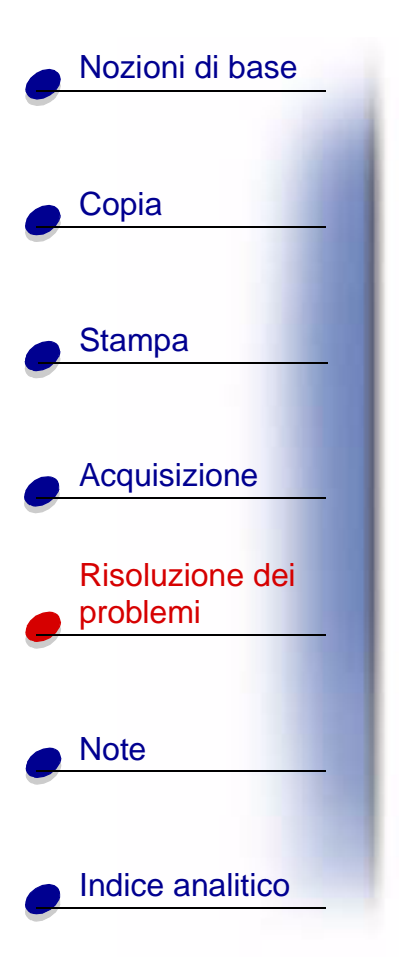

#### Caratteri mancanti o imprevisti

Verificare che la superficie dello scanner sia pulita.

- 1 Inumidire un panno pulito privo di filacce.
- 2 Strofinare delicatamente la superficie di vetro dello scanner.
  - **Nota:** Assicurarsi che l'inchiostro ed altri eventuali fluidi presenti sul documento siano asciutti prima di posizionare il foglio sulla superficie di vetro dello scanner.

#### La stampa è troppo scura o confusa

Verificare che:

- L'inchiostro si sia asciugato prima di toccare il foglio.
- Il tipo e il formato corretto di carta siano selezionati in Proprietà della stampante, Preferenze di stampa oppure nel Programma di controllo acquisizione/copia.
- La carta sia diritta e senza pieghe.

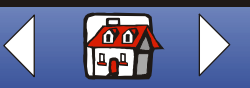

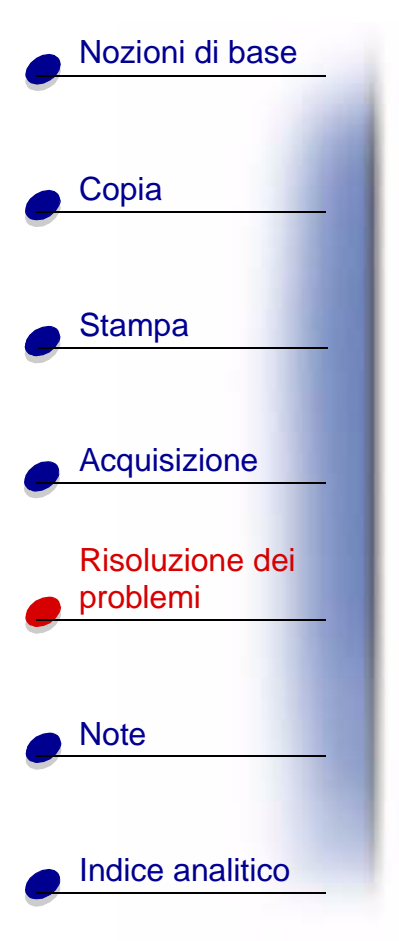

- Sia stata scelta la qualità appropriata al tipo di carta utilizzato. Se si stampa su carta normale, selezionare l'impostazione Bozza nella scheda Documento/Qualità di Proprietà della stampante, Preferenze di stampa oppure del Programma di controllo acquisizione/copia. Per ulteriori informazioni, vedere pagina 42.
- Gli ugelli siano puliti. Per ulteriori informazioni, vedere pagina 86.

## Le pagine stampate presentano fasce alterne di stampa chiara e scura (stampa intermittente)

- Verificare che l'opzione Abilita modalità buffer sia selezionata nella scheda Opzioni del Programma di controllo. Per ulteriori informazioni, vedere pagina 11.
- Selezionare Fotografia oppure Massima qualità fotografica nella scheda Documento/ Qualità di Proprietà della stampante o Preferenze di stampa. Per ulteriori informazioni, vedere pagina 42.

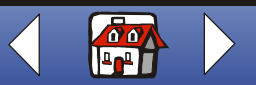

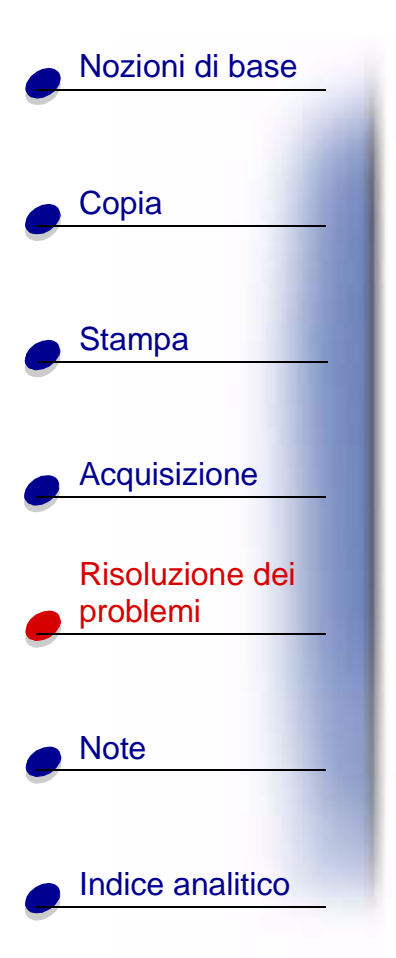

#### La qualità di stampa è scarsa ai bordi della pagina

Analogamente ad altre stampanti, non è possibile stampare sui bordi sinistro, destro, superiore o inferiore della pagina. Utilizzare le impostazioni minime seguenti:

- Margini sinistro e destro:
  - 6,35 mm (0,25 pollici) ciascuno per tutti i formati salvo il formato A4
  - 3,37 mm ciascuno per il formato A4
- Margine superiore:
  - 1,7 mm (0,067 pollici)
- Margine inferiore:
  - 16,51 mm (0,65 pollici)

#### I colori sono sfocati o non vengono stampati in modo corretto

- Controllare il grafico livelli di inchiostro nella scheda Cartucce del Programma di controllo stampa. L'inchiostro di una cartuccia potrebbe essere quasi o del tutto esaurito. Per ulteriori informazioni, vedere pagina 11.
- Utilizzare una diversa impostazione dei colori.
- Selezionare Proprietà della stampante o Preferenze di stampa > Documento/Qualità
  Colore Naturale. Per informazioni, vedere pagina 42.

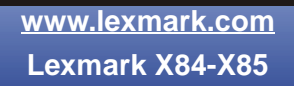

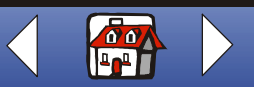

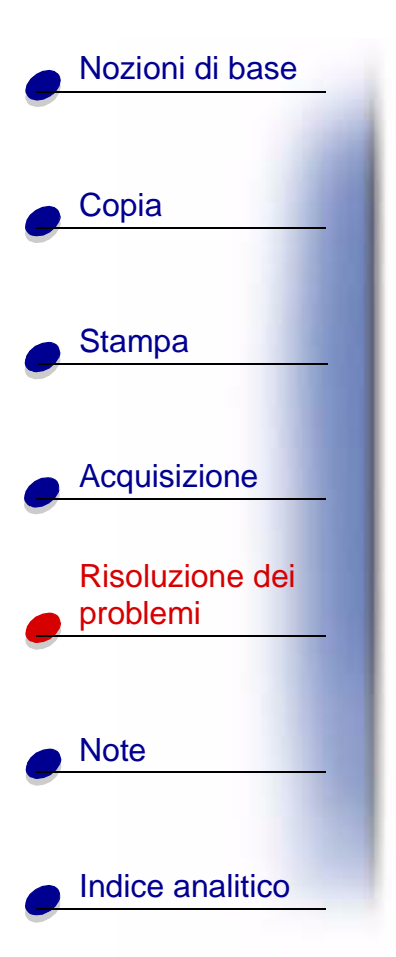

- Utilizzare carta di marca differente. Ogni marca di carta assorbe l'inchiostro in modo diverso e riproduce i colori con leggere variazioni.
  - Pulire gli ugelli di stampa. Per informazioni, vedere la sezione successiva.
- Strofinare gli ugelli di stampa. Per ulteriori informazioni, vedere pagina 88.

#### Pulizia degli ugelli di stampa

Per migliorare la qualità di stampa, può essere necessario pulire gli ugelli. È possibile utilizzare il pannello operativo o il Programma di controllo per pulire gli ugelli. Per utteriori informazioni sul Programma di controllo, vedere pagina 11. Per utilizzare il pannello operativo:

- 1 Premere Menu.
- 2 Premere < 0 > e scorrere fino a visualizzare Manutenzione.
- 3 Premere Selezione (Select).
- 4 Premere *<* 0 ► e scorrere fino a visualizzare Pulizia ugelli.
- 5 Premere Selezione (Select).

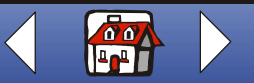

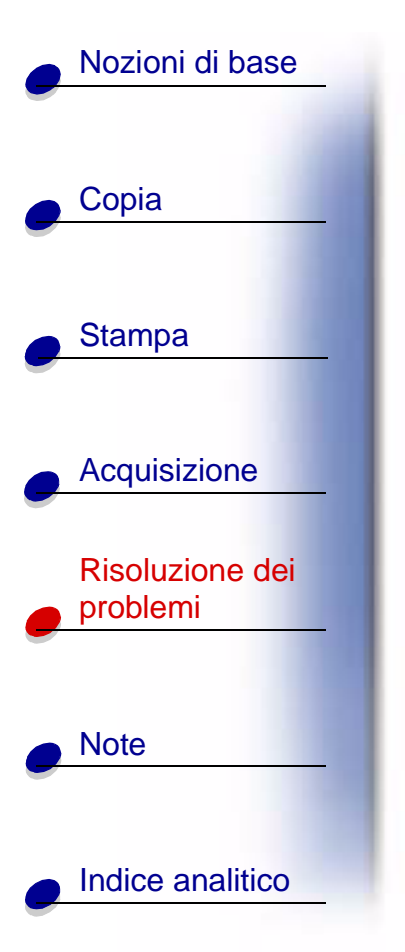

La stampante preleva un foglio di carta e stampa un motivo della prova degli ugelli, simile a quello illustrato di seguito.

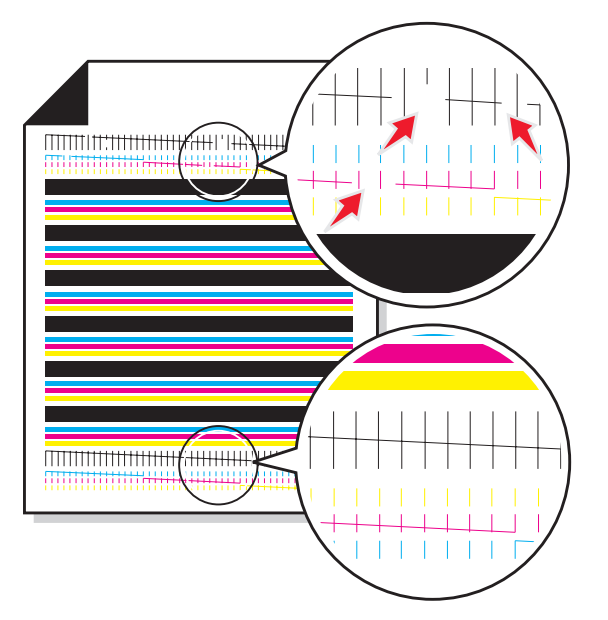

Confrontare le linee diagonali **sopra** le barre stampate con le righe diagonali **sotto** le barre. Controllare se sono presenti interruzioni nelle linee diagonali **sopra** le barre stampate. Le linee interrotte indicano che gli ugelli sono ostruiti. Controllare se sono presenti interruzioni nelle linee diagonali sotto barre stampate. Le linee continue indicano che gli ugelli sono puliti.

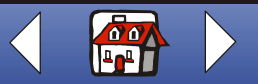

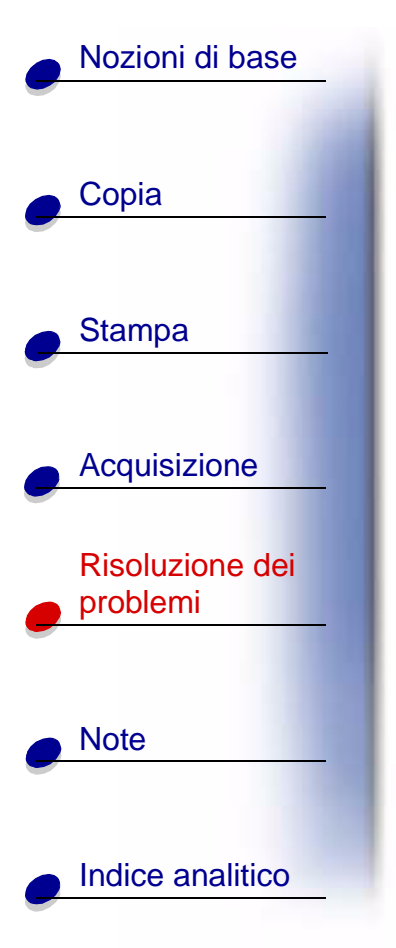

Se nelle linee inferiori sono presenti interruzioni, eseguire la prova due o più volte per individuare le linee continue.

Se la qualità di stampa di entrambe le linee non risulta soddisfacente dopo aver eseguito la prova tre volte, pulire gli ugelli. Per informazioni, vedere la sezione successiva.

#### Strofinamento degli ugelli

Se la qualità di stampa non è migliorata dopo la pulizia degli ugelli, potrebbe essere presente inchiostro secco negli ugelli o nei contatti della cartuccia.

#### Per pulire tramite strofinamento gli ugelli e i contatti della cartuccia:

- 1 Rimuovere la cartuccia dalla stampante. Per ulteriori informazioni, vedere pagina 20.
- **2** Inumidire un panno pulito che non si sfilacci e strofinare delicatamente la zona in rame dei contatti.

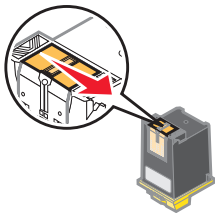

Avviso: Strofinare gli ugelli in una sola direzione per evitare il contatto tra i diversi colori.

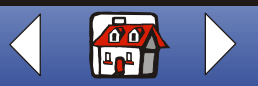

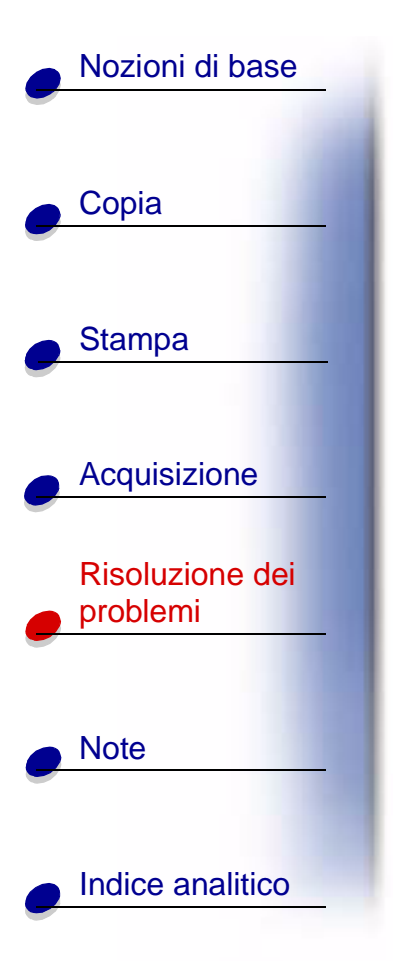

- **3** Per sciogliere l'inchiostro essiccato, tenere premuto il panno umido sugli ugelli per circa tre secondi. Asciugare strofinando delicatamente.
- 4 Inumidire un'altra parte pulita e non sfilacciata del panno e strofinare delicatamente la zona in rame dei contatti.

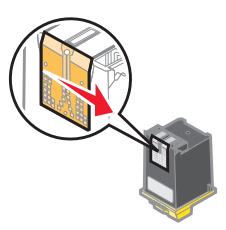

Avviso: Non riutilizzare la stessa parte di panno per strofinare gli ugelli e i contatti.

5 Lasciare asciugare le zone in rame prima di reinserire la cartuccia nella stampante.

Reinstallare la cartuccia e ripetere la prova degli ugelli. Per ulteriori informazioni, vedere pagina 86.

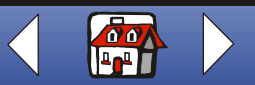

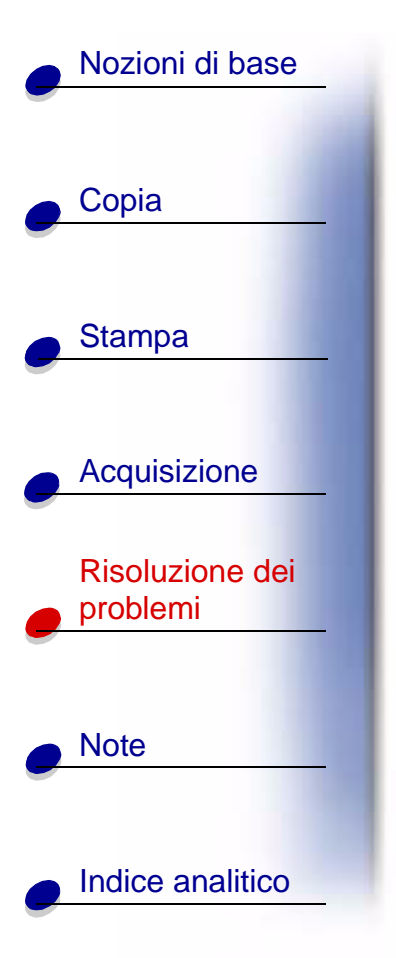

## Problemi con carte speciali

#### La carta fotografica lucida o i lucidi rimangono attaccati tra loro

- Rimuovere ogni pagina non appena esce dalla stampante e farla asciugare completamente prima di unirla alle altre.
- Utilizzare carta per lucidi o foto adatta a stampanti a getto d'inchiostro.

#### I lucidi o la carta fotografica contengono linee bianche

- Selezionare Proprietà della stampante o Preferenze di stampa > Documento/Qualità
  Fotografia oppure Massima qualità fotografica. Per ulteriori informazioni, vedere pagina 42.
- Pulire gli ugelli di stampa. Per ulteriori informazioni, vedere pagina 86.
- Strofinare gli ugelli di stampa. Per ulteriori informazioni, vedere pagina 88.
- Pulire la superficie dello scanner. Per ulteriori informazioni, vedere pagina 83.

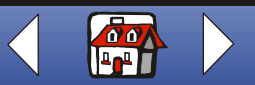

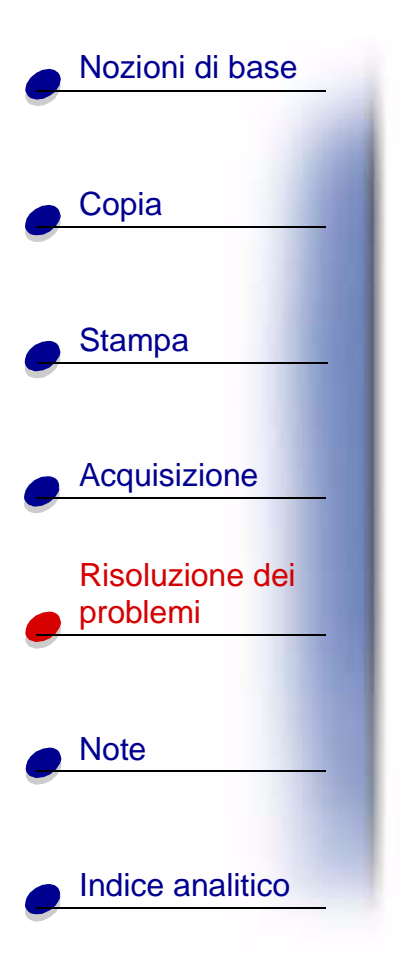

#### Le buste non vengono alimentate correttamente

Se la carta normale viene alimentata regolarmente, verificare che:

- Le buste siano state caricate correttamente. Per ulteriori informazioni, vedere pagina 17.
- Venga utilizzato un formato buste supportato dalla stampante, selezionato in Proprietà della stampante o nelle Preferenze di stampa.
- Il tipo e il formato carta corretti siano selezionati nelle Proprietà della stampante o nelle Preferenze di stampa.

## Messaggi di errore

#### La stampante non comunica o lo scanner non comunica

- 1 Scollegare quindi ricollegare il cavo USB.
- 2 Scollegare quindi ricollegare il cavo di alimentazione.
- 3 Riavviare il sistema.

Nota: Se l'errore persiste, disinstallare quindi reinstallare il software Lexmark X84-X85. Per ulteriori informazioni, vedere Disinstallazione e reinstallazione del software della stampante.

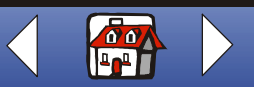

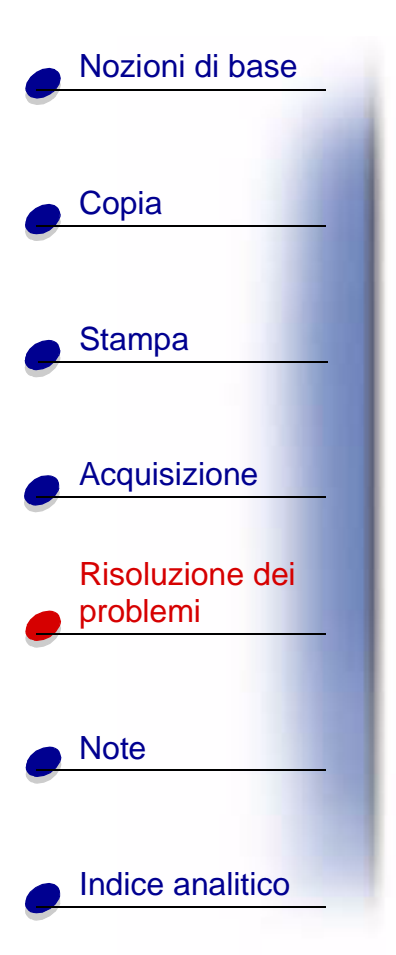

#### Messaggio Inceppamento carta

Rimuovere la carta dalla stampante. Se l'inceppamento si verifica all'interno della stampante e non è possibile rimuovere la carta:

- 1 Premere Accensione (Power) per spegnere la stampante.
- 2 Tirare la carta per estrarla.

Se non si riesce a raggiungere la carta in quanto è all'interno della stampante:

- a Sollevare lo sportello delle cartucce ed estrarre la carta.
- **b** Chiudere lo sportello delle cartucce.
- **3** Premere Accensione (Power) per accendere la stampante, quindi inviare in stampa il documento.

#### Messaggio Carta esaurita

- 1 Se la carta è esaurita, caricare la carta. Per ulteriori informazioni, vedere pagina 15.
- 2 Premere Selezione (Select).
- 3 Inviare nuovamente il documento alla stampante.

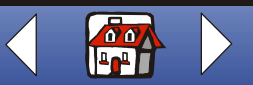

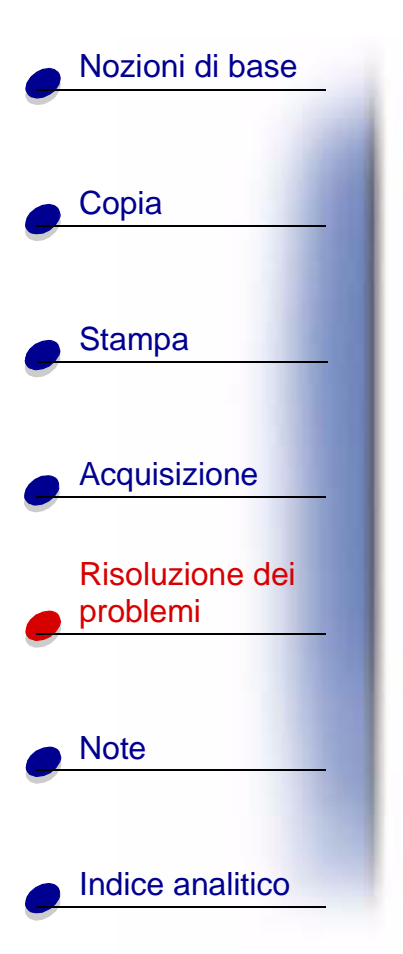

#### Messaggio Livello basso inchiostro

L'inchiostro della cartuccia si sta esaurendo. Acquistare una nuova cartuccia. Per ulteriori informazioni sulla sostituzione della cartuccia, vedere pagina 19.

#### Altri messaggi di errore

- 1 Spegnere la stampante.
- 2 Attendere qualche istante, quindi riaccendere la stampante.
- 3 Inviare nuovamente il documento alla stampante.

**Nota:** Può non essere necessario inviare nuovamente il documento alla stampante.

#### Problemi fax

In caso di problemi nell'invio o ricezione di fax, verificare che:

- Un fax modem funzionante sia installato sul computer.
- Sia stato installato il software per fax incluso nel CD 2.
- Il driver del fax da utilizzare sia impostato quale driver fax predefinito nel Programma di controllo acquisizione/copia.

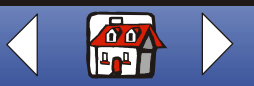

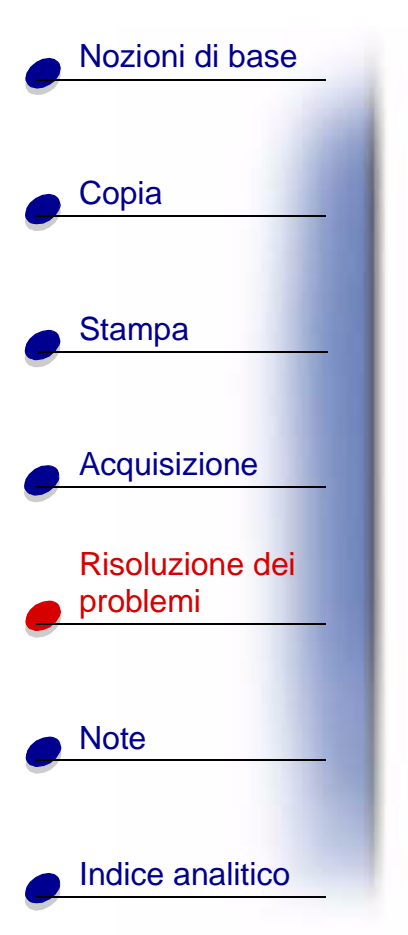

Per verificare o selezionare il driver del fax predefinito:

- 1 Fare clic su Start ► Programmi ► Lexmark X84-X85 ► Programma di controllo acquisizione/copia.
- 2 Fare clic su File > Imposta, quindi selezionare la scheda Copia/Fax.

Se il driver del fax che si desidera utilizzare quale driver predefinito non è compreso nell'elenco:

- 1 Fare clic su Impostazione fax.
- 2 Selezionare nell'elenco il driver del fax da utilizzare quale driver predefinito.
- 3 Fare clic su Seleziona.

Nota: I modem via cavo e DSL (Digital Subscriber Line) non sono supportati.

#### Disinstallazione e reinstallazione del software della stampante

Se il software della stampante non funziona correttamente o viene visualizzato un messaggio di errore di comunicazione quando si utilizza la stampante, potrebbe essere necessario disinstallare e reinstallare il software della stampante.

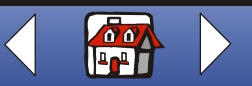

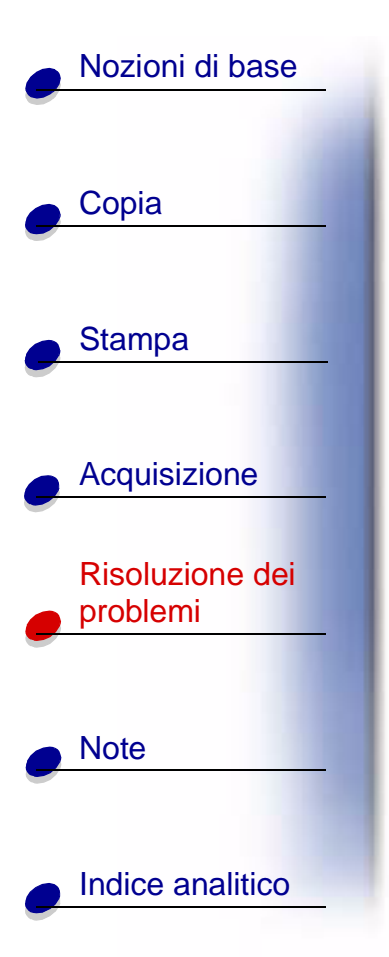

#### Disinstallazione del software

- **1** Scollegare il cavo USB.
- 2 Fare clic su Start > Programmi > Lexmark X84-X85 > Disinstalla.
- **3** Attenersi alle istruzioni visualizzate sullo schermo del computer per disinstallare il software della stampante.
- 4 Riavviare il computer.

#### Installazione del software

Utenti di Windows:

- 1 Scollegare il cavo USB.
- **2** Inserire il CD di Lexmark X84-X85 per reinstallare il software.
- 3 Attenersi alle istruzioni visualizzate sullo schermo del computer.
  - **Nota:** Non collegare il cavo USB prima della visualizzazione del messaggio corrispondente.

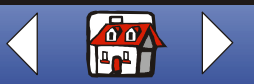

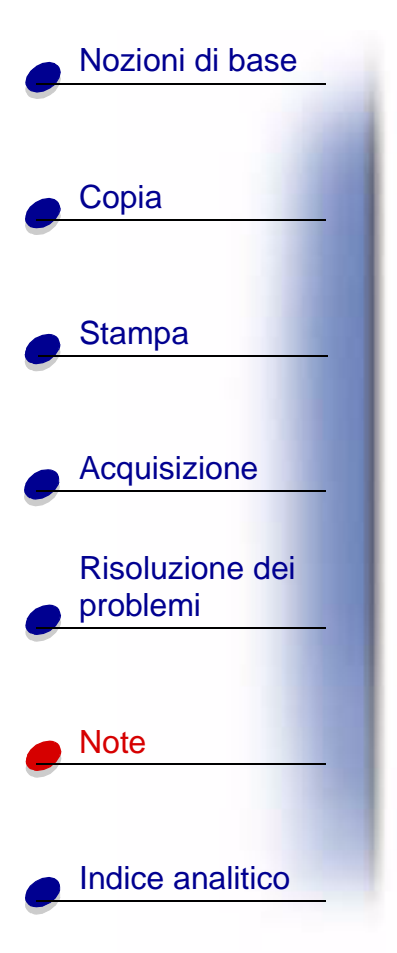

La seguente sezione contiene informazioni su:

- Dichiarazione di garanzia limitata
- Avvertenze sulle emissioni elettroniche
- Informazioni sulle norme di sicurezza
- ENERGY STAR
- Marchi

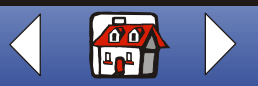

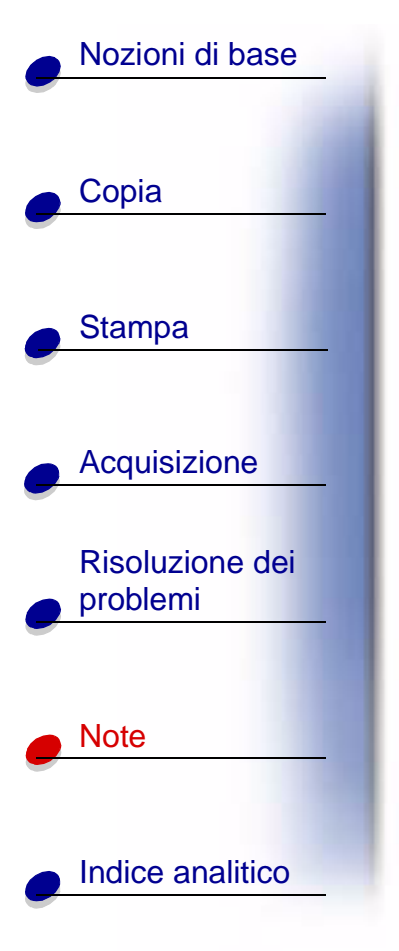

## Dichiarazione di garanzia limitata

#### Lexmark International, Inc. Lexington, KY

La presente garanzia limitata è valida per gli Stati Uniti. Gli utenti degli altri paesi devono fare riferimento alle informazioni di garanzia specifiche fornite con il prodotto e relative al proprio paese.

La presente garanzia limitata si applica a questo prodotto solo nel caso in cui il prodotto sia stato acquistato per uso personale, e non per essere rivenduto, presso Lexmark o presso un rivenditore Lexmark, in seguito definito "Rivenditore".

#### Garanzia limitata

Lexmark garantisce che questo prodotto:

- è stato fabbricato con parti nuove o con parti nuove e usate perfettamente funzionanti, con le stesse prestazioni di parti nuove
- Non ha difetti di materiale o di fabbricazione (nel corso del normale utilizzo).

In caso di mancato funzionamento del prodotto durante il periodo di garanzia, contattare un Rivenditore o Lexmark per eventuali riparazioni o sostituzioni (a discrezione di Lexmark).

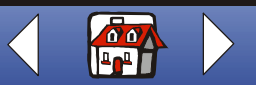

## Nozioni di base

Copia

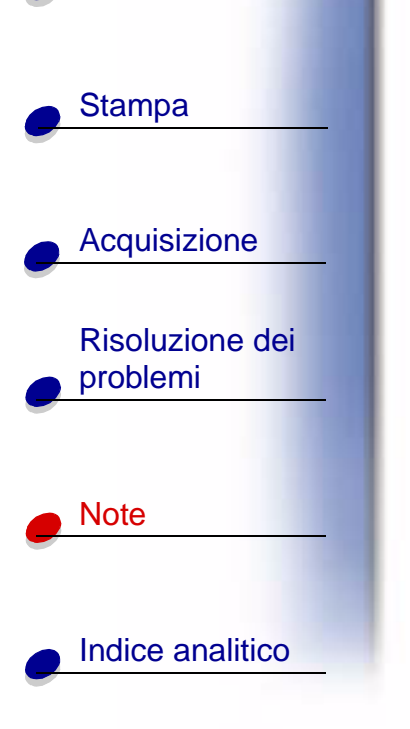

Se questo prodotto è una funzione o un'opzione, la presente dichiarazione verrà applicata solo nel caso in cui la funzione o l'opzione venga utilizzata con il prodotto per cui è stata progettata. Per usufruire del servizio di garanzia, potrebbe essere necessario presentare la funzione o l'opzione insieme al prodotto.

Qualora il prodotto venga ceduto ad un altro utente, il servizio di garanzia sarà disponibile per il restante periodo di garanzia, secondo i termini specificati nella presente dichiarazione. È necessario fornire al nuovo utente la prova d'acquisto originale del prodotto e la presente dichiarazione.

#### Servizio di garanzia limitata

Il periodo di garanzia decorre a partire dalla data di acquisto effettiva indicata nella ricevuta d'acquisto. Il periodo di garanzia termina dopo 12 mesi.

Per usufruire del servizio di garanzia potrebbe essere necessario presentare la prova di acquisto originale. Potrebbe essere necessario consegnare il prodotto al Rivenditore o a Lexmark oppure spedirlo prepagato e adeguatamente imballato al centro Lexmark indicato. L'utente è responsabile per la perdita o il danneggiamento del prodotto durante la spedizione o la consegna al rivenditore o al centro indicato.

Se il servizio di garanzia prevede la sostituzione del prodotto o di una parte del prodotto, il componente sostituito diventa proprietà del Rivenditore o di Lexmark. La sostituzione può riguardare un componente nuovo o riparato. La garanzia del prodotto originale viene trasferita al componente sostituito ed è valida per il rimanente periodo di garanzia.

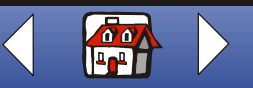

### Nozioni di base

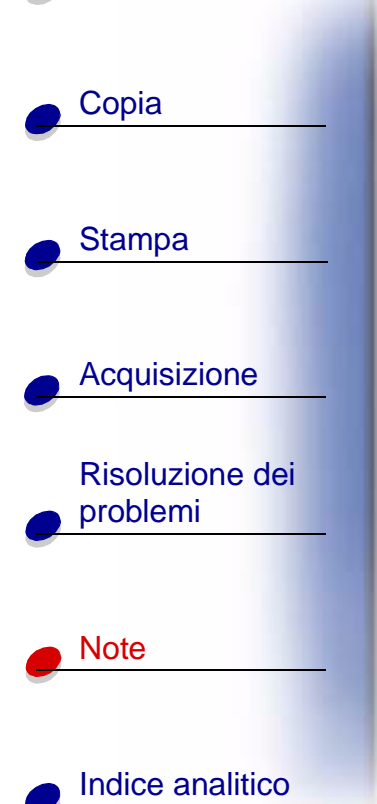

Non è possibile sostituire la parte, qualora il prodotto presentato per la sostituzione sia danneggiato, alterato, necessiti di una riparazione non prevista dalla garanzia o sia stato danneggiato dopo la riparazione o qualora il prodotto non sia libero da obblighi legali, restrizioni, vincoli e oneri.

Prima di presentare il prodotto per il servizio di garanzia, rimuovere cartucce di stampa, programmi, dati e supporti di archiviazione rimovibili (se non diversamente indicato da Lexmark).

Per ulteriori informazioni sulle alternative offerte dalla garanzia e sul più vicino centro Lexmark autorizzato nella propria zona, contattare Lexmark al numero di telefono (407) 563-4600 oppure visitare il sito Web all'indirizzo http://support.lexmark.com.

Durante il periodo di garanzia verrà fornito un supporto tecnico a distanza. Per prodotti non coperti da una garanzia Lexmark, il supporto tecnico può non essere disponibile oppure disponibile solo a pagamento.

#### Copertura della garanzia limitata

Lexmark non garantisce il funzionamento continuo e privo di errori di qualsiasi prodotto. Il servizio di garanzia non include riparazioni di danni causati da:

- modifica o allegati
- incidenti o uso improprio

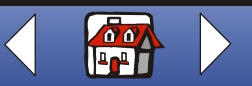

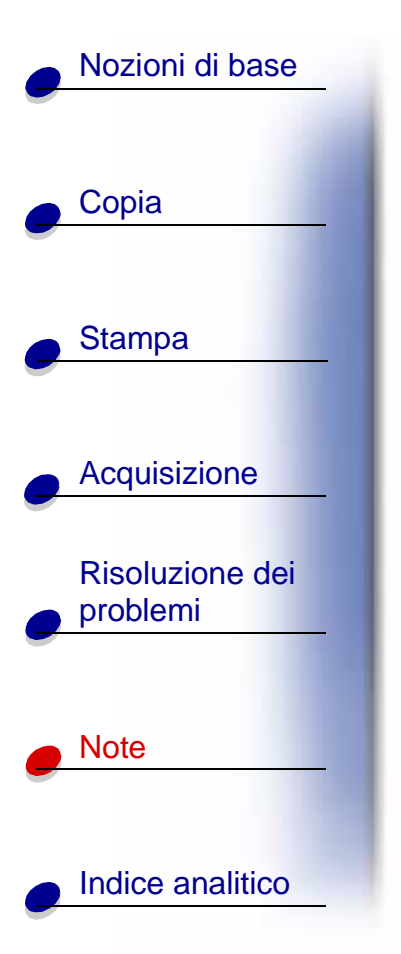

- ambienti operativi o fisici non appropriati
- manutenzione effettuata da centri assistenza diversi da Lexmark o da un centro Lexmark autorizzato
- uso del prodotto oltre il proprio limite di utilizzabilità
- uso di supporti di stampa non previsti dalle specifiche di Lexmark
- I materiali di consumo (quali l'inchiostro) non sono forniti da Lexmark.
- Prodotti, componenti, parti, materiali, software o interfacce non fornite da Lexmark

NELLA MISURA CONSENTITA DALLA LEGGE APPLICABILE, LEXMARK O I SUOI FORNITORI O RIVENDITORI NON RICONOSCE ALCUNA ALTRA GARANZIA O CONDIZIONE DI ALCUN TIPO, ESPRESSA O IMPLICITA, RELATIVAMENTE AL PRODOTTO E NON RICONOSCE SPECIFICAMENTE GARANZIE O CONDIZIONI IMPLICITE RELATIVAMENTE A COMMERCIABILITÀ, IDONEITÀ A UN UTILIZZO PARTICOLARE E QUALITÀ SODDISFACENTE. QUALSIASI GARANZIA CHE NON È POSSIBILE ESCLUDERE IN BASE ALLA LEGGE APPLICABILE È LIMITATA NELLA DURATA AL PERIODO DI GARANZIA. NESSUNA GARANZIA ESPRESSA O IMPLICITA POTRÀ ESSERE APPLICATA DOPO TALE PERIODO. TUTTE LE INFORMAZIONI, SPECIFICHE, PREZZI E SERVIZI SONO SOGGETTI A MODIFICA IN QUALSIASI MOMENTO E SENZA PREAVVISO.

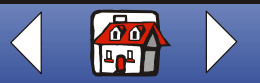

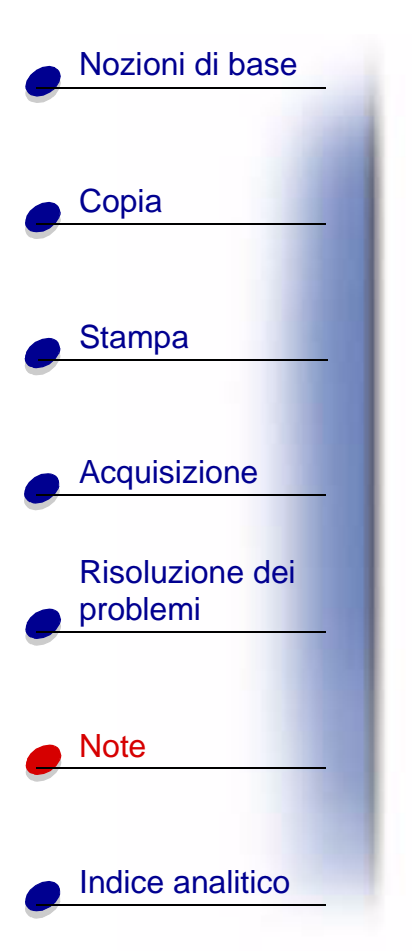

#### Limitazione di responsabilità

L'unico rimedio previsto dalla presente garanzia limitata è descritto in questo documento. Per qualsiasi lamentala relativa alle prestazioni o alle mancate prestazioni di Lexmark o di un Rivenditore nei confronti del prodotto, secondo la presente garanzia limitata, è possibile ottenere un rimborso per i danni effettivi fino al limite stabilito nel seguente paragrafo.

La responsabilità di Lexmark riguardo ai danni effettivi, per qualsiasi tipo di causa, è limitata alla somma pagata per il prodotto che ha causato i danni. Questa limitazione di responsabilità non verrà applicata a lamentele relative a lesioni, a danni ad immobili o a beni personali per i quali Lexmark non è legalmente ritenuta responsabile. IN NESSUN CASO LEXMARK O UN SUO RIVENDITORE SARÀ RESPONSABILE PER QUALSIVOGLIA PERDITA DI PROFITTI, RISPARMI, DANNI INDIRETTI O INCIDENTALI O ALTRI DANNI ECONOMICI CONSEQUENZIALI. Tale condizione è valida anche nel caso in cui l'utente informi Lexmark o un Rivenditore della possibilità di tali danni. Lexmark non è ritenuta responsabile per lamentele inoltrate dall'utente sulla base di lamentele da parte di terzi.

Questa limitazione di rimedi è valida per ogni domanda di azione giudiziaria nei confronti di Lexmark o dei suoi Rivenditori. Le limitazioni dei rimedi per Lexmark e per i suoi Rivenditori lo sviluppatore non sono cumulative. Tali Fornitori e Rivenditori sono da intendersi come beneficiari della presente limitazione.

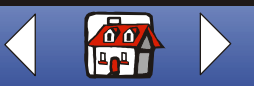

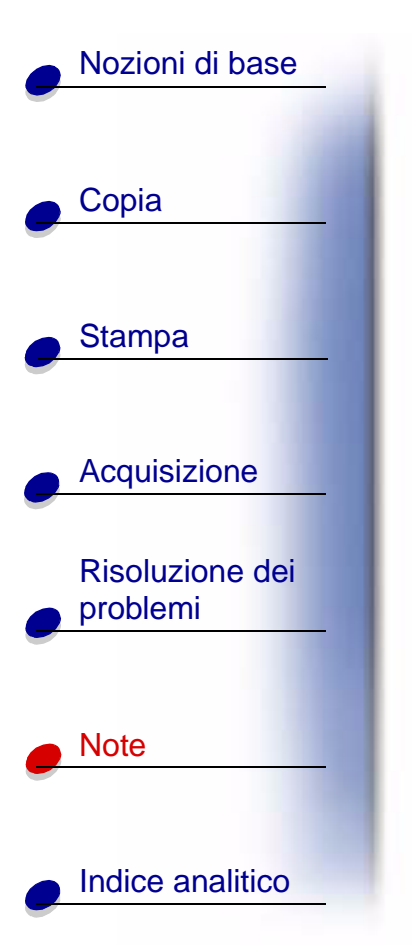

#### Diritti aggiuntivi

Alcuni paesi non consentono limitazioni relative alla durata di una garanzia implicita o non consentono l'esclusione o la limitazione di danni incidentali o derivati; di conseguenza, non sarà possibile applicare le limitazioni o le esclusioni summenzionate.

La presente garanzia limitata conferisce all'utente specifici diritti legali. L'utente può godere anche di altri diritti che variano da stato a stato.

## Avvertenze sulle emissioni elettroniche

#### Dichiarazione di conformità del Federal Communications Commission (FCC)

Il modello Lexmark X84-X85 Scan/Print/Copy è stato testato ed è risultato conforme ai limiti previsti per i dispositivi digitali di Classe B, in base alla Parte 15 della regolamentazione FCC. Tale riconoscimento è soggetto alle seguenti condizioni: (1) questo apparecchio non deve causare interferenze nocive, e (2) questo apparecchio deve accettare qualsiasi interferenza ricevuta, incluse interferenze che possono causare operazioni indesiderate.

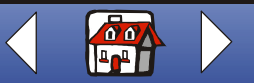

# Nozioni di base Copia Stampa Acquisizione **Risoluzione dei** problemi Note Indice analitico

I limiti FCC per la Classe B sono stabiliti per fornire una protezione adeguata contro le interferenze dannose in un'installazione residenziale. Le presenti apparecchiature generano, utilizzano e possono irradiare energia in radiofrequenza e, se non installate in conformità alle istruzioni, possono causare interferenze dannose alle comunicazioni radio. Tuttavia, non esiste alcuna garanzia che le interferenze non si verifichino in una particolare installazione. Qualora le presenti apparecchiature provocassero interferenze dannose con segnali radiofonici o televisivi, si consiglia di tentare di correggere l'inconveniente mediante una o più misure riportate di seguito:

- Cambiare l'orientamento o la posizione dell'antenna di ricezione.
- Aumentare la distanza tra l'apparecchiatura e l'apparecchio ricevente.
- Collegare l'apparecchiatura a una presa elettrica su un circuito diverso da quello a cui è collegato l'apparecchio ricevente.
- Per ulteriori informazioni, contattare il punto vendita o il rappresentante dell'assistenza.

Il produttore non è responsabile di interferenze con segnali radiofonici o televisivi causati dall'utilizzo di cavi diversi da quelli consigliati o da modifiche non autorizzate all'apparecchiatura. Le modifiche non autorizzate possono annullare i diritti dell'utente a utilizzare questa apparecchiatura.

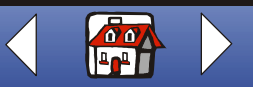

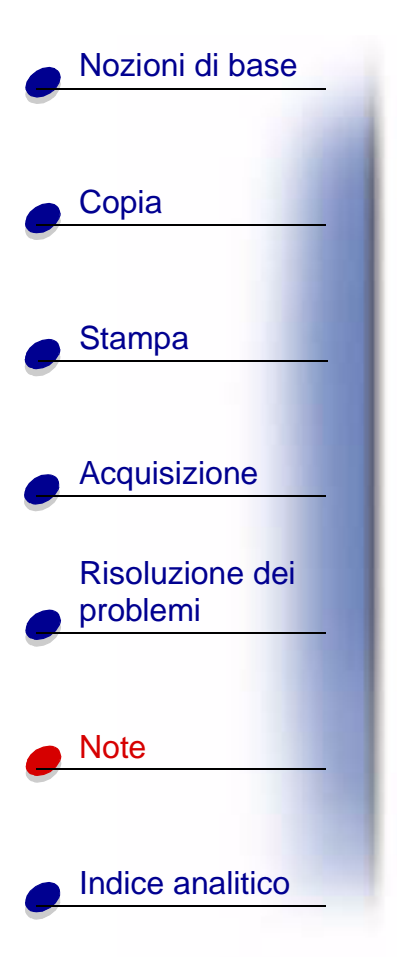

**Nota:** Per assicurare la conformità alle normative della FCC sull'interferenza elettromagnetica dei dispositivi informatici di Classe B, utilizzare un cavo schermato e con messa a terra adeguata, quale il cavo USB Lexmark numero parte 12A2405. L'utilizzo di un cavo non schermato o senza messa a terra adeguata può rappresentare una violazione delle normative della FCC.

Ulteriori informazioni riguardanti questa dichiarazione di conformità possono essere richieste a:

Director of Lexmark Technology & Service Lexmark International, Inc. 740 West New Circle Road Lexington, KY 40550 (859) 232-3000

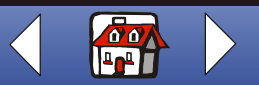

#### **Avvertenze**

| Copia            |
|------------------|
|                  |
| Otoma a          |
| Stampa           |
|                  |
|                  |
| Acquisizione     |
|                  |
| Risoluzione dei  |
| problemi         |
|                  |
|                  |
| Note             |
|                  |
|                  |
| Indice analitico |
|                  |

Nozioni di base

#### **Industry Canada Compliance Statement**

This Class B digital apparatus meets all requirements of the Canadian Interference-Causing Equipment Regulations.

#### Avis de conformité aux normes d'Industrie Canada

Cet appareil numérique de la classe B respecte toutes les exigences du Règlement sur le matériel brouilleur du Canada.

#### Conformità alle direttive dell'Unione Europea (UE)

Questo prodotto è conforme ai requisiti di protezione stabiliti dalle direttive del Consiglio dell'UE 89/336/EEC e 73/23/EEC sull'approssimazione e l'armonizzazione della legislazione degli Stati membri in relazione alla compatibilità elettromagnetica e alla sicurezza delle apparecchiature elettriche progettate per l'uso entro determinati limiti di tensione.

Una dichiarazione di conformità con i requisiti della Direttiva è stata siglata dal Director of Manufacturing and Technical Support, Lexmark International, S.A., Boigny, France.

Questo prodotto è conforme ai limiti per la Classe B stabiliti dalla direttiva EN 55022 e ai requisiti di sicurezza stabiliti dalla direttiva EN 60950.

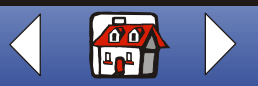

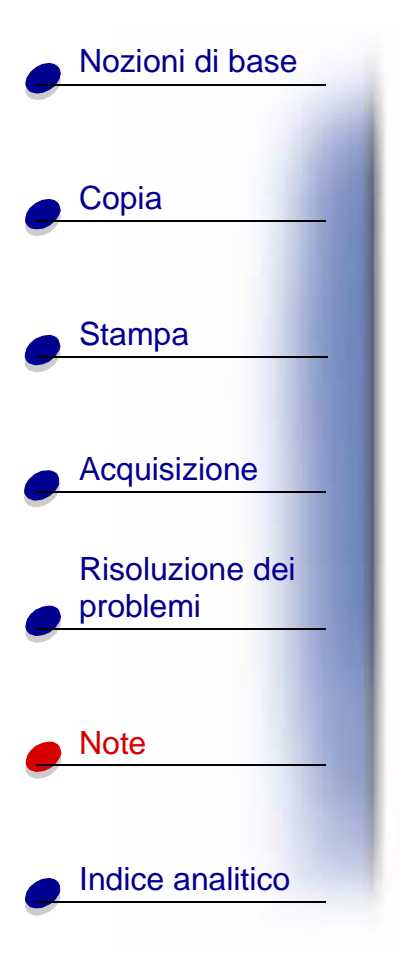

#### Japanese VCCI Notice

この装置は、情報処理装置等電波障害自主規制協議会(VCCI)の基準 に基づくクラスB情報技術装置です。この装置は、家庭環境で使用すること を目的としていますが、この装置がラジオやテレビジョン受信機に近接して 使用されると、受信障害を引き起こすことがあります。 取扱説明書に従って正しい取り扱いをして下さい。

#### The United Kingdom Telecommunications Act 1984

This apparatus is approved under the approval number NS/G/1234/J/100003 for the indirect connections to the public telecommunications systems in the United Kingdom.

## Informazioni sulle norme di sicurezza

- Utilizzare solo l'alimentatore Lexmark fornito con il prodotto oppure un alimentatore di ricambio Lexmark.
- Collegare il cavo di alimentazione ad una presa elettrica posta in prossimità dell'apparecchio e accessibile.
- Per riparazioni di tipo diverso da quanto descritto nel manuale, rivolgersi ad un tecnico esperto.

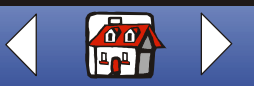

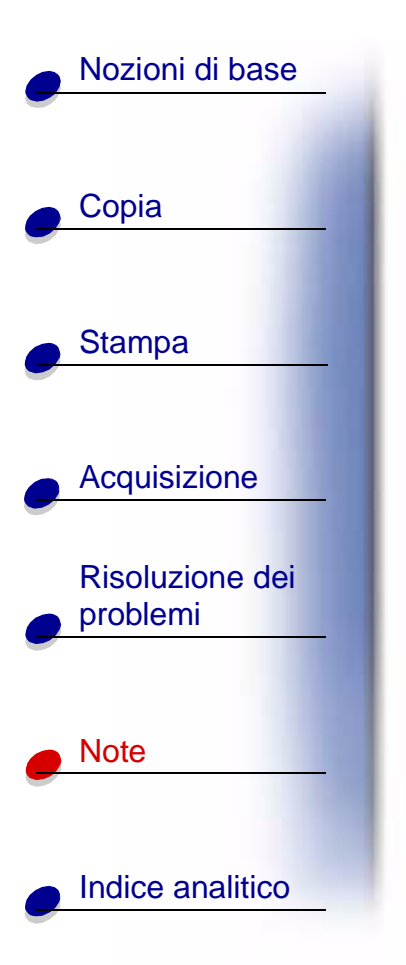

## **ENERGY STAR**

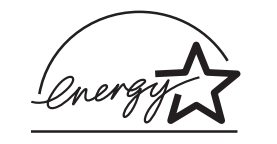

Il programma EPA ENERGY STAR Office Equipment è un'iniziativa comune avviata dai produttori di materiale da ufficio con lo scopo di promuovere l'introduzione di prodotti a basso consumo energetico al fine di ridurre l'inquinamento atmosferico causato dalla produzione di energia elettrica.

Le aziende che partecipano a questo programma si occupano dell'introduzione di prodotti che si scollegano automaticamente dall'alimentazione quando non sono in uso. Tale funzione riduce la quantità di energia utilizzata fino al 50%. Lexmark è orgogliosa di partecipare a questo programma.

In qualità di partecipante al programma ENERGY STAR, Lexmark International, Inc. dichiara che il presente prodotto soddisfa i requisiti ENERGY STAR relativi al consumo energetico.

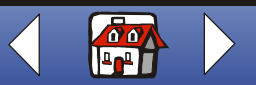

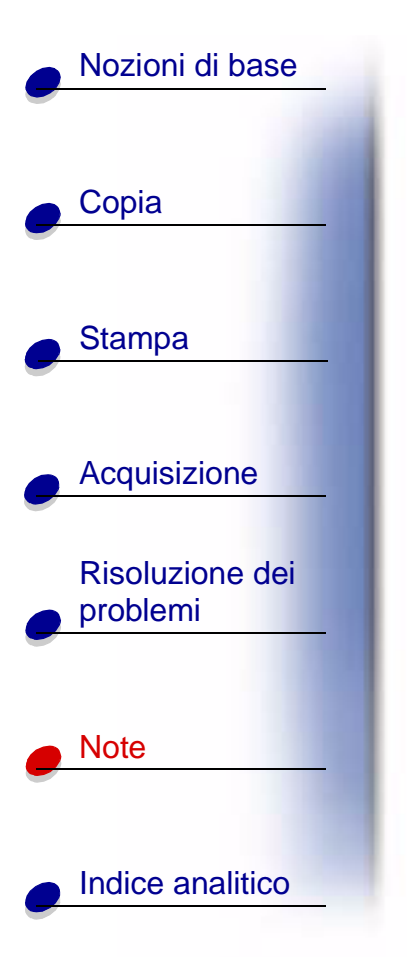

## Marchi

Lexmark e Lexmark con il simbolo del diamante sono marchi commerciali di Lexmark International, Inc., registrati negli Stati Uniti e/o in altri paesi.

Gli altri marchi appartengono ai rispettivi proprietari.

www.lexmark.com Lexmark X84-X85

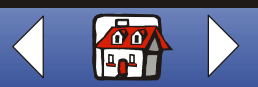
# Indice analitico 109

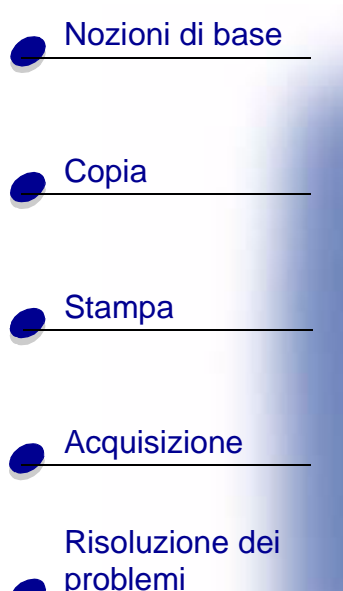

Note

Indice analitico

# A

acquisizione istruzioni su applicazione su appunti su e-mail su file su testo/(OCR) allineamento cartucce avvertenze emissioni elettroniche ENERGY STAR avvertenze sulle emissioni elettroniche

#### Β

biglietti d'auguri caricamento impostazioni consigliate buste caricamento impostazioni consigliate problemi

# С

caratteri mancanti o imprevisti caricamento biglietti d'auguri buste carta carta di formato personalizzato carta fotografica carta speciale cartoline cartoline fotogr. cartoncini lucidi schede trasferibili a caldo carta caricamento carta di formato personalizzato caricamento impostazioni consigliate carta fotografica caricamento impostazioni consigliate problemi carta speciale biglietti d'auguri buste

caricamento carta di formato personalizzato carta fotografica cartoline cartoline fotografiche lucidi schede trasferibile a caldo cartoline caricamento impostazioni consigliate cartoline fotografiche caricamento impostazioni consigliate cartoncini caricamento impostazioni consigliate cartucce allineamento conservazione installazione pulizia rimozione cavo USB numero parte contatti, cartucce pulizia

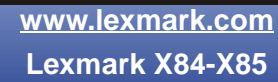

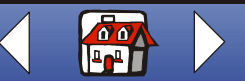

# Indice analitico 110

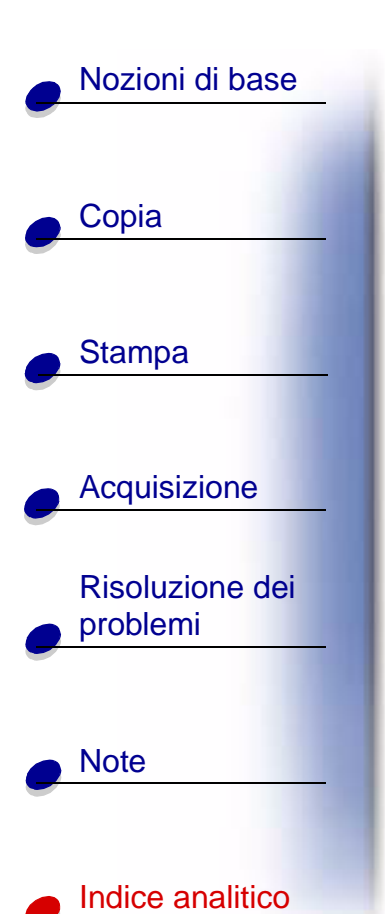

#### copia con computer istruzioni senza computer

**D** dichiarazior

dichiarazione della FCC disinstallazione del software duplica

E ENERGY STAR

# F

fasce fax problemi

impostazioni consigliate biglietti d'auguri buste carta di formato personalizzato carta fotografica cartoline cartoline fotografiche cartoncini lucidi schede trasferibili a caldo impostazioni di copia personalizzazione impostazioni di stampa personalizzazione installazione delle cartucce istruzioni acquisizione copia stampa

## L

lucidi caricamento impostazioni consigliate problemi

#### Μ

margini impostazioni minime materiali di consumo ordinazione menu utilizzo messaggi di errore Carta esaurita Inceppamento carta livello basso inchiostro scanner non comunica stampante non comunica messaggi, errore Carta esaurita Inceppamento carta livello basso inchiostro Scanner non comunica Stampante non comunica Messaggio Carta esaurita messaggio inceppamento carta messaggio livello basso inchiostro modello di prova allineamento

# Ν

norme di sicurezza numeri parte cartuccia a colori cartuccia nera cavo USB

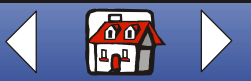

# Indice analitico 111

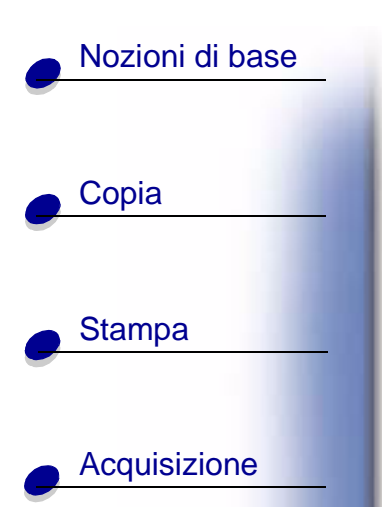

| <b>Risoluzione dei</b> |
|------------------------|
| problemi               |
|                        |

# Indice analitico

Note

# 0

opuscoli composizione stampa ordinazione di materiali di consumo ordine di materiali di consumo

#### Ρ

pagina di prova modello di prova ugello pannello operativo poster composizione stampa problemi fax

# Q

qualità di stampa colori diversi confusa fasce linee ondulate risoluzione dei problemi troppo scura

# R

reinstallazione del software rimozione delle cartucce risoluzione dei problemi buste non stampate problemi di alimentazione della carta qualità di stampa

# S

scanner non comunica schede caricamento impostazioni consigliate software disinstallazione reinstallazione stampa istruzioni poster stampa con ordine inverso stampa intermittente stampa Internet Uniforma per Web stampa su entrambi i lati

stampante non comunica strofinamento degli ugelli

#### Т

trasferibili a caldo caricamento impostazioni consigliate

#### U

ugelli pulizia strofinamento Uniforma per Web stampa Internet Unione

## V

volantini stampa

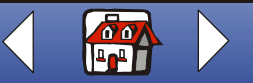